Smart Sensor ZG Series

## 2D Profile Measuring Sensors

# **User's Manual**

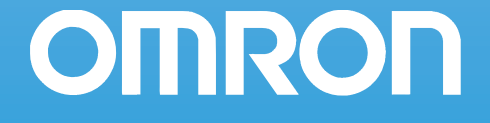

## Introduction

Thank you for purchasing the ZG series.

This manual provides information regarding functions, performance and operating methods that are required for using the ZG.

When using the ZG, be sure to observe the following:

- The ZG must be operated by personnel knowledgeable in electrical engineering.
- To ensure correct use, please read this manual thoroughly to deepen your understanding of the product.
- Please keep this manual in a safe place so that it can be referred to whenever necessary.

How to Switch the Display Language to English

Turn the power ON with the MENU key held down. This displays the display language selection screen.

| PLEASE SELECT<br>LANGUAGE |  |  |  |
|---------------------------|--|--|--|
| ENG JPN                   |  |  |  |

The Controller will start up with the messages displayed in English when it is next started up.

| APPLICATION CONSIDERATIONS<br>(Please Read) |   |
|---------------------------------------------|---|
| BEFORE USE                                  | 1 |
| BASIC OPERATIONS                            | 2 |
| FUNCTION SETTINGS                           | 3 |
| CONNECTION WITH EXTERNAL DEVICE             | 4 |
| APPENDICES                                  | 5 |

User's Manual

Smart Sensor 2D Profile Measuring Sensors ZG Series

## READ AND UNDERSTAND THIS DOCUMENT

Please read and understand this document before using the products. Please consult your OMRON representative if you have any questions or comments.

## WARRANTY

OMRON's exclusive warranty is that the products are free from defects in materials and workmanship for a period of one year (or other period if specified) from date of sale by OMRON.

OMRON MAKES NO WARRANTY OR REPRESENTATION, EXPRESS OR IMPLIED, REGARDING NON-INFRINGEMENT, MERCHANTABILITY, OR FITNESS FOR PARTICULAR PURPOSE OF THE PRODUCTS. ANY BUYER OR USER ACKNOWLEDGES THAT THE BUYER OR USER ALONE HAS DETERMINED THAT THE PRODUCTS WILL SUITABLY MEET THE REQUIREMENTS OF THEIR INTENDED USE. OMRON DISCLAIMS ALL OTHER WARRANTIES, EXPRESS OR IMPLIED.

## LIMITATIONS OF LIABILITY

OMRON SHALL NOT BE RESPONSIBLE FOR SPECIAL, INDIRECT, OR CONSEQUENTIAL DAMAGES, LOSS OF PROFITS OR COMMERCIAL LOSS IN ANY WAY CONNECTED WITH THE PRODUCTS, WHETHER SUCH CLAIM IS BASED ON CONTRACT, WARRANTY, NEGLIGENCE, OR STRICT LIABILITY.

In no event shall responsibility of OMRON for any act exceed the individual price of the product on which liability is asserted.

IN NO EVENT SHALL OMRON BE RESPONSIBLE FOR WARRANTY, REPAIR, OR OTHER CLAIMS REGARDING THE PRODUCTS UNLESS OMRON'S ANALYSIS CONFIRMS THAT THE PRODUCTS WERE PROPERLY HANDLED, STORED, INSTALLED, AND MAINTAINED AND NOT SUBJECT TO CONTAMINATION, ABUSE, MISUSE, OR INAPPROPRIATE MODIFICATION OR REPAIR.

## SUITABILITY FOR USE

THE PRODUCTS CONTAINED IN THIS DOCUMENT ARE NOT SAFETY RATED. THEY ARE NOT DESIGNED OR RATED FOR ENSURING SAFETY OF PERSONS, AND SHOULD NOT BE RELIED UPON AS A SAFETY COMPONENT OR PRO-TECTIVE DEVICE FOR SUCH PURPOSES.

Please refer to separate catalogs for OMRON's safety rated products.

OMRON shall not be responsible for conformity with any standards, codes, or regulations that apply to the combination of products in the customer's application or use of the product.

At the customer's request, OMRON will provide applicable third party certification documents identifying ratings and limitations of use that apply to the products. This information by itself is not sufficient for a complete determination of the suitability of the products in combination with the end product, machine, system, or other application or use.

The following are some examples of applications for which particular attention must be given. This is not intended to be an exhaustive list of all possible uses of the products, nor is it intended to imply that the uses listed may be suitable for the products:

- Outdoor use, uses involving potential chemical contamination or electrical interference, or conditions or uses not described in this document.
- Nuclear energy control systems, combustion systems, railroad systems, aviation systems, medical equipment, amusement machines, vehicles, safety equipment, and installations subject to separate industry or government regulations.
- · Systems, machines, and equipment that could present a risk to life or property.

Please know and observe all prohibitions of use applicable to the products.

NEVER USE THE PRODUCTS FOR AN APPLICATION INVOLVING SERIOUS RISK TO LIFE OR PROPERTY WITHOUT ENSURING THAT THE SYSTEM AS A WHOLE HAS BEEN DESIGNED TO ADDRESS THE RISKS, AND THAT THE OMRON PRODUCT IS PROPERLY RATED AND INSTALLED FOR THE INTENDED USE WITHIN THE OVERALL EQUIPMENT OR SYSTEM.

### PERFORMANCE DATA

Performance data given in this document is provided as a guide for the user in determining suitability and does not constitute a warranty. It may represent the result of OMRON's test conditions, and the users must correlate it to actual application requirements. Actual performance is subject to the OMRON Warranty and Limitations of Liability.

## **CHANGE IN SPECIFICATIONS**

Product specifications and accessories may be changed at any time based on improvements and other reasons.

It is our practice to change model numbers when published ratings or features are changed, or when significant construction changes are made. However, some specifications of the product may be changed without any notice. When in doubt, special model numbers may be assigned to fix or establish key specifications for your application on your request. Please consult with your OMRON representative at any time to confirm actual specifications of purchased products.

## **DIMENSIONS AND WEIGHTS**

Dimensions and weights are nominal and are not to be used for manufacturing purposes, even when tolerances are shown.

### ERRORS AND OMISSIONS

The information in this document has been carefully checked and is believed to be accurate; however, no responsibility is assumed for clerical, typographical, or proofreading errors, or omissions.

## PROGRAMMABLE PRODUCTS

OMRON shall not be responsible for the user's programming of a programmable product, or any consequence thereof.

## **COPYRIGHT AND COPY PERMISSION**

This document shall not be copied for sales or promotions without permission.

This document is protected by copyright and is intended solely for use in conjunction with the product. Please notify us before copying or reproducing this document in any manner, for any other purpose. If copying or transmitting this document to another, please copy or transmit it in its entirety.

## Meanings of Signal Words

The following signal words are used in this manual.

## 

Indicates a potentially hazardous situation which, if not avoided, will result in minor or moderate injury, or may result in serious injury or death. Additionally there may be significant property damage.

## **Meanings of Alert Symbols**

The following alert symbols are used in this manual

| $\bigcirc$ | Indicates general prohibitions for which there is no specific symbol.                                                            |
|------------|----------------------------------------------------------------------------------------------------|
|            | Indicates the possibility of laser radiation.                                                                                    |
|            | Indicates prohibition when there is a risk of minor injury from electrical shock or other source if the product is disassembled. |

## 

This product is not designed or rated for ensuring safety of persons. Do not use it for such purposes.

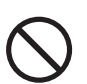

Never look into the laser beam. Doing so continuously will result in visual impairment.

Do not attempt to dismantle, pressurize, or incinerate the product. Doing so may cause the laser beam to leak, resulting in the danger of visual impairment.

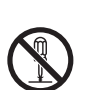

## **Precautions for Safe Use**

The following points are important to ensure safety, so make sure that they are strictly observed.

- 1.Installation Environment
- Do not use the product in environments where it can be exposed to inflammable/ explosive gas.
- To secure the safety of operation and maintenance, do not install the product close to high-voltage devices and power devices.
- Install the product in such a way that its ventilation holes are not blocked.

#### 2. Power Supply and Wiring

- The voltage and AC power supply must be within the rated range (DC 24 V ±10%).
- Reverse connection of the power supply is not allowed.
- Open-collector outputs should not be short-circuited.
- Use the power supply within the rated load.
- High-voltage lines and power lines must be wired separately from this product. Wiring them together or placing in the same duct may cause induction, resulting in malfunction or damage.
- Use the product within the power supply voltage specified by this manual.
- Use a DC power supply with safety measures against high-voltage spikes (safety extra low-voltage circuits on the secondary side).

#### 3.Other

- Do not disassemble, repair, or modify the product.
- Dispose of this product as industrial waste.
- Connect the exclusive device (Sensor). The product might break down or malfunction if you use a part not included in the exclusive products.
- Should you notice any abnormalities, immediately stop use, turn OFF the power supply, and contact your OMRON representative.

## **Precautions for Correct Use**

Observe the following precautions to prevent failure to operate, malfunctions, or undesirable effects on product performance.

#### 1.Installation Site

Do not install this product in locations subjected to the following conditions:

- · Ambient temperature outside the rating
- Rapid temperature fluctuations (causing condensation)
- · Relative humidity outside the range of 35 to 85%
- Presence of corrosive or flammable gases
- Presence of dust, salt, or iron particles
- Direct vibration or shock
- Reflection of intense light (such as other laser beams or electric arc-welding machines)
- · Direct sunlight or near heaters
- Water, oil, or chemical fumes or spray
- · Strong magnetic or electric field

#### 2. Power Supply and Wiring

- When using a commercially available switching regulator, make sure that the FG terminal is grounded.
- If surge currents are present in the power lines, connect surge absorbers that suit the operating environment.
- Before turning ON the power after the product is connected, make sure that the power supply voltage is correct, there are no incorrect connections (e.g. load short-circuit), and the load current is appropriate. Incorrect wiring may result in breakdown of the product.
- Before connecting/disconnecting devices, make sure that the Sensor/Controller is turned OFF. The Sensor or Controller may break down if it is connected/disconnected while the power is ON.
- Use the extension cable sold separately for extending the cable between the Sensor and the Controller.

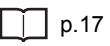

- · Use only combinations of the Sensor and Controller specified in this manual.
- Before turning the Controller ON, connect the Sensor. If the Controller is turned ON without the Sensor connected, the Controller's screen will remain dark and messages cannot be read.

### 3.Warming Up

After turning the power supply ON, allow the product to stand for at least 30 minutes before use. The circuits are still unstable just after the power supply is turned ON, so measurement values may fluctuate gradually.

#### 4. Maintenance and Inspection

Do not use thinner, benzene, acetone or kerosene to clean the Sensor and Controller. If large dust particles adhere to the filter on the front of the Sensor, use a blower brush (used to clean camera lenses) to blow them off. Do not use breath from your mouth to blow the dust off. To remove dust particles from the Sensor, wipe gently with a soft cloth (for cleaning lenses) moistened with a small amount of alcohol. Do not use excessive force to wipe off dust particles. Scratches to the filter might cause error.

#### 5.Measurement Target

The measurement target is a non-transparent object. The sensor cannot detect the following types of objects accurately: materials with extremely small reflectances, objects smaller than the beam diameter, objects with large curvatures, or objects tilted to a large degree.

#### 6.Effect of Peripheral Lighting

Do not install the Sensor in a place where strong light hits the laser emitter/receiver section of the Sensor.

Also, if a measurement target has a shiny surface, the light from the lighting will be reflected and a malfunction may occur. In such a case, prevent reflection by, for example, covering the light to stop reflection.

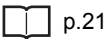

## **Editor's Note**

#### Meaning of Symbols

Menu items that are displayed on the Controller's LCD screen, and windows, dialog boxes and other GUI elements displayed on the PC are indicated enclosed by brackets "[]".

#### Visual Aids

| Importor   | e |
|------------|---|
| IIIIDOILai | ч |
|            |   |

Indicates points that are important to achieve the full product performance, such as operational precautions.

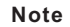

Indicates application procedures.

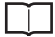

Indicates pages where related information can be found.

MEMO

#### ZG User's manual

## CONTENTS

## **1.BEFORE USE**

| ZG Series16                          |
|--------------------------------------|
| System Configuration 16              |
| Part Names and Functions             |
| Mounting and Connecting Devices      |
| Mounting the Sensor                  |
| Mounting the Controller 30           |
| Connecting Devices                   |
| Overview of Settings and Measurement |
| Operation Modes                      |
| Tasks and Bank Data 38               |
| Setup Modes                          |
| Initializing Controller Settings 41  |

## **2.BASIC OPERATIONS**

| Setting Measurement Conditions - FUN Mode                 | 44 |
|-----------------------------------------------------------|----|
| Checking/Adjusting the Measurement Status -<br>ADJ Mode   | 49 |
| Checking Measurement Status                               | 49 |
| Setting the Judgment Value                                | 51 |
| Adjusting the Output Conditions of the Measurement Result | 52 |
| Setting Processing during Non-measurement                 | 53 |
| Functions/Operations Used during Operation -              |    |
| RUN Mode                                                  | 54 |
| Monitoring the Measurement Status                         | 54 |
| Executing Reference Zero Reset                            | 56 |
| Magnifying the Profile Display                            | 57 |

## **3.FUNCTION SETTINGS**

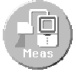

Ø

| Measurement Settings60                                             |
|--------------------------------------------------------------------|
| Setting Measurement Items 60                                       |
| Customizing Measurement Conditions                                 |
| Setting Scaling (Correction Processing)                            |
| Image Adjustment                                                   |
| Position Correction                                                |
|                                                                    |
| Bank Settings                                                      |
| Bank Switching (change of device setup)                            |
| Copying Bank Data                                                  |
| Clearing Bank Data                                                 |
| 1/0 Sattinger 00                                                   |
| 1/O Settings                                                       |
| Setting Analog Output Conditions                                   |
| Setting Conditions When a Parallel Output Unit is Used 95          |
| Setting I/O Conditions                                             |
| Setting Serial Output Conditions                                   |
| System Settings100                                                 |
| Setting the Sensor Installation Status                             |
| Setting the CCD Mode 103                                           |
| Setting the RS-232C Communication Specifications 104               |
| Setting the Node No 104                                            |
| Setting the Sensor Data Loading Method 105                         |
| Setting the Number of Digits Past the Decimal Point $\ldots$ . 105 |
| Setting/Changing the ECO Display 106                               |
| Displaying the Controller Information                              |
| Setting/Changing the Display Language 106                          |
| Setting the Icon Color 107                                         |
| Saving the Setup Data 107                                          |

## **4.CONNECTION WITH EXTERNAL DEVICE**

| Output Data List110                                                  |
|----------------------------------------------------------------------|
| Communication Using I/O Signals111                                   |
| Using the Controller I/O Cable 111                                   |
| Using the Parallel Output Unit (sold separately) $\ldots \ldots 116$ |
| I/O Timing Charts                                                    |
| Serial Communication125                                              |
| Using the Serial Interface 125                                       |
| Connecting Peripheral and External Devices 128                       |
| About Communication Commands 131                                     |
| Bank Control Commands 134                                            |
| Measurement Control/Measurement Value Acquisition<br>Commands        |
| Setting Acquisition/Change Commands 139                              |
| Backup/Restore Commands 141                                          |
| Utility Commands 145                                                 |
| Parameter List                                                       |
| Command Processing Time 153                                          |
|                                                                      |

## **5.APPENDICES**

| Basic Knowledge for Operation156                      |
|-------------------------------------------------------|
| CCD Mode 156                                          |
| Sensitivity Adjustment and Measurement Operations 158 |
| Specifications and External Dimensions                |
| Sensor                                                |
| Controller                                            |
| Accessories                                           |
| Error Messages and Corrective Actions                 |
| Menu List                                             |
| List of Key Operations                                |
| Laser Safety                                          |
| Classification                                        |
| Label Replacement                                     |
| Requirements from Regulations and Standards 186       |
| Summary of Requirements to Manufactures               |

| Summary of Requirements to User     | 190 |
|-------------------------------------|-----|
| Definitions of Laser Classification | 193 |
| Compliance with EC Directives       | 195 |
| Updating the Firmware               | 196 |
| INDEX                               | 201 |
| Software Upgrade Information        | 207 |
| Revision History                    | 208 |

## **BEFORE USE**

| ZG Series                            | 16 |
|--------------------------------------|----|
| Mounting and Connecting Devices      | 21 |
| Overview of Settings and Measurement | 36 |

**\_** 

## ZG Series

Measurement by the ZG series can be started immediately merely by connecting the model of Sensor suited to the application to the Controller. Also, the ZG series can support various measurement applications by using it in combination with peripheral devices.

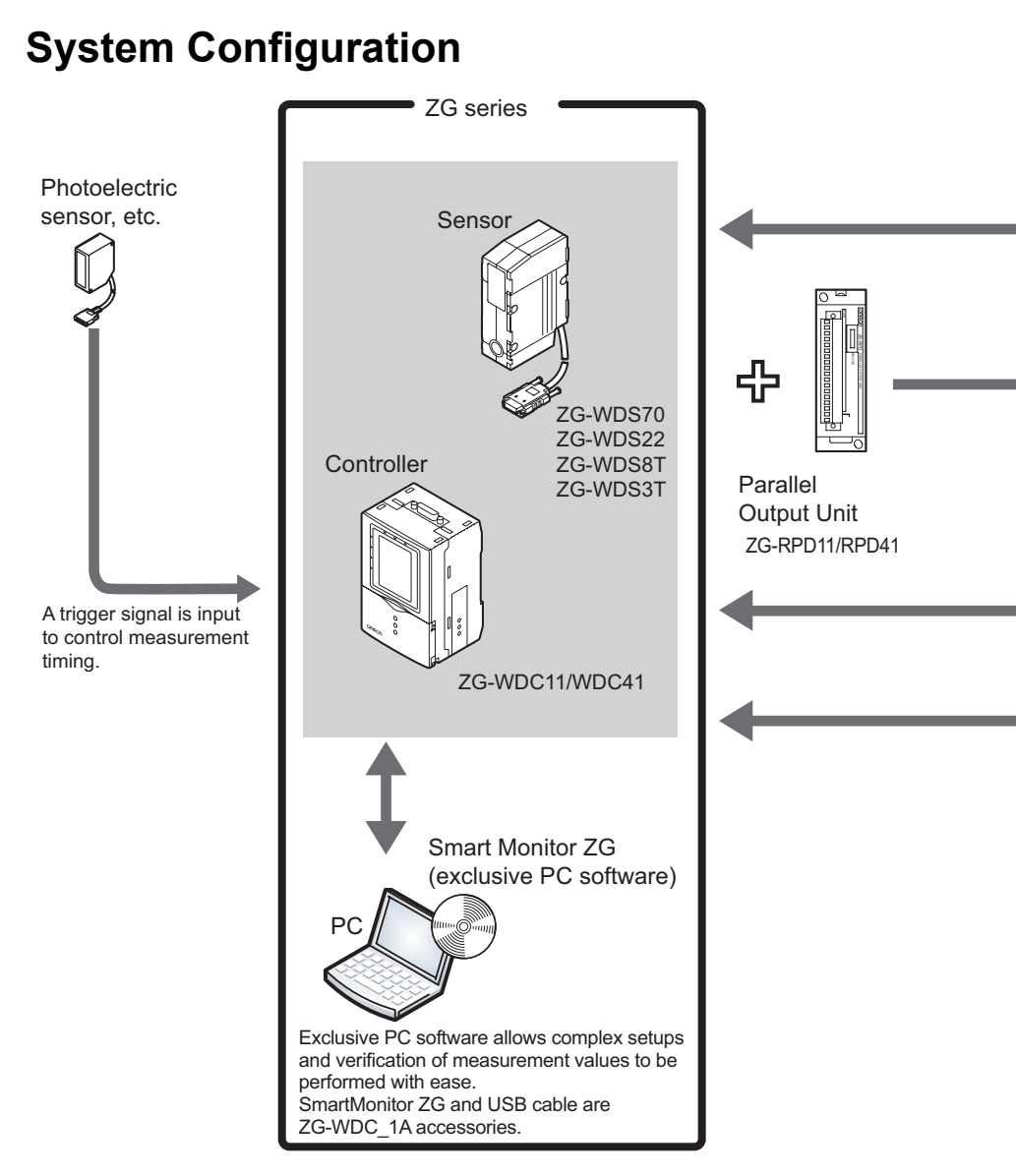

16

A USB connection allows measurement data to be captured easily on a PC. Also, the Controller can be controlled from a PC (e.g. switching/changing of setup data and input of measurement trigger).

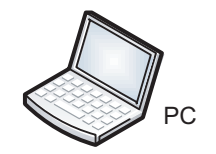

Measurement values and judgment results can be output at high speed on the parallel interface.

> Measurement values and judgment results can be acquired, and the controller can be controlled (e.g. setup data can be switched/changed and measurement triggers can be input).

The analog signals of measurement values can be displayed as a waveform, and judgment results can be displayed in color.

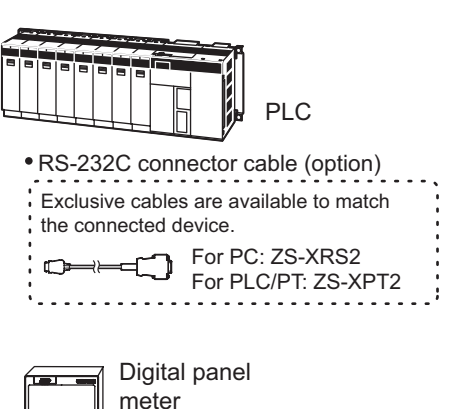

#### Sensor-Controller extension cable (option) Exclusive extension cables and digital equalizer (repeater) are available for extending the installation distance between the Sensor and the Controller. Digital equalizer Digital equalizer ZG-XEQ ZG-XEQ Extension cable Cable for Sensor Digital equalizer ZG-XC CR : 0.5 m (2 m) connection cable (3 m, 8 m, 15 m, 25 m) (flexible cable) ZG-XC02D: 0.2 m (flexible cable) (flexible cable)

## **Part Names and Functions**

## Sensor

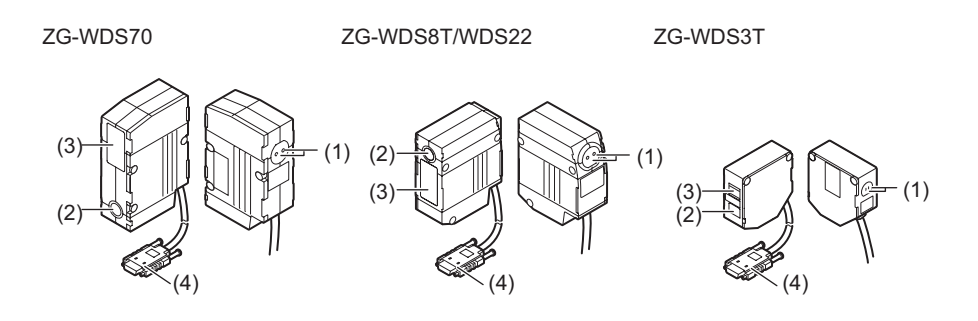

| Name                | Function                                                                                                    |               |                       |                   |  |
|---------------------|----------------------------------------------------------------------------------------------------|---------------|-----------------------|-------------------|--|
| (1) Laser indicator | cator       These are laser beam warning indicators. The "standby indicate (STANDBY)" indicates that the laser beam is ready for emissio and the "laser energized indicator (LD ON)" indicates that the laser energized.         Both indicators are OFF until Controller startup is completed af the power is turned ON.         LASER         Under the Bridge of the start of the start of |               |                       |                   |  |
|                     | Indicator                                                                                                    | At<br>startup | RUN/ADJ/FUN mode      |                   |  |
|                     |                                                                                                    |               | LD OFF in<br>progress | LD ON in progress |  |
|                     | Standby<br>indicator<br>(STANDBY)                                                                                                    | OFF           | ON                    | ON                |  |
|                     | Laser indicator<br>(LD ON)                                                                                                    | OFF           | OFF                   | ON                |  |
| (2) Laser emitter   | This emits the lag                                                                                                    | ser for mea   | asurement             |                   |  |
|                     |                                                                                                    |               |                       |                   |  |
| (3) Laser receiver  |                                                                                                    |               |                       |                   |  |
| (4) Connector       | This is the connector for connecting to the Controller.                                                                                                    |               |                       |                   |  |

## Controller

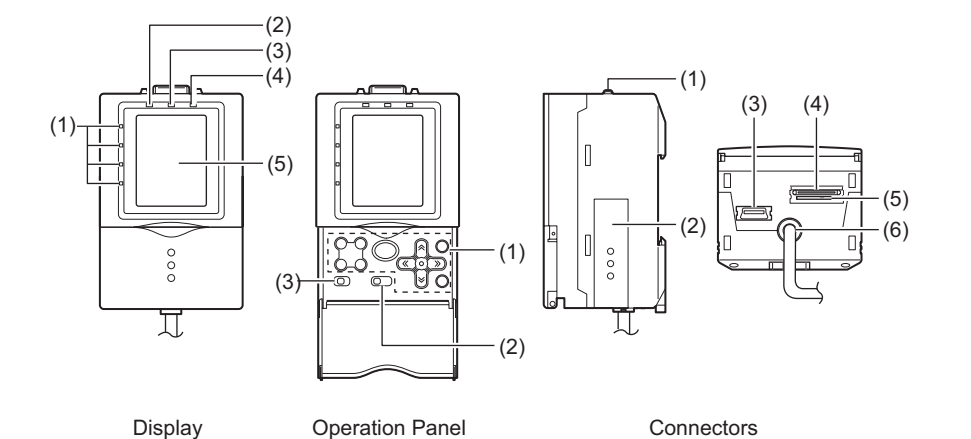

## Display

| Name                     | Function                                                                                                    |
|--------------------------|----------------------------------------------------------------------------------------------------|
| (1) Judgment indicator   | The indicator turns ON when the result of task judgment is OK, and turns OFF when a setting is not made, measurement is OFF, the result of a judgment is NG, or an error occurs. |
| (2) Laser indicator      | The laser indicator turns ON while the Sensor is emitting a laser beam.                                                                                                    |
| (3) Zero Reset indicator | The Zero Reset indicator turns ON when the zero reset function is enabled.                                                                                                    |
| (4) Trigger indicator    | The Trigger indicator turns ON when a trigger signal is input.                                                                                                    |
| (5) LCD monitor          | The LCD monitor displays setup menus and images captured from the Sensor.                                                                                                    |

~

**BEFORE USE** 

## **Operation Panel**

| Name             | Function                                                                                                    |
|------------------|----------------------------------------------------------------------------------------------------|
| (1) Control keys | These keys are used for setting measurement conditions or switching the display.                                                                                                    |
| (2) Mode switch  | <ul> <li>This switch selects the operation mode.</li> <li>FUN : Select this mode when setting measurement conditions.</li> <li>ADJ : Select this mode when adjusting the judgment threshold value.</li> <li>RUN : Select this mode when performing measurement.</li> <li>Measurement results and judgment results are output only when the RUN mode is currently selected.</li> </ul> |
| (3) Menu switch  | <ul> <li>This switch selects the setup menu.</li> <li>STD : Standard menu. Select this when setting the minimum required items for measurement.</li> <li>EXP : Expert menu. Select this item when making a more detailed setup.</li> </ul>                                                                                                    |

## Connectors

| Name                                | Function                                                                                                    |
|-------------------------------------|----------------------------------------------------------------------------------------------------|
| (1) Sensor connector                | This connector connects the Sensor.                                                                                                    |
| (2) Function extension<br>connector | Not used. Leave the cover (supplied) attached to this connector.                                                                                                    |
| (3) USB port                        | Connect the USB cable (MINI-B) to the USB port to connect to a personal computer.                                                                                                    |
| (4) RS-232C connector               | Connect the RS-232C cable (exclusive product) when you are connecting the Controller to a PLC, programmable terminal or personal computer.                                                               |
| (5) Voltage/Current<br>switch       | This switch is for selecting voltage output or current output as the analog output. (default value: voltage output) Important Before operating this switch, make sure that the Controller is turned OFF. |
| (6) I/O cable                       | The I/O cable connects the Controller to the power supply and external devices, such as timing sensors or programmable controllers.                                                                      |

## **Mounting and Connecting Devices**

## Mounting the Sensor

## \land WARNING

Never look into the laser beam. Doing so continuously will result in visual impairment.

Do not attempt to dismantle, pressurize, or incinerate the product. Doing so may cause the laser beam to leak, resulting in the danger of visual impairment.

## Installations to Suit Measurement Target and Environment

Pay attention to the following points when mounting the Sensor to prevent measurement precision from dropping.

Color/shiny surface boundary

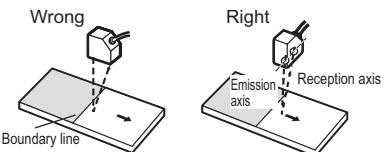

Mounting near walls

Rotating objects

Wrong

Measurement errors can be reduced by installing the Sensor with the line formed by the emission and reception axes parallel to the wall, and painting the wall with non-reflective black paint.

You can minimize the influence caused by vibration of the rotating object and positional shifts by installing the Sensor with the line formed by the

Right

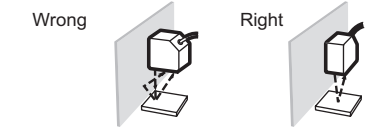

emission and reception axes parallel to the axis of rotation.

#### Narrow grooves or indentations

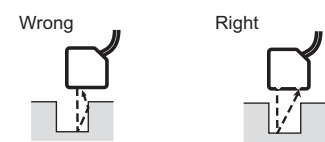

Measuring stepped objects

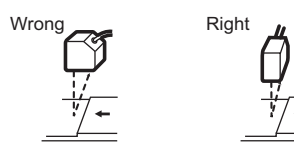

#### Effect of peripheral lighting

Do not install the Sensor in a place where strong light hits the laser emitter/receiver section of the Sensor. Also, if a measurement target has a shiny surface, the light from the lighting will be reflected and a malfunction may occur. In such as case, prevent reflection, for example, covering the light to stop reflection.

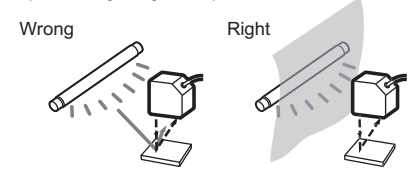

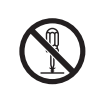

## Mounting the ZG-WDS70

Fix by mounting screws making sure that the distance between the Sensor and measurement target is matched.

### Mounting method

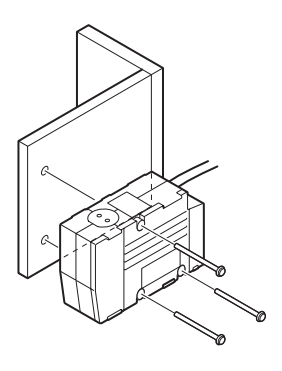

Fasten the Sensor onto the mounting base with M4 screws.

Tightening torque: 1.2 N•m

#### Important

For details on the positions of screw holes, check the external dimensions in "Chapter 5 APPENDICES."

External dimensions p.163

### **Mounting position**

Mount the Sensor according to the following distances and angle.

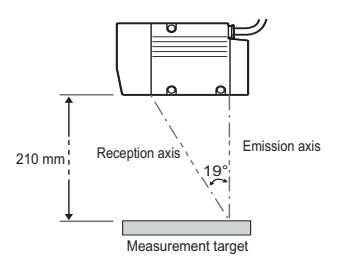

Mounting for diffuse reflection measurement

#### **Measurement range**

< Mounting for diffuse reflection measurement >

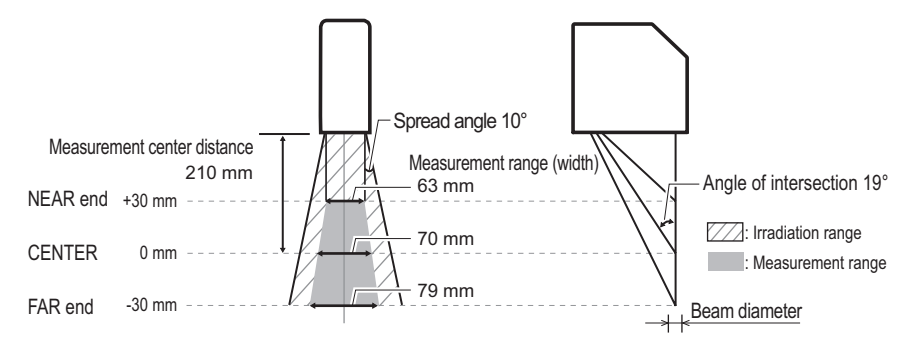

| Measurement center distance | Measurement range<br>(height) |           | Measurement range (width) | Beam diameter |
|-----------------------------|-------------------------------|-----------|---------------------------|---------------|
| 210 mm                      | ±30 mm                        | NEAR end: | 63 mm                     | 300 µm        |
|                             |                               | CENTER:   | 70 mm                     | 120 µm        |
|                             |                               | FAR end:  | 79 mm                     | 300 µm        |

#### Important

The beam diameter and measurement range (width) between the NEAR/FAR ends are nominal values, and are not to be used as guaranteed values.

## Mounting the ZG-WDS22

Fix by mounting screws making sure that the distance between the Sensor and measurement target is matched.

### Mounting method

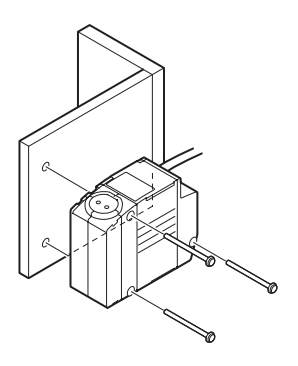

Fasten the Sensor onto the mounting base with M4 screws.

Tightening torque: 1.2 N•m

#### Important

For details on the positions of screw holes, check the external dimensions in "Chapter 5 APPENDICES."

External dimensions p.164

#### **Mounting position**

Mount the Sensor according to the following distances and angle.

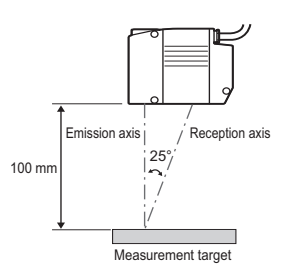

Mounting for diffuse reflection measurement

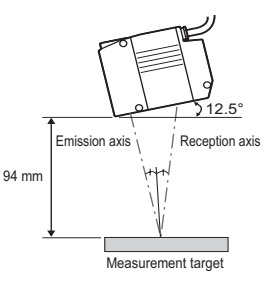

Mounting for regular reflection measurement

#### Note

The default mounting state of the Sensor is for diffuse reflection measurement. To set the Sensor for regular reflection measurement, change the Sensor mounting setting.

Setting the Sensor Installation Status p.100

#### **Measurement range**

< Mounting for diffuse reflection measurement >

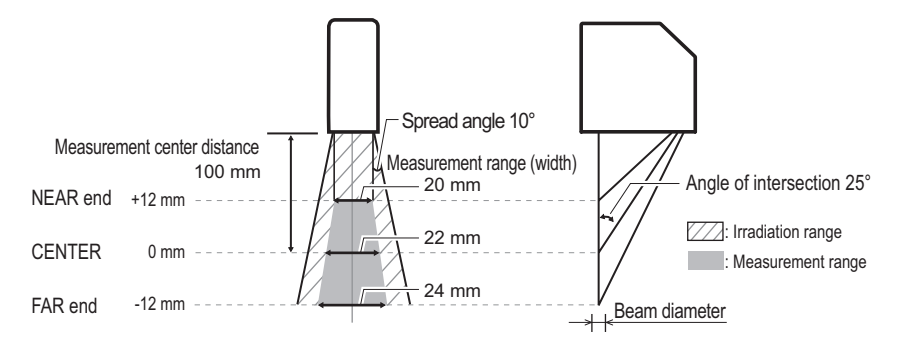

| Measurement center distance | Measurement range<br>(height) |           | Measurement range (width) | Beam diameter |
|-----------------------------|-------------------------------|-----------|---------------------------|---------------|
| 100 mm                      | ±12 mm                        | NEAR end: | 20 mm                     | 220 µm        |
|                             |                               | CENTER:   | 22 mm                     | 60 µm         |
|                             |                               | FAR end:  | 24 mm                     | 220 µm        |

< Mounting for regular reflection measurement >

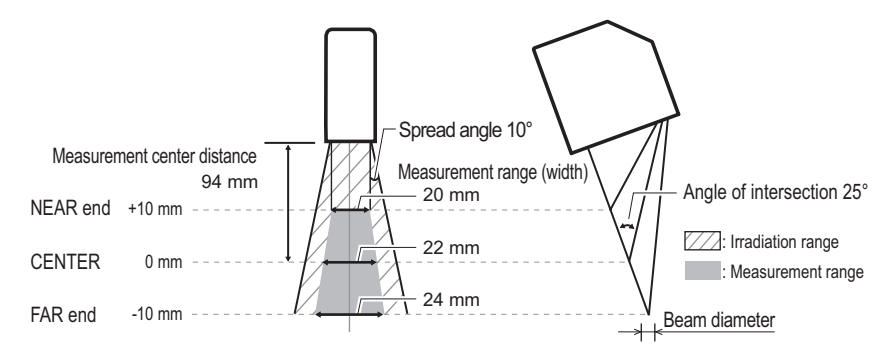

| Measurement center distance | Measurement range<br>(height) |           | Measurement range (width) | Beam diameter |
|-----------------------------|-------------------------------|-----------|---------------------------|---------------|
| 94 mm                       | ±10 mm                        | NEAR end: | 20 mm                     | 220 µm        |
|                             |                               | CENTER:   | 22 mm                     | 60 µm         |
|                             |                               | FAR end:  | 24 mm                     | 220 µm        |

#### Important

The beam diameter and measurement range (width) between the NEAR/FAR ends are nominal values, and are not to be used as guaranteed values.

## Mounting the ZG-WDS8T

Fix by mounting screws making sure that the distance between the Sensor and measurement target is matched.

### Mounting method

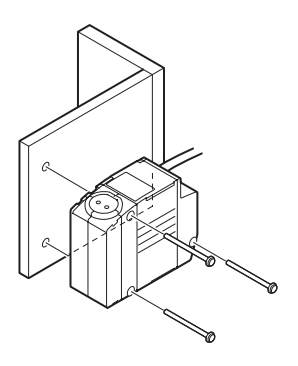

Fasten the Sensor onto the mounting base with M4 screws.

Tightening torque: 1.2 N•m

#### Important

For details on the positions of screw holes, check the external dimensions in "Chapter 5 APPENDICES."

External dimensions p.164

#### **Mounting position**

Mount the Sensor according to the following distances and angle.

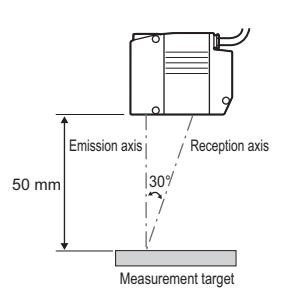

Mounting for diffuse reflection measurement

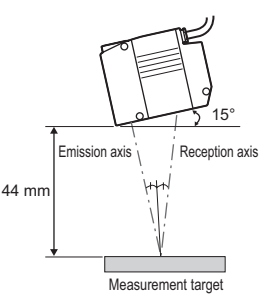

Mounting for regular reflection measurement

Note

The default mounting state of the Sensor is for diffuse reflection measurement. To set the Sensor for regular reflection measurement, change the Sensor mounting setting.

Setting the Sensor Installation Status p.100

#### **Measurement range**

< Mounting for diffuse reflection measurement >

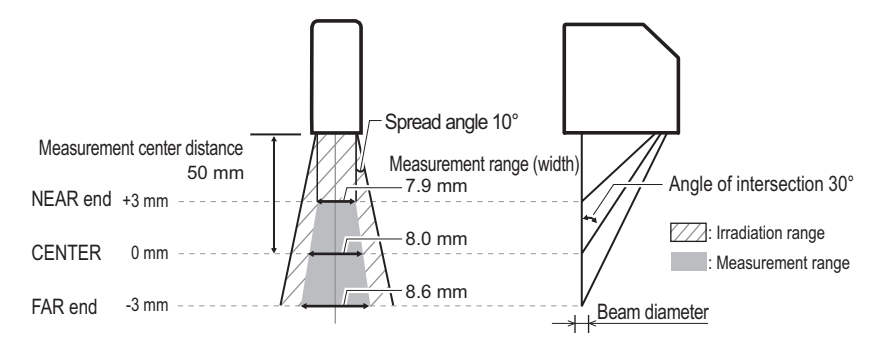

| Measurement center distance | Measurement range<br>(height) |           | Measurement range (width) | Beam diameter |
|-----------------------------|-------------------------------|-----------|---------------------------|---------------|
| 50 mm                       | ±3 mm                         | NEAR end: | 7.9 mm                    | 120 µm        |
|                             |                               | CENTER:   | 8.0 mm                    | 30 µm         |
|                             |                               | FAR end:  | 8.6 mm                    | 120 µm        |

< Mounting for regular reflection measurement >

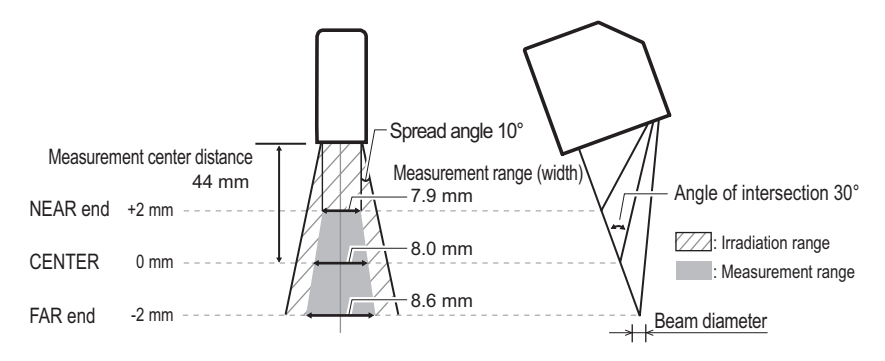

| Measurement center distance | Measurement range<br>(height) |           | Measurement range (width) | Beam diameter |
|-----------------------------|-------------------------------|-----------|---------------------------|---------------|
| 44 mm                       | ±2 mm                         | NEAR end: | 7.9 mm                    | 120 µm        |
|                             |                               | CENTER:   | 8.0 mm                    | 30 µm         |
|                             |                               | FAR end:  | 8.6 mm                    | 120 µm        |

#### Important

The beam diameter and measurement range (width) between the NEAR/FAR ends are nominal values, and are not to be used as guaranteed values.

## Mounting the ZG-WDS3T

Fix by mounting screws making sure that the distance between the Sensor and measurement target is matched.

### Mounting method

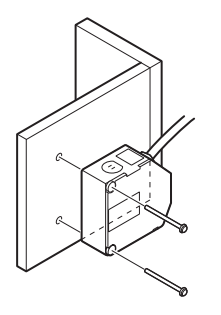

Fasten the Sensor onto the mounting base with M4 screws.

Tightening torque: 1.2 N•m

#### Important

For details on the positions of screw holes, check the external dimensions in "Chapter 5 APPENDICES."

External dimensions p.166

#### **Mounting position**

Mount the Sensor according to the following distances and angle.

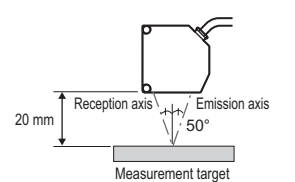

Mounting for regular reflection measurement

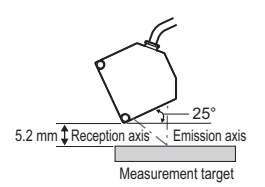

Mounting for diffuse reflection measurement

#### Note

The default mounting state of the Sensor is for diffuse reflection measurement. To set the Sensor for diffuse reflection measurement, change the Sensor mounting setting.

Setting the Sensor Installation Status p.100

#### **Measurement range**

< Mounting for regular reflection measurement >

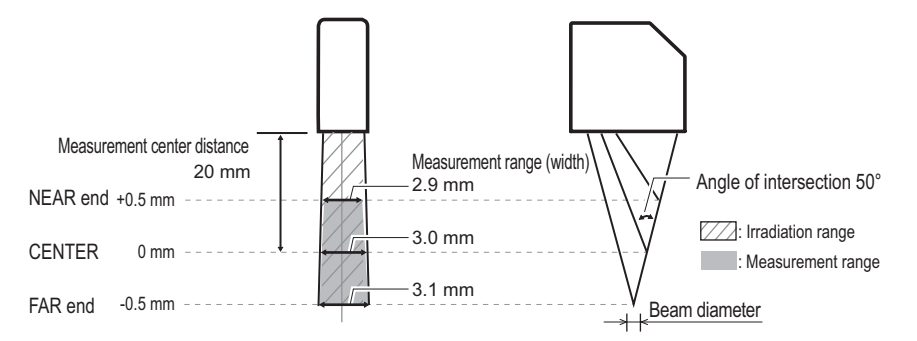

| Measurement center distance | Measurement range<br>(height) |           | Measurement range (width) | Beam diameter |
|-----------------------------|-------------------------------|-----------|---------------------------|---------------|
| 20 mm                       | ±0.5 mm                       | NEAR end: | 2.9 mm                    | 40 µm         |
|                             |                               | CENTER:   | 3.0 mm                    | 25 µm         |
|                             |                               | FAR end:  | 3.1 mm                    | 40 µm         |

< Mounting for diffuse reflection measurement >

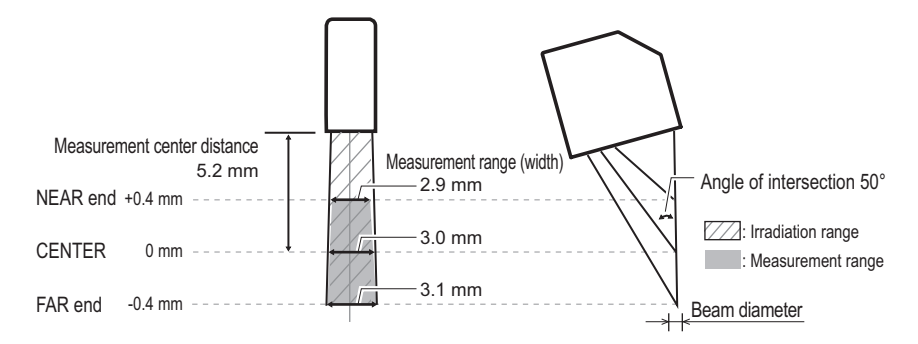

| Measurement center distance | Measurement range<br>(height) |           | Measurement range (width) | Beam diameter |
|-----------------------------|-------------------------------|-----------|---------------------------|---------------|
| 5.2 mm                      | ±0.4 mm                       | NEAR end: | 2.9 mm                    | 40 µm         |
|                             |                               | CENTER:   | 3.0 mm                    | 25 µm         |
|                             |                               | FAR end:  | 3.1 mm                    | 40 µm         |

#### Important

The beam diameter and measurement range (width) between the NEAR/FAR ends are nominal values, and are not to be used as guaranteed values.

## Mounting the Controller

## **Cautions Regarding the Mounting Orientation**

To improve heat radiation, install the Controller only in the orientation shown below.

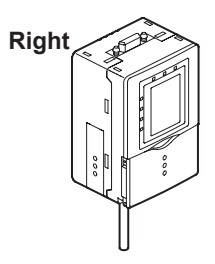

Do not install the Controller in the following orientations:

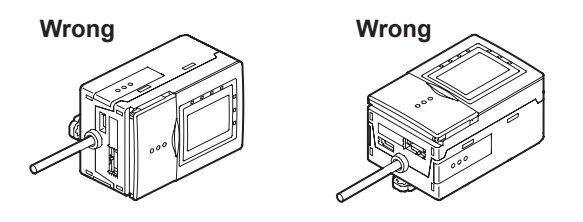

#### Important

- Do not block the ventilation holes at the top and bottom of the Controller body. Doing so will cause heat to build inside and result in a malfunction.
- When the temperature inside the control panel exceeds the ambient temperature of 50°C, provide forced-air cooling or more space at surrounding areas, or improve air circulation to lower the ambient temperature to 50°C or less.

## Mounting on a DIN Track

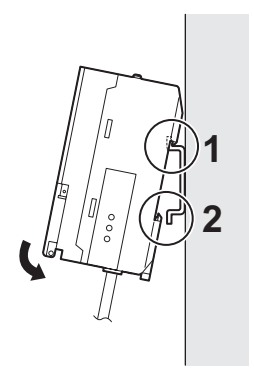

- **1** Hook the connector end of the Controller onto the DIN track.
- 2 Push the Controller down onto the DIN track until the hook on the I/O cable side is locked.

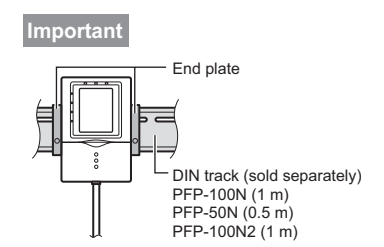

After mounting the Controller on the DIN track, attach the end plates on both sides of the Controller.

### Removing the Controller from the DIN track

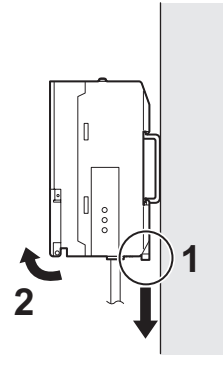

- **1** Pull the hook on the I/O cable end of the Controller downwards.
- 2 Lift up the Controller from the I/O cable end, and remove it from the DIN track.

## Mounting on a Panel

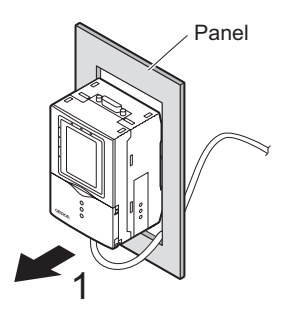

**1** Push out the Controller from the rear of the panel towards the front.

When mounting on a panel p.172

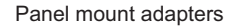

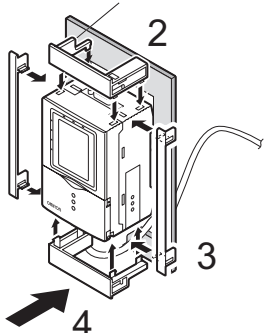

2 Install the short Panel Mount Adapters on the four holes on the Controller.

**3** Install the long Panel Mount Adapters on the two holes on the Controller.

**4** Install the Controller with Mount Adapters attached onto the panel from the front.

**5** Hook the hooks of the mounting fixture onto the two holes of the short Mount Adapters and tighten the screws.

6 Make sure that the Controller is firmly fixed on the panel.

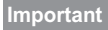

When mounting multiple Controllers on a panel, be sure to install the DIN track on the rear side of the Controllers for support. (Note, however, that the Controllers cannot be gang-mounted.)

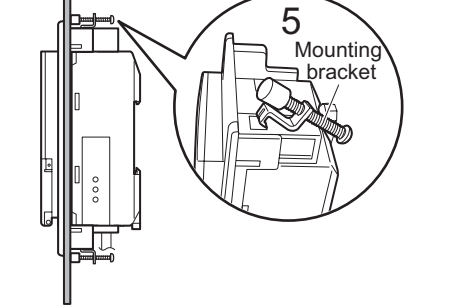

## **Connecting Devices**

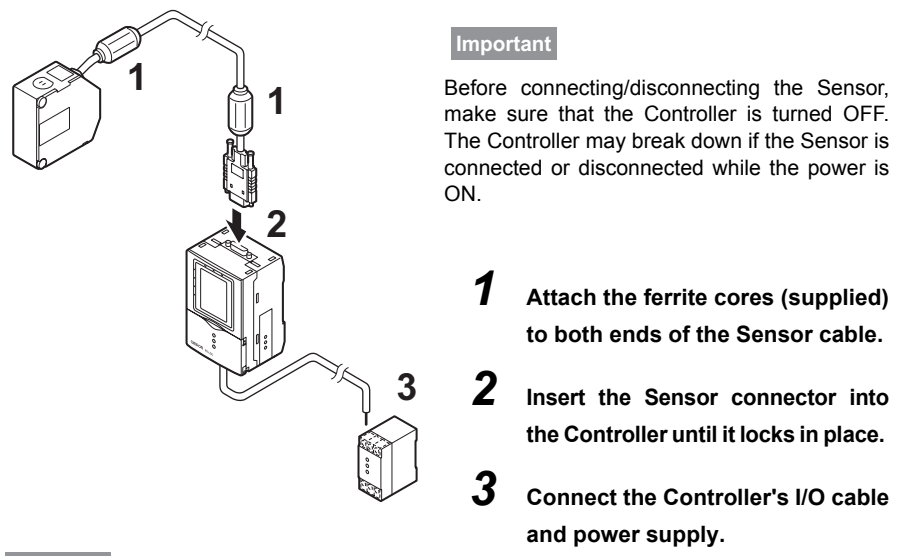

#### Important

If the Controller is turned ON without the Sensor connected, the Controller's screen will remain dark and messages cannot be read. Before turning the Controller ON, connect the Sensor.

## **Attaching the Ferrite Cores**

Attach the ferrite cores (supplied) to both ends of the Sensor cable and to the Controller's I/O cable.

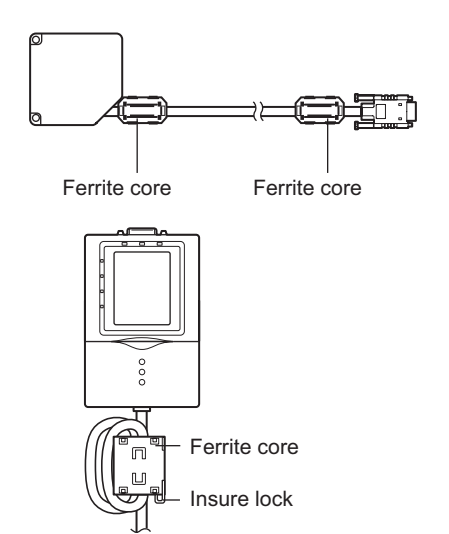

#### Important

When attaching the ferrite core to the Controller's I/O cable, pass the I/O cable twice through the ferrite core.

## **Connecting Cables**

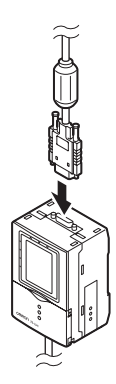

Insert the Sensor's connector straight into the Sensor connector on the Controller. Make sure that you hear the connector snap firmly into place when it is connected.

2 Fasten firmly with the fastening screws (two screws, one each on the left and right). Tightening torque: 0.15 N•m

#### Important

- Do not touch the terminals inside the connector.
- All settings on the Controller will be cleared if the Sensor is replaced with a different type.
- Fasten the connector while making sure that it is not subjected to vibration or shock.
- Do not mount the Controller in such a way that a load is steadily applied on the connector, for example, with tension applied to the cables.

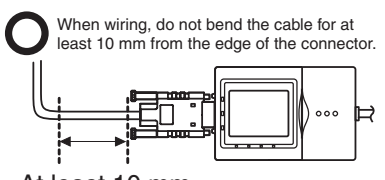

At least 10 mm

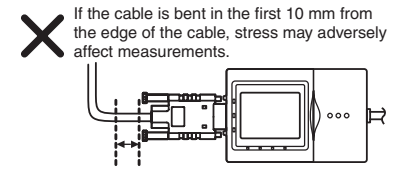

Less than 10 mm
#### < Removing the cable >

Loosen the fastening screws (two locations) to unlock the cable, and then draw out the connector straight from the Sensor side.

#### Note To extend the connection between the Sensor and the Controller

The cable connection between the Sensor and the Controller can be extended by using the extension cable (sold separately), Digital equalizer and Digital equalizer connection cable. Attach the ferrite cores (supplied) to both ends of the extension cable and Digital equalizer connection cable.

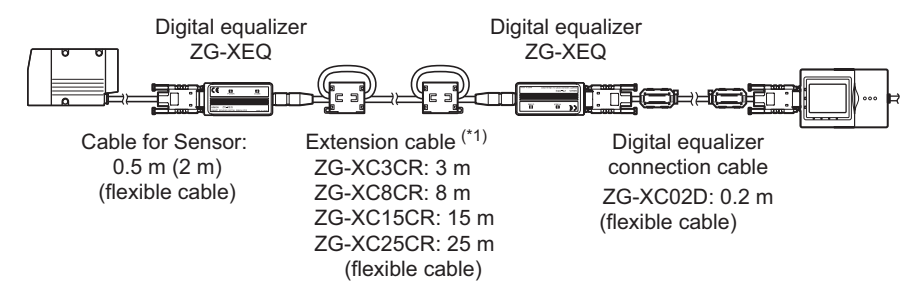

(\*1) When attaching the ferrite core to both ends of the extension cable, pass the cable once through the ferrite core.

### **Connecting the Power Supply**

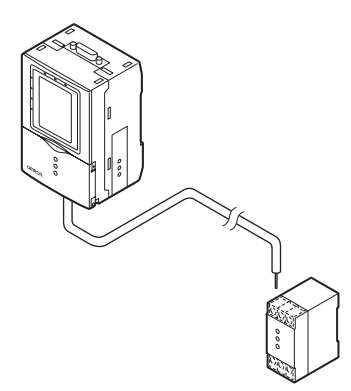

Connect the power wire (brown) and GND wire (blue) of the Controller's I/O cable to the DC24V (±10%) power supply.

#### Note

The following power supply is recommended: • S8VS-03024 (DC 24 V, 1.3 A) Be sure to connect the Controller to the power supply in a 1:1 connection.

#### Important

After turning the power supply ON, allow the product to stand for at least 30 minutes before use. The circuits are still unstable just after the power supply is turned ON, so measurement values may fluctuate gradually.

# **Overview of Settings and Measurement**

# **Operation Modes**

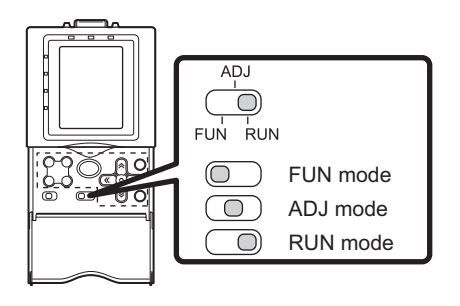

The ZG-WDC\_\_\_ has the following three operation modes. Switch to the desired mode before you start operation.

To switch the operation mode, use the mode switch.

| Mode     | Description                                                  |              |
|----------|--------------------------------------------------------------|--------------|
| FUN mode | This mode is for setting the measurement conditions.         | Top Screen   |
|          | The easy-to-follow icon-based display                        | FUN          |
|          | intuitively.                                                 | Han Mank     |
|          |                                                              |              |
|          |                                                              | MEAS         |
| ADJ mode | This mode is for checking the measurement state, and setting | Top Screen   |
|          | threshold values and output conditions.                      | HEIGHT1_BIT1 |
| RUN mode | This mode is used for performing actual measurement          | Top Screen   |
|          | The measurement information is displayed on the LCD screen.  | HEIGHT1_BIT1 |

# BEFORE USE

### **Profile Screen**

A cross-section shape of the measurement object displayed on screen is called a "profile." Profiles are displayed on screen as a yellow line.

In the RUN/ADJ modes, the measurement state can be visually checked by these profiles. Also, in the FUN mode, profiles can be used to set the measurement conditions. Height measurement items are already set as the default, so it is possible to know immediately the detection status of the Sensor by setting the operation mode to the RUN mode.

On the ZG series, measurement points in the height and width directions are measured on the vertical (Z-axis) and horizontal (X-axis) axes, respectively. Measurement values are displayed as numerical values prefixed with a + (plus) or - (minus) sign depending on the coordinate position.

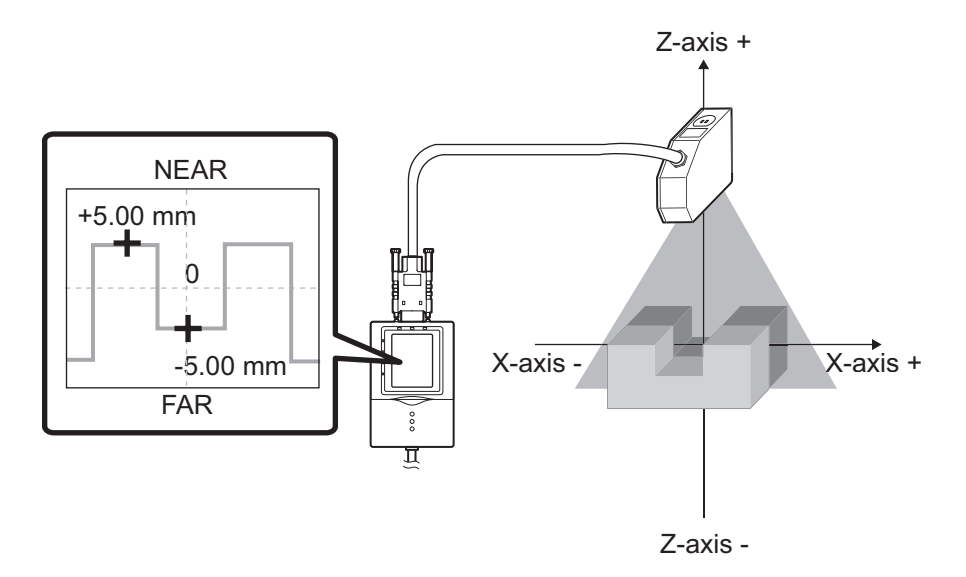

# **Tasks and Bank Data**

### Multi-task Measurement

On the ZG series, up to eight measurements for a single profile can be processed simultaneously. This function is called "multi-task measurement."

### Example:

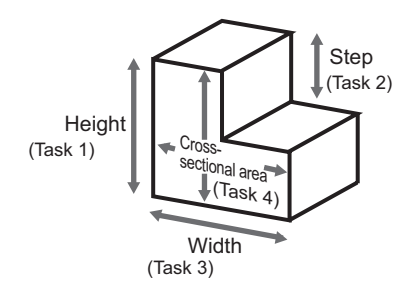

Measurement is performed with "height," "width," "step" and "cross-sectional area" set to tasks 1 to 4, respectively. In other words, this means that the total of tasks 1 to 4 allow you to judge the shape.

### Data for Change of Device Setup

If you register bank data for each individual model, you can reduce the time required for changing the device setup as all you need to do is to select different bank data to change the measurement conditions.

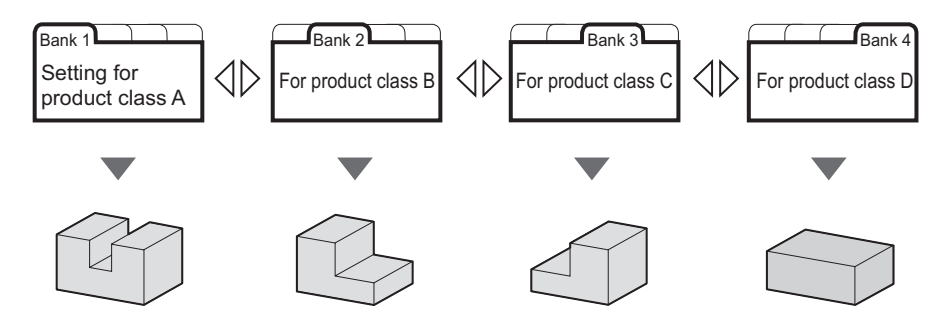

# Relationship between Tasks and Bank Data

You can register up to eight tasks to a single set of bank data. Up to 16 sets of bank data can be set and saved on the ZG series, so you can prepare up to 128 measurement patterns by combining bank data with task settings. Combinations of bank data and tasks become the measurement and judgment condition settings.

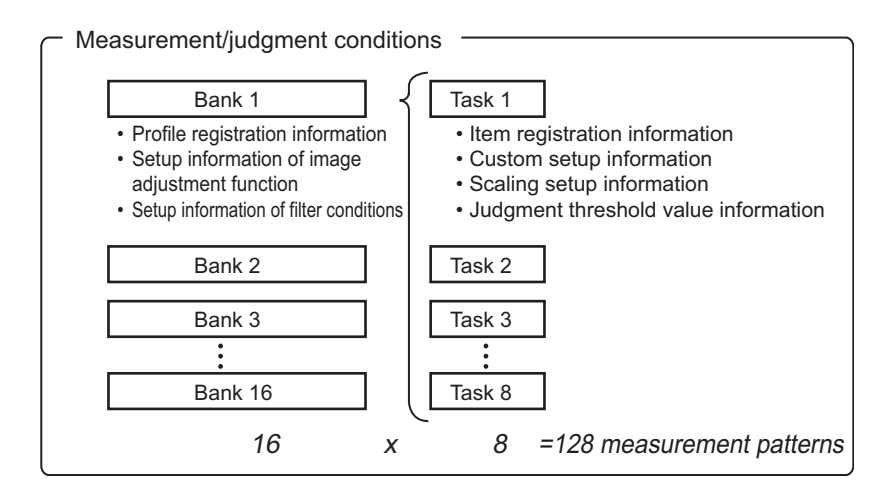

#### Note Maximum number of tasks

The maximum number of measurement points that can be set at once is 16 points. For this reason, eight tasks cannot be set in the case of measurement items that use multiple points. For example, the maximum number of tasks that can be set when using three points for a single task, such as in 3-pt step, is five tasks.

# **Setup Modes**

# STD Mode and EXP Mode

The Controller has two setup modes, the "STD mode" and the "EXP mode." The features of each of these modes are as follows.

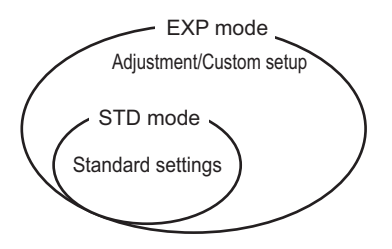

### < STD mode >

This mode is designed for ease of operation, so its setting and adjustment ranges are limited. Setting in this mode comprises only three steps, so you can start measurement immediately.

### < EXP mode >

This mode allows you to set all adjustment functions. You can use this mode to execute advanced measurement processing, such as measurement of image angle, calculation of processing items and selection of characteristic points.

### Switching the mode

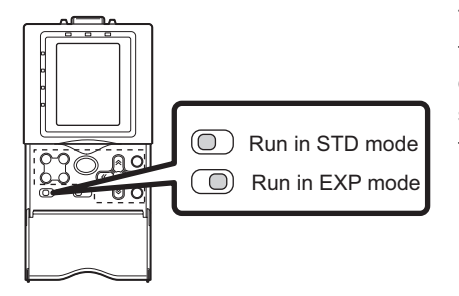

The STD and EXP modes are switched by the "mode switch" on the front of the controller. Two modes cannot be selected simultaneously during menu operation as the mode is fixed by the mode switch.

# BEFORE USE

# **Initializing Controller Settings**

#### Important

The settings of all banks and system settings are initialized regardless of the currently selected bank No. To save the settings, back them up to a personal computer before performing initialization.

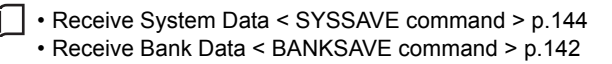

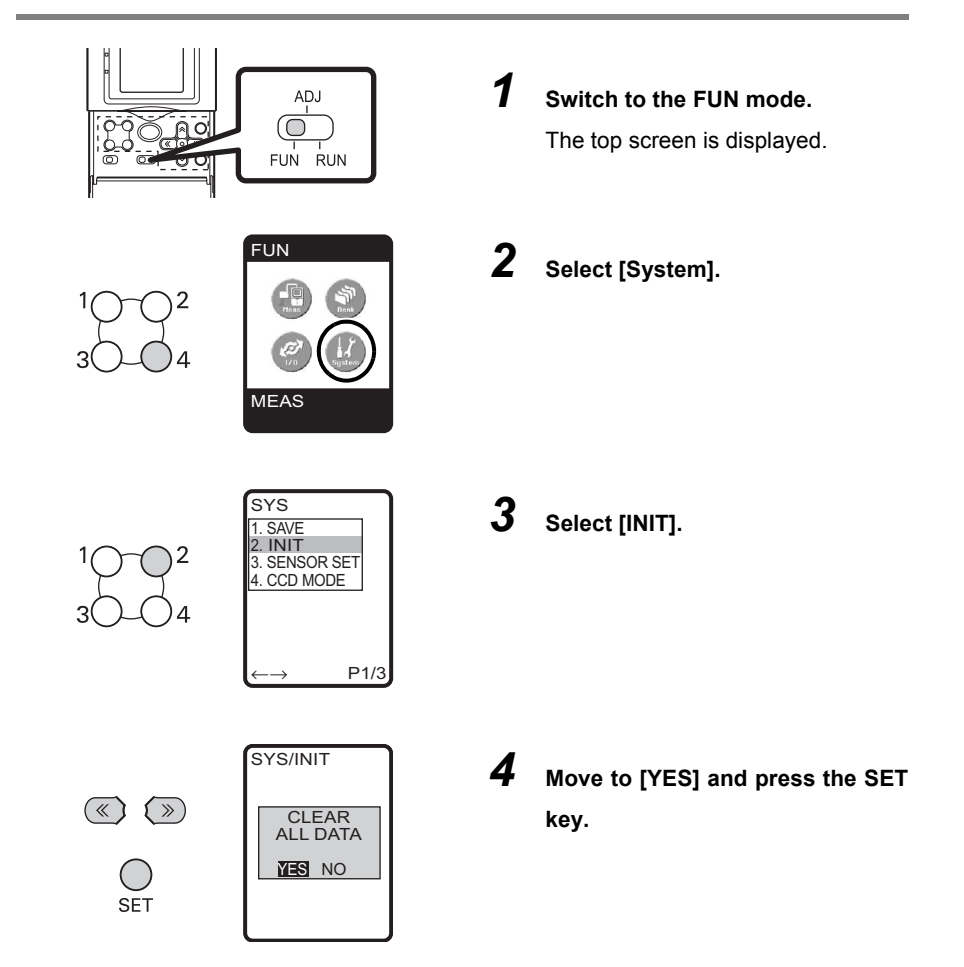

MEMO

42

# **BASIC OPERATIONS**

| Setting Measurement Conditions - FUN Mode                | 44 |
|----------------------------------------------------------|----|
| Checking/Adjusting the Measurement Status - ADJ Mode     | 49 |
| Functions/Operations Used during Operation -<br>RUN Mode | 54 |

The following describes the flow of basic setup using, as an example, "2-pt step".

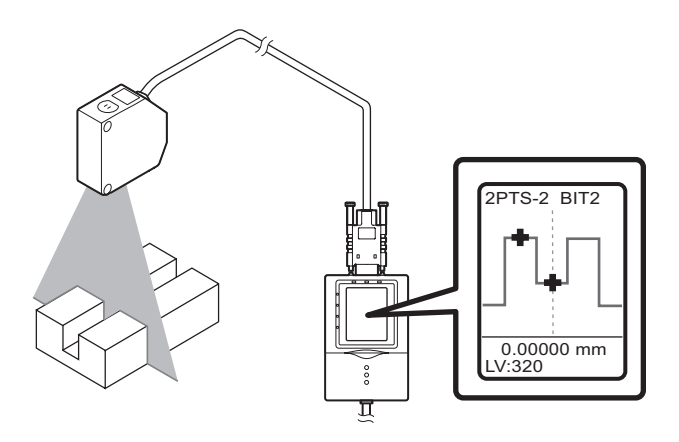

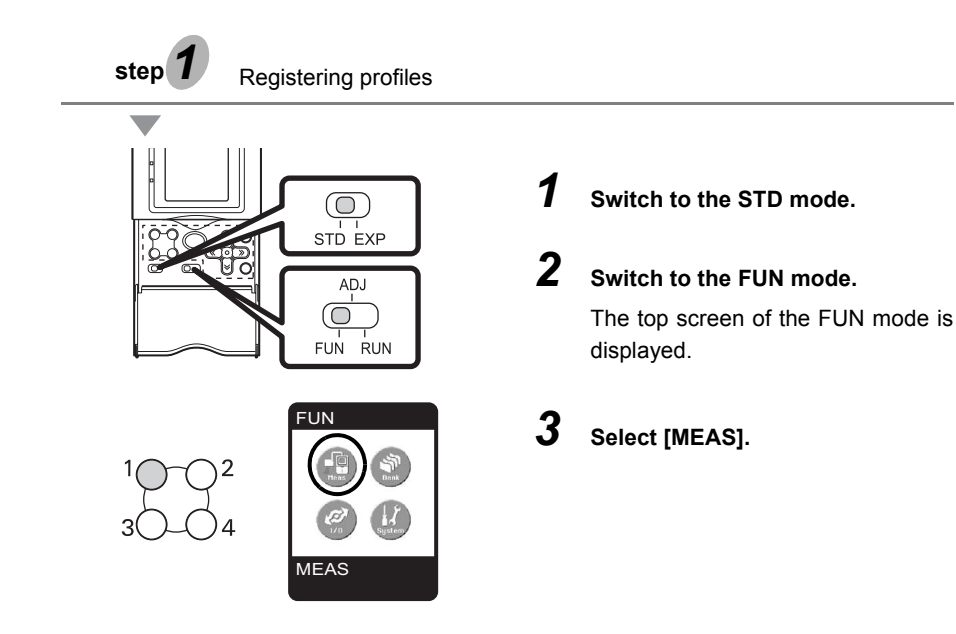

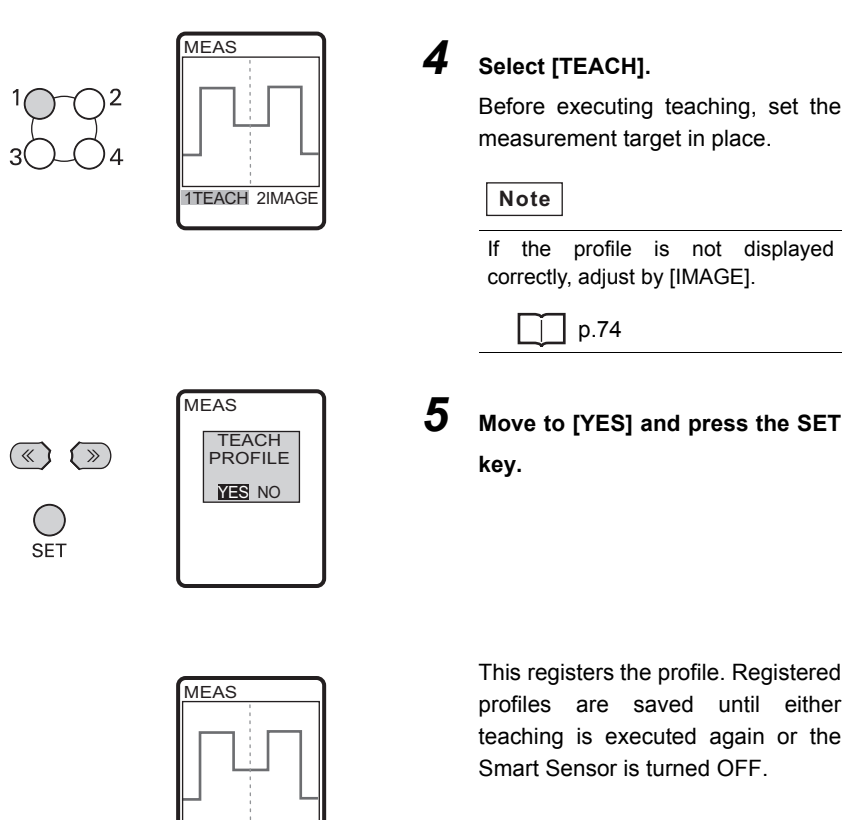

Note

#### Sensor mounting conditions

1TEACH 2IMAGE 3SENS 4COREC

If necessary, change the Sensor mounting orientation (for diffuse reflection measurement or for regular reflection measurement), or change the receiving status of the Sensor CCD before setting the measurement conditions.

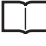

Setting the Sensor Installation Status p.100 Setting the CCD Mode p.103

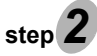

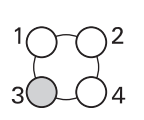

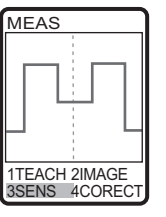

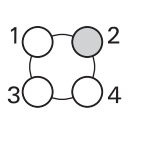

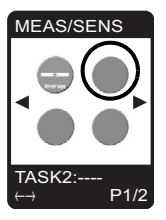

### Select [SENS].

# 2 Select [TASK2].

#### Important

The default setting for [TASK1] is [HEIGHT1]. To set a measurement item other than [HEIGHT1] to [TASK1], change the measurement item to the desired item.

> Setting Measurement Items p.60

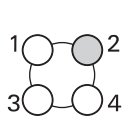

46

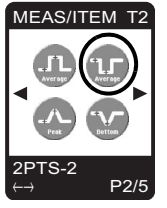

Select [2PTS-2] from the measurement items. Scroll pages by the ←LEFT/ →RIGHT key, and select the measurement item.

### Note To measure multiple items

Simultaneous measurement of up to eight items can be performed. To do this, repeat steps 2 and 3.

Note, however, that the maximum number of measurement points that can be set at once is 16 points. For this reason, eight tasks cannot be set in the case of measurement items that use multiple points. For example, the maximum number of tasks that can be set when using three points for a single task, such as in 3-pt step, is five tasks.

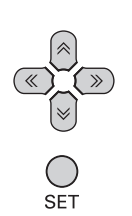

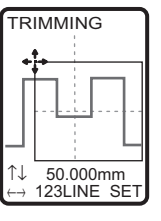

1 Adjust the top left of the desired measurement area, and press the SET key.

SET

| TRIMMING          |                  |  |  |
|-------------------|------------------|--|--|
|                   |                  |  |  |
| Г                 |                  |  |  |
|                   |                  |  |  |
|                   | └─ <b>!</b> • [_ |  |  |
| _                 |                  |  |  |
| î↓                | 10.000mm         |  |  |
| $\leftrightarrow$ | 450LINE SET      |  |  |

2 Adjust the bottom right of the desired measurement area, and press the SET key.

### Important

Adjust the region so that the center line overlaps the area that divides the top and bottom of the step.

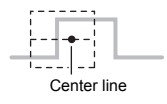

When the desired measurement area is enclosed, the region in which measurement points are extracted is automatically set.

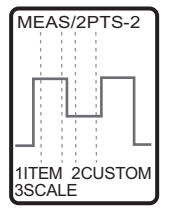

Note

If the target region is not displayed by automatic setting, select [CUSTOM], and adjust the region for each individual measurement point.

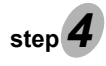

Check whether or not measurement can be performed correctly by the preset measurement conditions.

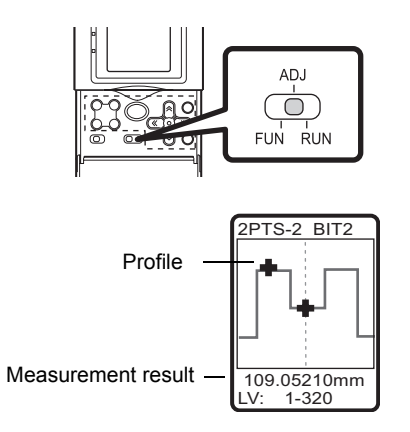

**1** Switch to the ADJ mode.

The profile is continuously measured, and the current profile is displayed in the Through mode. Check that measurement is being performed correctly.

#### Note

To switch the task display, use the ↑UP key/↓DOWN key.

#### Important

When the RUN mode is switched to, you will be prompted to save the settings. Save the setting data before turning the Smart Sensor OFF. The setting data will be cleared if you turn the power OFF without saving it.

# Checking/Adjusting the Measurement Status - ADJ Mode

# **Checking Measurement Status**

Display the profile on the LCD screen while performing continuous measurement.

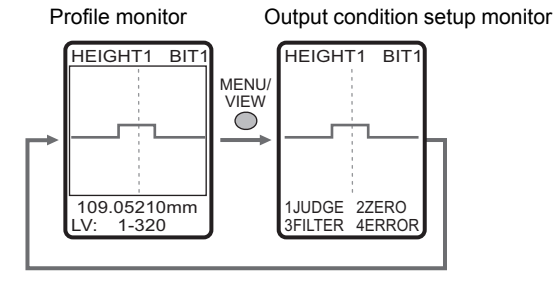

### **Profile monitor**

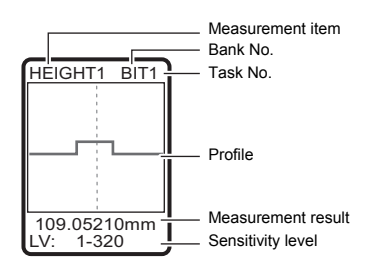

The current profile is displayed in the Through mode. When multiple tasks are registered, switch the profile and display it for each individual task.

#### Note

To switch the task display, use the  $\uparrow$ UP key/  $\downarrow$ DOWN key.

### Output condition setup monitor

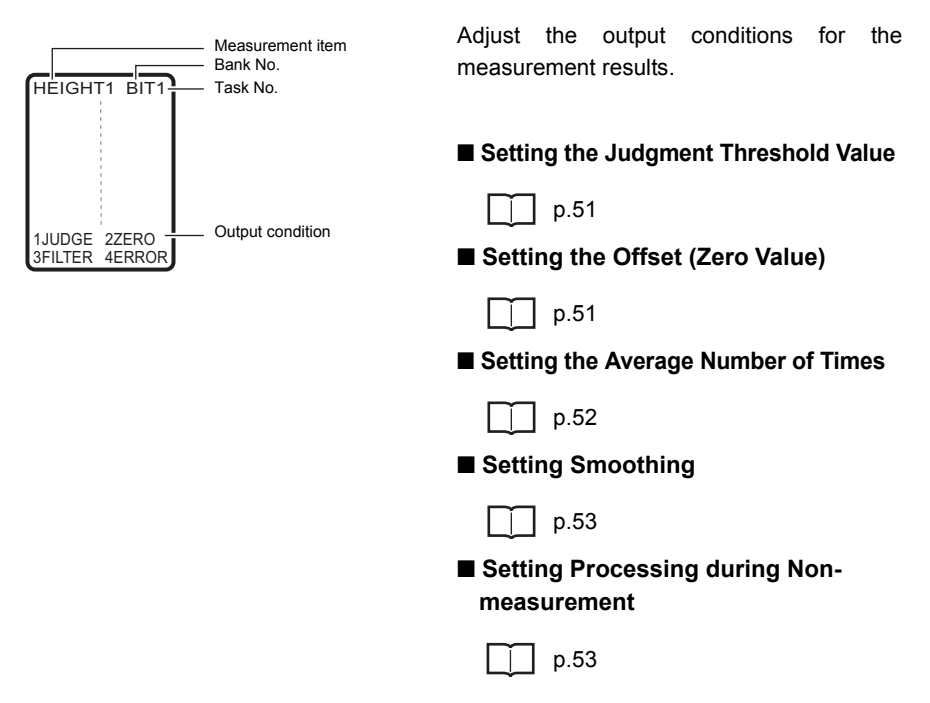

# Setting the Judgment Value

### Setting the Judgment Threshold Value

Set the range of measurement values to be judged as OK.

### ► ADJ mode-MENU/VIEW key-[JUDGE]

| Setting value | Description                                                       |
|---------------|-------------------------------------------------------------------|
| HIGH          | Sets the HIGH threshold value.<br>Range: -999.99999 to +999.99999 |
| LOW           | Sets the LOW threshold value.<br>Range: -999.99999 to +999.99999  |

Note

To change numerical values, use the  $\uparrow$ UP key/ $\downarrow$ DOWN key, and to change the number of digits use the  $\leftarrow$ LEFT key/ $\rightarrow$ RIGHT key.

#### Important

The default judgment threshold value is the "rated measurement range of the currently connected Sensor  $\div$  4".

Example: As the measurement range of the ZG-WDS70 (diffuse reflection type) is "60 mm" (±30 mm), the default judgment threshold value becomes "60 ÷ 4=15". So, the default threshold judgment value is ±15 mm.

### Setting the Zero Reset Offset Value

To set a reference value for zero reset to a value other than 0 (zero), set the offset amount using this function. After setting any target value, execute a zero reset in the RUN mode.

Setting Zero Reset p.56

### ► ADJ mode-MENU/VIEW key-[ZERO]

| Setting value | Description                                                                   |
|---------------|-------------------------------------------------------------------------------|
| Zero          | Sets the offset amount.<br>Range: -999.99999 to +999.99999 (default value: 0) |

Note

To change numerical values, use the  $\uparrow$ UP key/ $\downarrow$ DOWN key, and to change the number of digits use the  $\leftarrow$ LEFT key/ $\rightarrow$ RIGHT key.

# Adjusting the Output Conditions of the Measurement Result

Here, set the filter for each individual measurement cycle.

### Setting the Average Number of Times

The average of the set number of measurements can be output as the measurement result. Set this function to disregard sudden changes in the waveform.

### ► ADJ mode-MENU/VIEW key-[FILTER]-[AVE]

| Setting value                | Description                                                 |
|------------------------------|-------------------------------------------------------------|
| 1,2,4,8,16,32.64.128,<br>256 | Sets the average number of measurements. (default value: 1) |

Note

- To change numerical values, use the ↑UP key/↓DOWN key.
- The calculation method for the average values differs according to the measurement trigger and sensitivity adjustment settings.

|                 | MULTI sensitivity | AUTO sensitivity | FIXED sensitivity |
|-----------------|-------------------|------------------|-------------------|
| Trigger disable | Moving average    | Moving average   | Moving average    |
| Trigger enable  | Simple average    | Moving average   | Simple average    |

Moving average: The average value is output from the past N number of results.

Simple average: Measurement is performed for N number of times, and the average value of these measurements is output.

Checking/Adjusting the Measurement Status - ADJ Mode

### **Setting Smoothing**

The intermediate value of past measurement results can be output as the measurement value. This function removes any abnormal values, such as spiking, that occur when the shape of the measurement target suddenly changes during measurement.

### ► ADJ mode-MENU/VIEW key-[FILTER]-[SMOOTH]

| Setting value       | Description                                                                                                    |
|---------------------|----------------------------------------------------------------------------------------------------|
| OFF, LOW, MID, HIGH | Sets the smoothing strength. (default value: LOW)<br>The intermediate value of the past measurement values for the<br>preset filter value at each individual measurement cycle is set as<br>the measurement result.<br>LOW: 3 times, MID: 9 times, HIGH: 15 times |

#### Important

Smoothing is invalid when the measurement trigger and sensitivity adjustment settings are combined as follows. (Smoothing is not executed even if it is set.)

- · Trigger enabled + multiple sensitivity
- Trigger enabled + fixed sensitivity

# **Setting Processing during Non-measurement**

Set the output methods for when a non-measurement state occurs temporarily, for example, due to insufficient received light amount or the reset input status.

| Setting value | Description                                                              |
|---------------|--------------------------------------------------------------------------|
| KEEP          | The status immediately before measurement is stopped is held and output. |
| CLAMP         | The preset clamp value (abnormal value) is output. (default value)       |

### ► ADJ mode-MENU/VIEW key-[ERROR]-[ERROR]

Note

When [CLAMP] is selected, set the clamp value to be output.

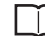

Analog output p.94

# Functions/Operations Used during Operation - RUN Mode

# **Monitoring the Measurement Status**

The measurement information is displayed on the LCD screen. You can switch the screen to display different measurement information according to your specific application.

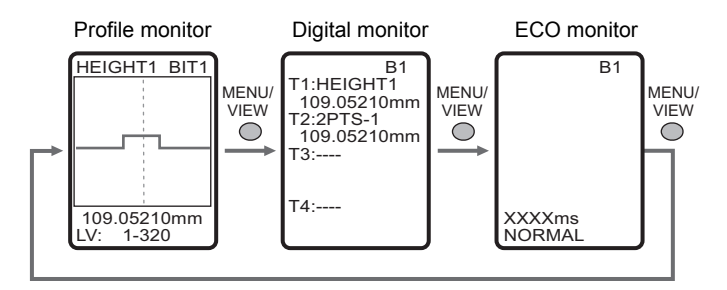

### **Profile monitor**

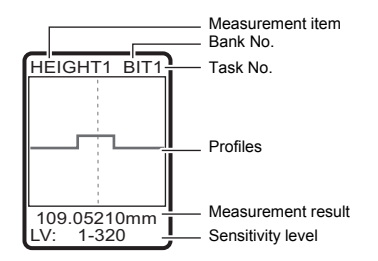

### The currently measured profile is displayed. When multiple tasks are registered, switch the profile and display it for each individual task.

Note

To switch the task display, use the  $\uparrow UP$  key/  $\downarrow DOWN$  key.

### **Digital monitor**

XXXXms NORMAL

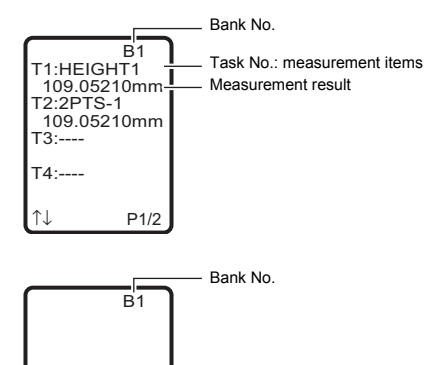

Measurement results for each individual task are displayed as a list as numerical values.

Note

To switch the display between tasks 1 to 4 and tasks 5 to 8, use the UP key/JDOWN key.

### ECO monitor

The measurement cycle and CCD mode are displayed.

Measurement cycle

CCD mode

# **Shortcut Keys**

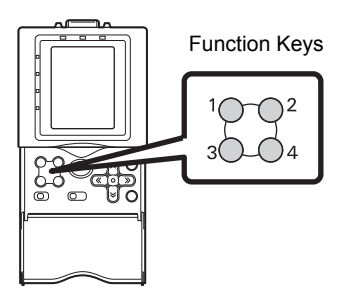

In the RUN mode, the following functions are assigned to shortcut keys F1 to F4.

| Function keys | Function                                                                                                    |                                                                                                    |
|---------------|----------------------------------------------------------------------------------------------------|----------------------------------------------------------------------------------------------------|
| F1            | If the F1 key is pressed when [I/O]-[I/O LINE]-[TRIGGER]-<br>[ENABLE] is set, the trigger is input.                                                  |                                                                                                    |
| F2            | The image is displayed. To return the display to the normal display, press the F2 key again.<br>Measurement is stopped while the image is displayed. |                                                                                                    |
| F3            | HEIGHT1 BIT<br>11.975mm<br>LV: 1-320 9<br>Lock status                                                                                                | When the F3 key is pressed<br>and held down for 3 seconds<br>or longer, the key lock<br>confirmation message is<br>displayed. When the key lock<br>function is ON, the FUN/ADJ/<br>RUN modes cannot be<br>switched.<br>To cancel the key lock, press<br>and hold down the F3 key for<br>3 seconds or longer. |
| F4            | Magnifies the profile display.                                                                                                    |                                                                                                    |
|               | Magnifying the Profile Display p.57                                                                                                    |                                                                                                    |

# **Executing Reference Zero Reset**

# **Setting Zero Reset**

When the zero reset function is used, the reference value "0" is registered as the height, and the measured value can be displayed and output as a positive or negative deviation (tolerance) from the reference value. In the RUN mode, the measured value can be reset to "0" at any time during measurement.

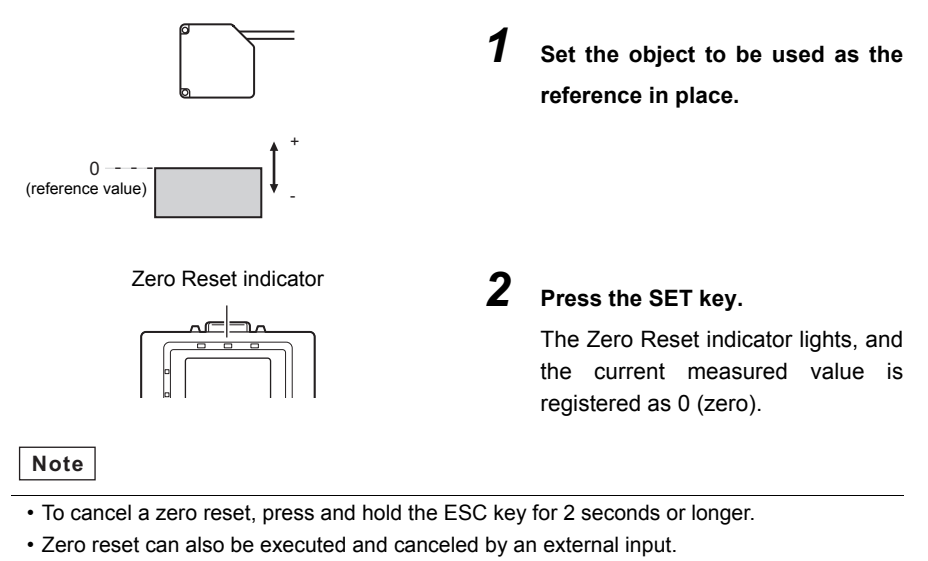

• A value other than zero also can be set as the zero reset reference value.

Setting the Zero Reset Offset Value p.51

# Magnifying the Profile Display

A specified area of the profile display can be magnified.

### ► RUN mode-F4 key-[MGNIFY]

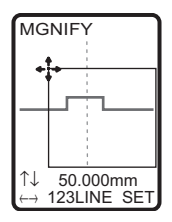

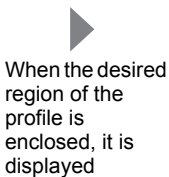

magnified.

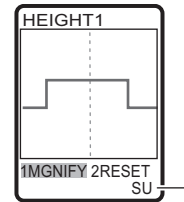

While the profile display is magnified, "SU" is displayed at the bottom right of the screen.

MEMO

58

# **FUNCTION SETTINGS**

| Measurement Settings | 60  |
|----------------------|-----|
| Bank Settings        | 88  |
| I/O Settings         | 90  |
| System Settings      | 100 |

# Measurement Settings

# **Setting Measurement Items**

### FUN mode-[MEAS]-[SENS]-[TASK1 to 8]-[ITEM]

There are eight measurement items. Measurement items can be set to each individual task so that up to 8 measurements can be performed simultaneously.

| Height direction                                             | Width direction                                    | Other                                  |
|--------------------------------------------------------------|----------------------------------------------------|----------------------------------------|
| <ul><li>Height</li><li>2-pt step</li><li>3-pt step</li></ul> | <ul><li>Edge position</li><li>Edge width</li></ul> | Angle Cross-sectional area Calculation |

### **Height direction**

### Height

This item measures the height.

| Icon    | Description |                                                        |
|---------|-------------|--------------------------------------------------------|
| Average | Height      | Measures the average value inside an area.             |
| Peak    | Height      | Measures the maximum value (peak) inside an area.      |
| Bottom  | Height      | Measures the minimum value<br>(bottom) inside an area. |

Illustration of automatic setting

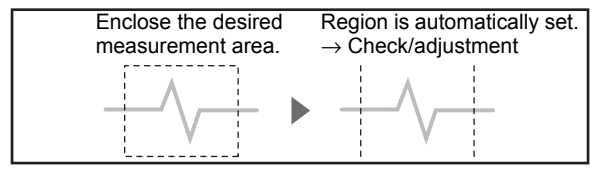

How to adjust the region p.66

Measures the step from the reference plane.

- When there is one reference plane, select "2-pt step".
- When there are two reference planes, select "3-pt step".

2-pt step

3-pt step

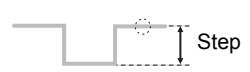

\_\_\_\_\_] Step

### < 2-pt step >

To measure a protrusion (+ direction) taking the base as the reference plane:

| Icon    | Description                                          |                                                                                |
|---------|------------------------------------------------------|--------------------------------------------------------------------------------|
| Average | P2 (average)<br>F2 (average)<br>Step<br>P1 (average) | Measures the step between the average values of P1 and P2.                     |
| Peak    | P2 (peak)<br>P1 (average)<br>P2 (peak)<br>Step       | Measures the step between the average value of P1 and the maximum value of P2. |

To measure an indentation (- direction) taking the top surface as the reference plane:

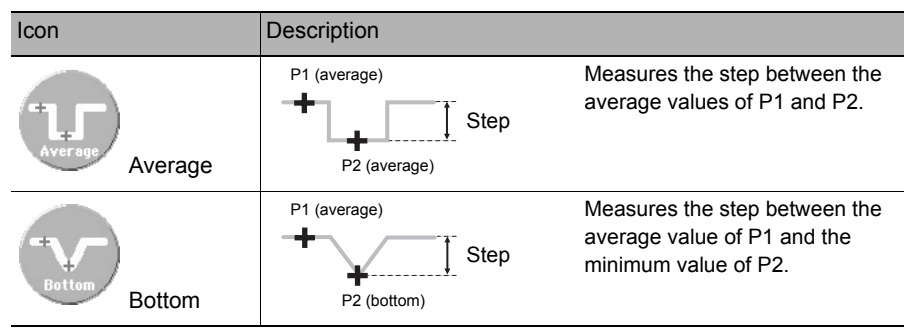

Illustration of automatic setting

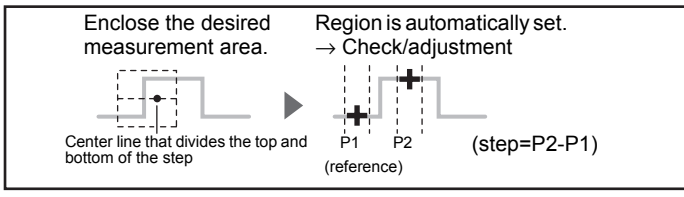

How to adjust the region p.66

61

### < 3-pt step >

To measure a protrusion (+ direction) taking the base as the reference plane:

| Icon    | Description                                                    |                                                                                                    |
|---------|----------------------------------------------------------------|----------------------------------------------------------------------------------------------------|
| Average | P3 (average)<br>P1 (average)<br>P2 (average)                   | Measures the step between the<br>average value of P3 taking the<br>average values of both sides (P1,<br>P2) as the reference plane. |
| Peak    | P3 (peak)<br>P3 (peak)<br>Step<br>P1 (average)<br>P2 (average) | Measures the step between the maximum value of P3 taking the average values of both sides (P1, P2) as the reference plane.          |

To measure an indentation (- direction) taking the top surface as the reference plane:

| Icon    | Description                                                  |                                                                                                    |
|---------|--------------------------------------------------------------|----------------------------------------------------------------------------------------------------|
| Average | P2 (average)<br>P1 (average)<br>P3 (average)<br>P3 (average) | Measures the step between the<br>average value of P3 taking the<br>average values of both sides (P1,<br>P2) as the reference plane. |
| Bottom  | P2 (average)<br>P1 (average)<br>P1 (average)<br>P3 (bottom)  | Measures the step between the<br>minimum value of P3 taking the<br>average values of both sides (P1,<br>P2) as the reference plane. |

Illustration of automatic setting

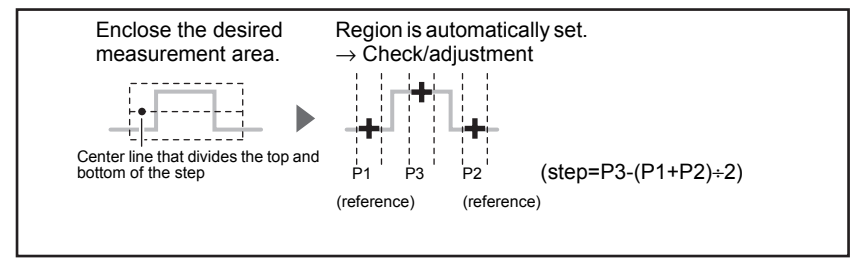

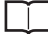

How to adjust the region p.66

### Width direction

Performs measurement taking the point of intersection of the profile and the edge level as an edge.

#### < Edge position >

| Icon  | Description   |                                                                             |
|-------|---------------|-----------------------------------------------------------------------------|
| Left  | Edge position | Measures the edge that is<br>positioned on the left side inside<br>an area. |
| Right | Edge position | Measures the edge that is positioned on the right side inside an area.      |

#### < Edge width >

| Icon  | Description |                                                                                         |
|-------|-------------|-----------------------------------------------------------------------------------------|
| Width | Width       | Measures the width of the protrusions between edges that are extracted inside an area.  |
| Width | Width       | Measures the width of the indentations between edges that are extracted inside an area. |

Illustration of automatic setting

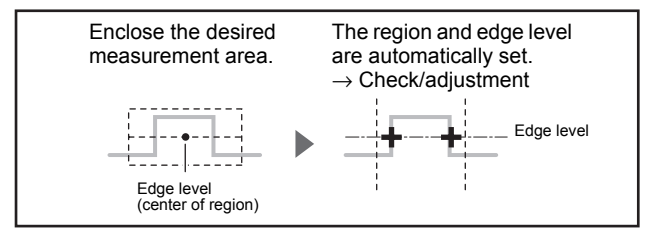

| _ |   |
|---|---|
|   | _ |
|   |   |
|   |   |
|   |   |
|   |   |

How to adjust the region p.66

Note

The edge level can be changed in the EXP mode.

How to change the edge level p.70

### Other

### < Angle >

The angle of the profile inside the region is measured. Measurement of the angle is enabled only in the EXP mode.

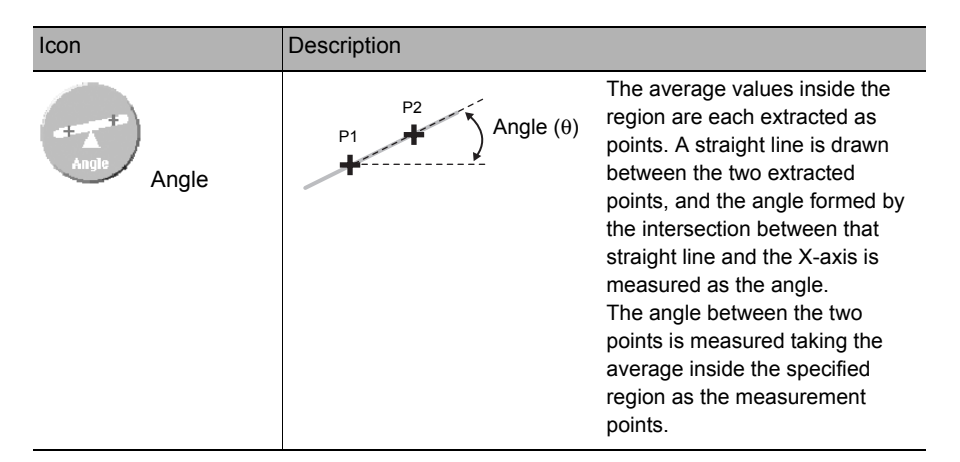

#### Illustration of setting

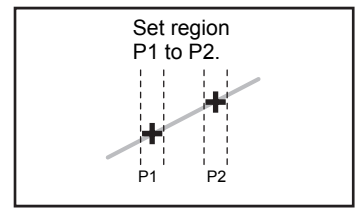

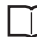

How to adjust the region p.66

### < Cross-sectional area >

The cross-sectional area of the profile inside the region is measured. Measurement of the cross-sectional area is enabled only in the EXP mode.

| Icon | Description                                |                                                                                                    |
|------|--------------------------------------------|----------------------------------------------------------------------------------------------------|
| Area | Cross-sectional<br>area (mm <sup>2</sup> ) | The cross-sectional area of the<br>object can be measured. Specify<br>the bottom face. The cross-<br>sectional area is calculated by<br>integrating the distances between<br>each of the measurement points<br>and the bottom face. |

#### Illustration of setting

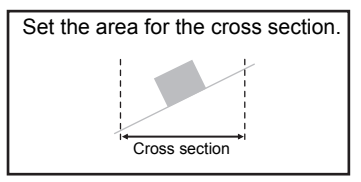

How to adjust the region p.66

### < Calculation >

The measurement results of other tasks can be used for calculation. The calculation setting is enabled only in the EXP mode.

| Icon | Description                                                                                                    |
|------|----------------------------------------------------------------------------------------------------|
|      | Set any equation to perform addition/subtraction on the measurement result. The equation can be substituted with measurement results obtained by other tasks.                                                                                                    |
| Carc | Allowable equation: K+mX+nY<br>• K range: -999.99999 to 999.99999<br>(default value: 0.00000)<br>• m/n range:-10.0 to 10.0 (default value: 1.0)<br>• X/Y range:OFF (default value: OFF), TASK1 to TASK7 (Only<br>task Nos. smaller than the task No. to which a<br>calculation is set can be set.) |

### < Deleting measurement items >

| Icon   | Description                                                               |
|--------|---------------------------------------------------------------------------|
| Delete | Delete the measurement items that are set to the currently selected task. |

# **Customizing Measurement Conditions**

# Adjusting Regions

The target region can be adjusted by this function when it is not set by the automatic setting. Set the region by using this function when measurement items "angle" and "cross-sectional area" for which automatic setting cannot be performed are selected.

### ► FUN mode-[MEAS]-[SENS]-[TASK1 to 8]-[CUSTOM]-[REGION]

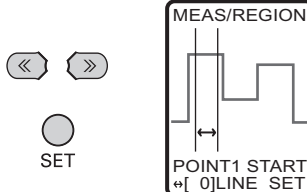

**1** Specify the start and end lines of the region P1. Left/Right key:Moves the cursor. SET key: Applies the setting. ESC key: Cancels the setting.

2 Specify the start and end lines for the number of regions.

### **Automatic Setting of Regions**

The region is automatically set merely by enclosing the desired measurement area.

Note

Automatic setting can be executed by the same procedure regardless of the mode, EXP mode or STD mode.

### ► FUN mode-[MEAS]-[SENS]-[TASK1 to 8]-[AUTO]

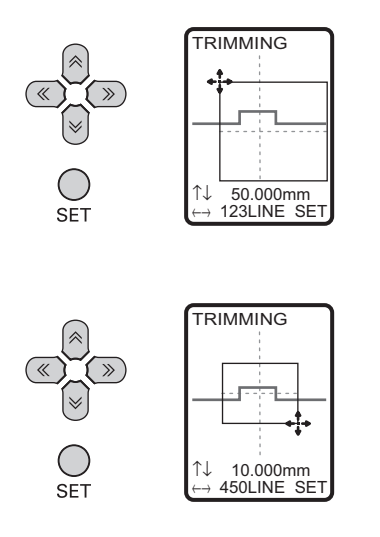

Adjust the top left of the desired measurement area, and press the SET key.

2 Adjust the bottom right of the desired measurement area, and press the SET key.

When the desired measurement area is enclosed, the region in which measurement points are extracted is automatically set.

#### Important

When there is a step, set so that the center line of the region matches the "area that divides the top and bottom of the step." When there is an edge, set so that the center line of the region matches the "edge to be detected."

When there is a step

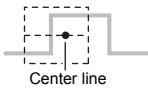

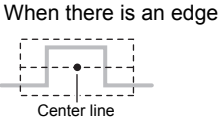

ω

A specified area of the profile display can be magnified.

### ► FUN mode-[MEAS]-[SENS]-[TASK1 to 8]-[CUSTOM]-[MGNIFY]

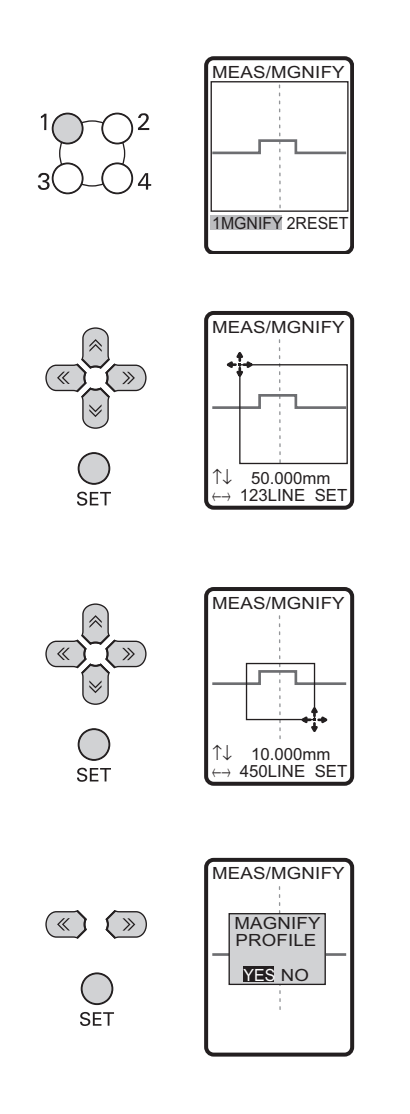

Select [MGNIFY].

- 4 Move to [YES] and press the SET key.

68

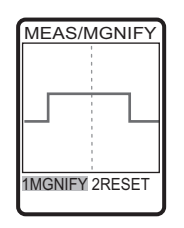

The profile in the specified area is displayed magnified.

### **Selecting Measurement Points**

Any measurement point inside the received light area can be measured. Set this menu item when measuring small unevenness. The measurement point setting is enabled only in the EXP mode.

### FUN mode-[MEAS]-[SENS]-[TASK1 to 8]-[CUSTOM]-[POINT]-[POINT1 to 2]

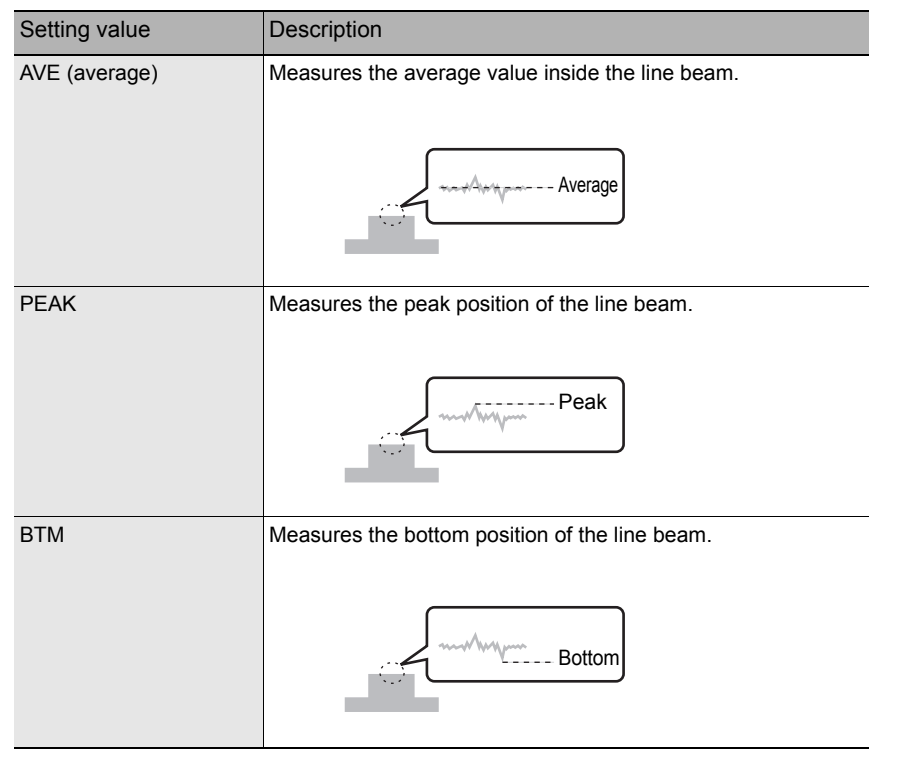

### Changing the Edge Level and Edge Direction

Set the edge level and edge direction when selecting edge-related measurement items. This setting is enabled only in the EXP mode.

### ► FUN mode-[MEAS]-[SENS]-[TASK1 to 8]-[CUSTOM]-[EDGELV]

| Setting value | Description                                                                                                    |  |
|---------------|----------------------------------------------------------------------------------------------------|--|
| Edge level    | Align the line of the edge level with the edge to be detected.The range differs according to the CCD mode.Standard and high-resolution mode: 0 to 399High-speed mode:0 to 199 |  |

### Changing the edge level

#### Selecting the edge direction

Set the edge search direction.

| Setting value                         | Description                                                |
|---------------------------------------|------------------------------------------------------------|
| $\rightarrow$ Forward direction       | The "1st edge from the left" in the area is searched for.  |
| $\leftarrow \text{Reverse direction}$ | The "1st edge from the right" in the area is searched for. |
# Setting Scaling (Correction Processing)

If scaling is set, differences between measurement values and actual sizes, that occur due to the color, material or other factors of the measurement target, can be corrected. There are two scaling setup modes, "automatic setting" and "manual setting." In the automatic setting mode, actual measurement is performed, and in the manual setting mode, the correction values are set manually.

(default value: OFF)

#### Measurement value

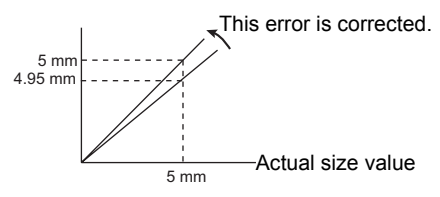

#### Important

The settings below return to the default settings when scaling is set. Set these items after scaling settings have been completed.

Zero reset

| Measurement items                | Setup Method                                                                                                    | Reference |
|----------------------------------|----------------------------------------------------------------------------------------------------|-----------|
| 2-pt step, 3-pt step, edge width | Automatic setting: one-point scaling<br>Measurement is performed once, and the correction<br>value for the measurement value is set.                 | p.72      |
| Height, edge position            | Automatic setting: two-point scaling<br>Measurement is performed at two positions, and<br>correction values are set for those measurement<br>values. | p.72      |
| Angle, cross-sectional area      | Manual setting<br>Input and set coefficients and offset values directly as<br>numerical values.                                                      | p.73      |

# **Automatic Setting Method**

Measurement is actually performed, and correction values are set for those measurement values.

## FUN mode-[MEAS]-[SENS]-[TASK1 to 8]-[SCALE]-[AUTO]

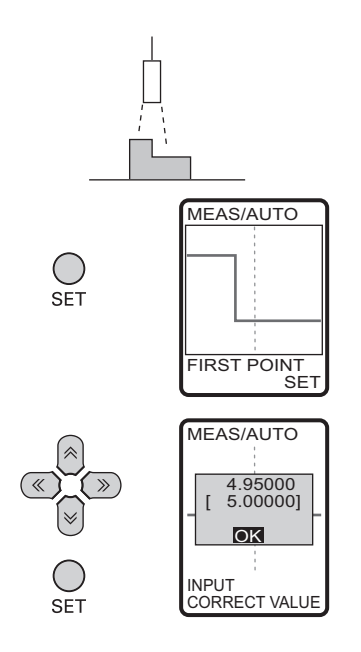

**1** Set the measurement target in place, and press the SET key.

2 Input the correction value for the measurement value on the upper section.

Note

To change numerical values, use the  $\uparrow$ UP key/ $\downarrow$ DOWN key, and to change the number of digits use the  $\leftarrow$ LEFT key/ $\rightarrow$ RIGHT key.

**3** In the case of two-point scaling (height, edge position), move the measurement target, and repeat steps 1 and 2, to set the 2nd point.

# Manual Setting Method

Span and offset can be set by inputting numerical values manually to fine-tune the measurement values. These can be set for each individual task. Span and offset are automatically set after scaling is executed. So, modify these settings as necessary. Manual setting is enabled only in the EXP mode.

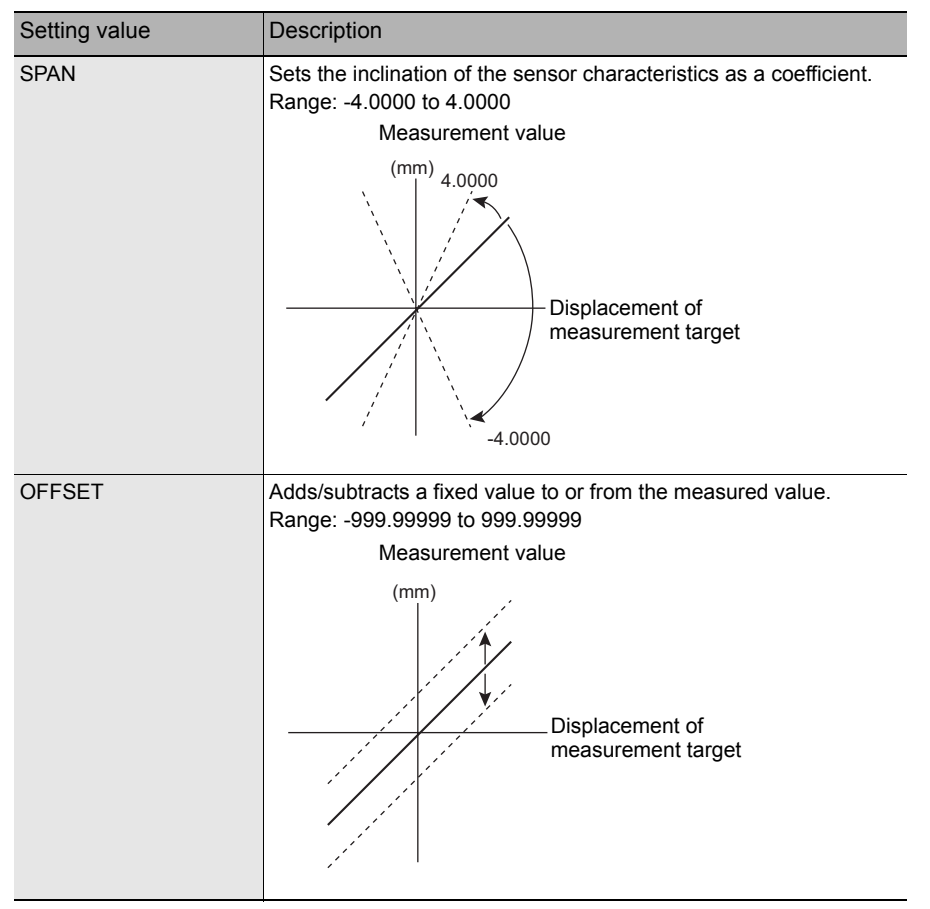

#### ► FUN mode-[MEAS]-[SENS]-[TASK1 to 8]-[SCALE]-[MANUAL]

FUNCTION SETTINGS

# Image Adjustment

# Adjusting Sensitivity

The sensitivity of the Sensor can be adjusted so that shapes are accurately captured even if the shape, color, material, etc. of the measurement target is influenced. The default setting is [MULTI].

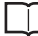

Sensitivity Adjustment Functions of the ZG Series p.159

| Setting value | Description                                                                                                    |
|---------------|----------------------------------------------------------------------------------------------------|
| MULTI         | Measurement is performed with the sensitivity adjusted for each<br>individual line in the measurement region. This method is suitable<br>when the brightness of the measurement target surface fluctuates<br>to a large degree.                   |
| AUTO          | Measurement is performed with the sensitivity adjusted<br>automatically based on the sensitivity information in the<br>measurement region. This method is suitable when the brightness<br>of the measurement target surface is uniform.           |
| FIXED         | Measurement is performed with the sensitivity fixed.<br>This method is suitable when accurate measurements cannot be<br>made at the [AUTO] setting, for example, for lines on which<br>measurement targets of various colors are fed alternately. |

# ► FUN mode-[MEAS]-[IMAGE]-[LD-POWER]

#### Important

[MULTI] is effective as a sensitivity adjustment function only when measuring stationary measurement targets. When the measurement target cannot be made stationary, use [AUTO] or [FIXED].

#### Note Measurement cycle

The measurement cycle differs according to the preset CCD mode. The measurement cycle can be checked by the ECO monitor in the RUN mode.

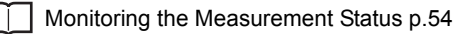

The sensitivity adjustment upper/lower limits and interval can be adjusted in the EXP mode.

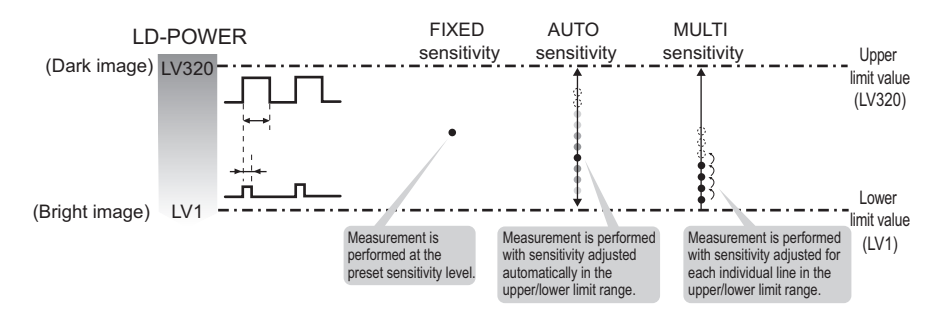

#### Detailed setting of MULTI sensitivity

#### ► FUN mode-[MEAS]-[IMAGE]-[LD-POWER]-[MULTI]

| Setting valu | е                  | Description                                                                                |
|--------------|--------------------|--------------------------------------------------------------------------------------------|
| CUSTOM       | HIGH               | Sets the sensitivity adjustment upper limit.<br>Range: LV1 to LV320 (default value: LV320) |
| LOW          | LOW                | Sets the sensitivity adjustment lower limit.<br>Range: LV1 to LV320 (default value: LV1)   |
|              | STEP<br>(interval) | Sets the sensitivity adjustment interval.                                                  |
|              |                    | Standard: LV10 increments (default value) Rough adjustment: LV20 increments                |
| SEARCH       | •                  | The upper and lower limits are set automatically matched to the measurement target.        |

#### Note

#### Examples of Effective Sensitivity Adjustment

 To shorten the processing time: To narrow the distance between the upper and lower limits and set a large interval (fine adjustment → standard → rough adjustment).

To measure the shape of the measurement target in detail:
Set a small interval (rough adjustment → standard → fine adjustment).

#### Detailed setting of AUTO sensitivity

# ► FUN mode-[MEAS]-[IMAGE]-[LD-POWER]-[AUTO]

| Setting valu | е    | Description                                                                                |
|--------------|------|--------------------------------------------------------------------------------------------|
| CUSTOM       | HIGH | Sets the sensitivity adjustment upper limit.<br>Range: LV1 to LV320 (default value: LV320) |
|              | LOW  | Sets the sensitivity adjustment lower limit.<br>Range: LV1 to LV320 (default value: LV1)   |

## Setting of FIXED sensitivity level

#### ► FUN mode-[MEAS]-[IMAGE]-[LD-POWER]-[FIXED]

| Setting value | Description                                                                                                    |
|---------------|----------------------------------------------------------------------------------------------------|
| LV 0 to 320   | Sets the fixed sensitivity level to be used.<br>Range: LV0 to LV320 (default value: LV160)<br>When LV0 is set, laser emission is turned OFF. |

# **Setting the Measurement Region**

Extremely bright parts or areas other than the measurement target sometimes cause the sensitivity adjustment to become unstable.

If this happens, measurement can be made stable by adjusting the region to restrict the area to be adjusted for sensitivity.

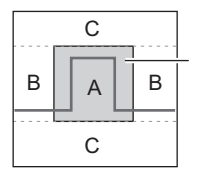

Measurement region

- A: This region is targeted for both sensitivity adjustment and measurement. B: This region is outside the sensitivity adjustment target area, and is targeted for measurement only.
- C: This region is outside the measurement target area, and the measurement image is deleted.

# ► FUN mode-[MEAS]-[IMAGE]-[REGION]

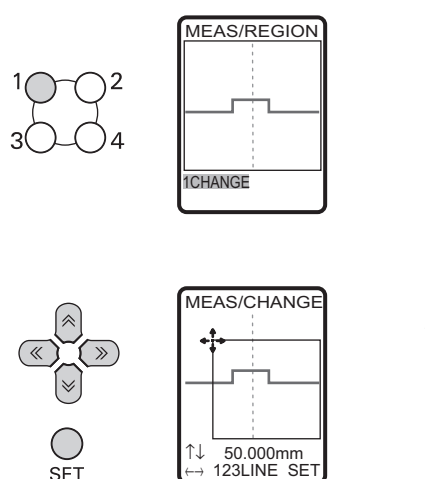

Select [CHANGE].

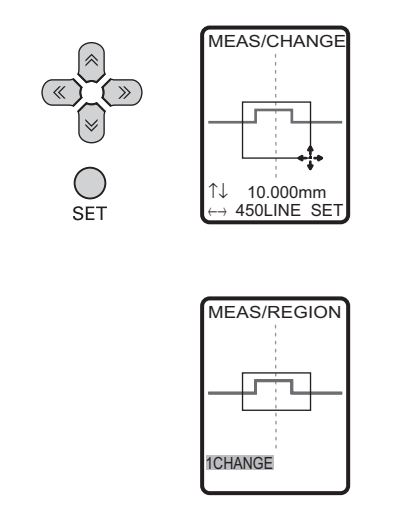

3 Adjust the bottom right of the desired measurement area by the  $\uparrow, \downarrow, \leftarrow$  and  $\rightarrow$  keys, and press the SET key.

The measurement region is set to the specified area.

# Profile

Noise filtering, output at measurement failure, and other options can be set in more detail. Adjust the conditions when the measurement cannot be performed properly. Setting of profiles is enabled only in the EXP mode.

# Setting the average number of times

Changes in data are smoothed out using the average values of adjacent data. Smoothing is performed in the "width direction (X-axis direction)."

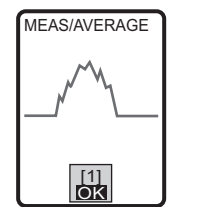

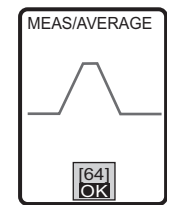

# ► FUN mode-[MEAS]-[IMAGE]-[PROFILE]-[AVERAGE]

| Setting value          | Description                                                                                                    |
|------------------------|----------------------------------------------------------------------------------------------------|
| 1, 2, 4, 8, 16, 32, 64 | Sets the number of data to average.<br>(default value: 4 when the CCD mode is NORMAL or HI-RESO, and<br>1 when the CCD mode is HI-SPEED) |

Averaging is not performed for the data on the right edge because the required number of samples cannot be obtained.

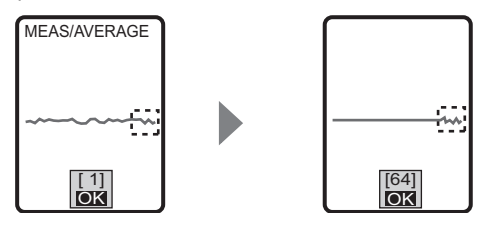

# Setting the smoothing function

Changes in data are smoothed out using the intermediate values of adjacent data. Smoothing is performed in the "width direction (X-axis direction)." This setting is effective in filtering noise such as spikes.

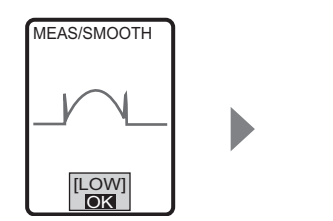

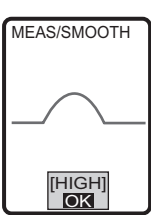

# ► FUN mode-[MEAS]-[IMAGE]-[PROFILE]-[SMOOTH]

| Setting value       | Description                                          |
|---------------------|------------------------------------------------------|
| OFF, LOW, MID, HIGH | Sets the smoothing strength.<br>(default value: LOW) |

## Setting the interpolation method

This is used for interpolating between data in areas where profile data is missing (areas where measurement is not possible). If there are lines where the measurement target cannot be measured due to different degrees of reflectance or other causes, the data of such lines can be obtained by interpolating between the data acquired for the lines that allow measurement as desired.

Example: Profile output result when there are areas where measurement data cannot be obtained

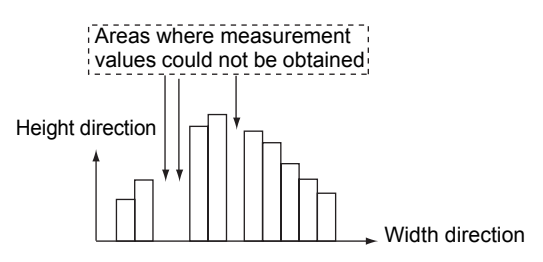

OFF (interpolation is not performed)

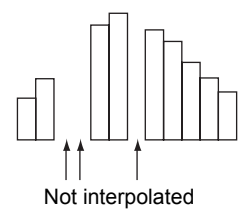

ON (linear interpolation is performed)

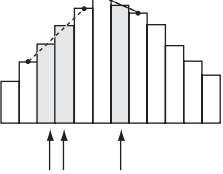

Data is calculated by linear interpolation between the data to the left and right.

# ► FUN mode-[MEAS]-[IMAGE]-[PROFILE]-[FILLUP]

| Setting value | Description                                                                                                    |
|---------------|----------------------------------------------------------------------------------------------------|
| OFF           | A measurement error signal is output for each area where measurements could not be obtained.                                                                                                    |
| ON            | Data for areas where measurements could not be obtained is<br>calculated by linear interpolation between the data to the left and<br>right. Up to 64 missing data values can be obtained by this method.<br>(default value) |

Set the number of pixels to be interpolated when interpolating profile data. Profile data is interpolated only if missing areas (areas where measurement data cannot be obtained) contain less than the specified number of pixels. Interpolation is not performed if a number of pixels greater than the specified number cannot be measured continuously. This feature can be applied, for example, to the measurement of measurement targets with holes in them.

Example: When the number of interpolated pixels is set to 2

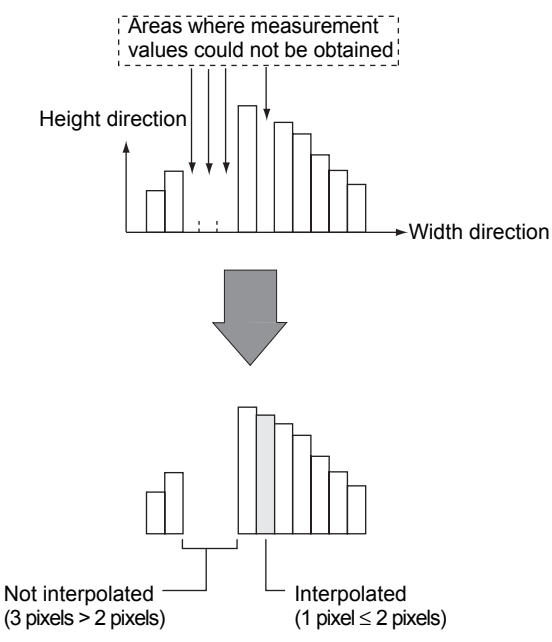

# ► FUN mode-[MEAS]-[IMAGE]-[PROFILE]-[SUPnum]

| Setting value                         | Description                                                                                                    |
|---------------------------------------|----------------------------------------------------------------------------------------------------|
| 1, 2, 4, 8, 16, ALL (unit:<br>pixels) | Interpolation is performed when missing areas contain less than<br>the specified number of pixels.<br>When [ALL] is selected, interpolation is performed on the entire<br>profile regardless of the number of pixels.<br>(default value: 4) |

Noise filtering is used when waveform breaks appear in the profile. Noise components, the cause of waveform breaks, can be filtered out.

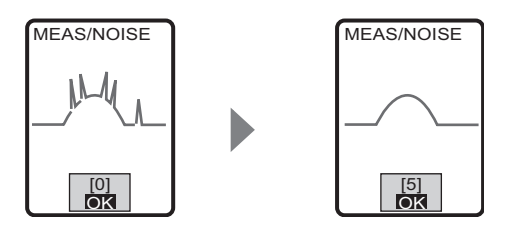

## ► FUN mode-[MEAS]-[IMAGE]-[PROFILE]-[NOISE]

| Setting value  | Description                                                                                                    |
|----------------|----------------------------------------------------------------------------------------------------|
| 0 to 7 (pixel) | Light received signals of width smaller than the specified size is<br>filtered as noise. An optimum value is set according to the Sensor<br>installation status (regular reflection or diffuse reflection) as the<br>default value. |

# **Received Light Gain**

This is used when insufficient light amount prevents profiles from being displayed correctly. The received light gain can be changed in stages up to eight times. Setting of the received light gain is enabled only in the EXP mode.

## ► FUN mode-[MEAS]-[IMAGE]-[GAIN]

| Setting value             | Description                                                            |
|---------------------------|------------------------------------------------------------------------|
| LV1, LV2 (1.5 times), LV3 | Any received light gain up to eight times can be set up. (defaults: in |
| (2 times), LV4 (3 times), | standard mode or high-speed mode, LV1, in high-resolution mode,        |
| LV5 (4 times), LV6 (6     | LV2)                                                                   |
| times), LV7 (8 times)     |                                                                        |

ω

# **Position Correction**

Set the reference position and correction direction to correct position shift of the measurement target. The measurement value when these are set is registered as the reference position. So, place the measurement target at the correct position before you start settings.

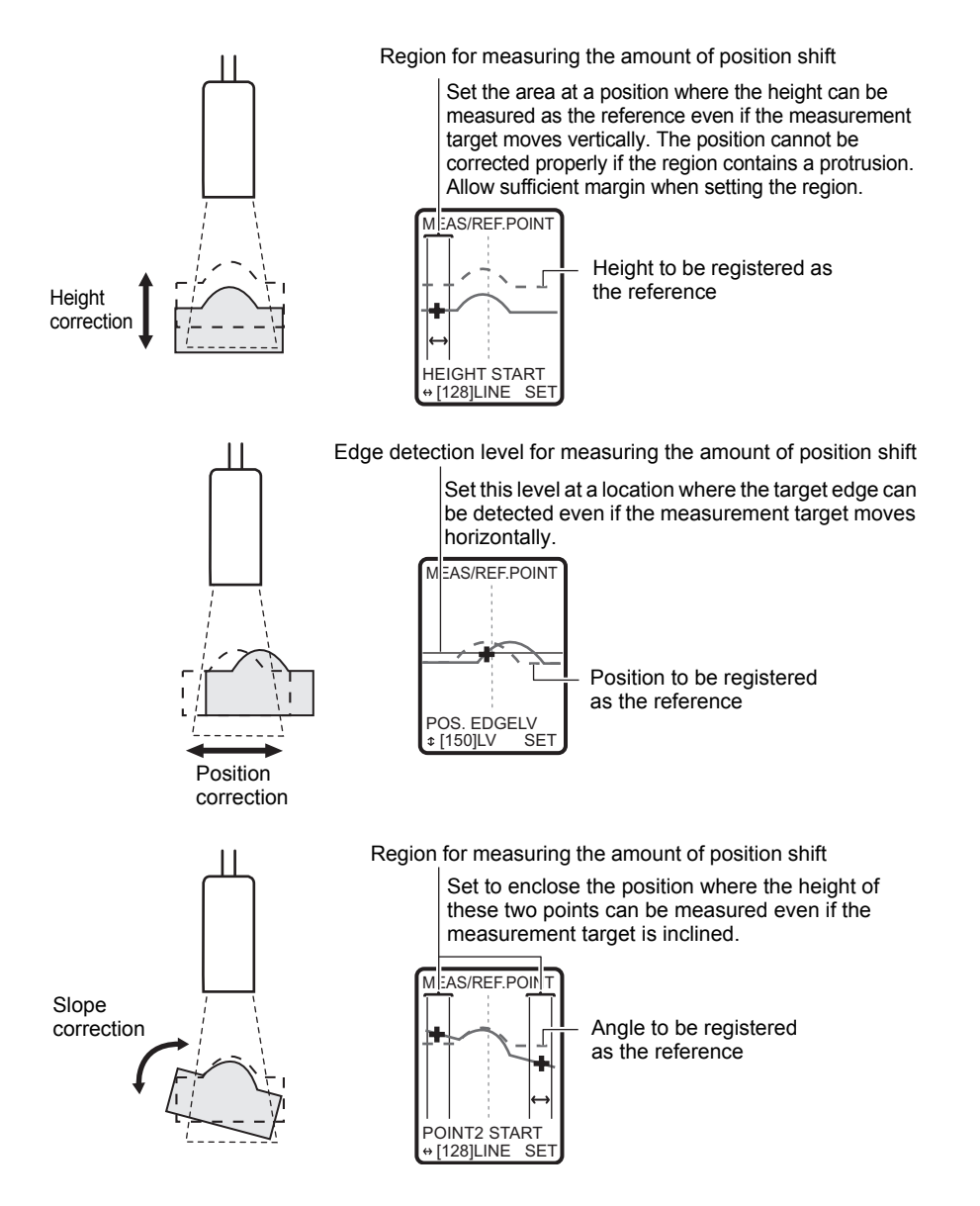

# Registering the reference position

Register the reference position.

#### ► FUN mode-[MEAS]-[CORECT]-[HGT POSN]-[REF.POINT]

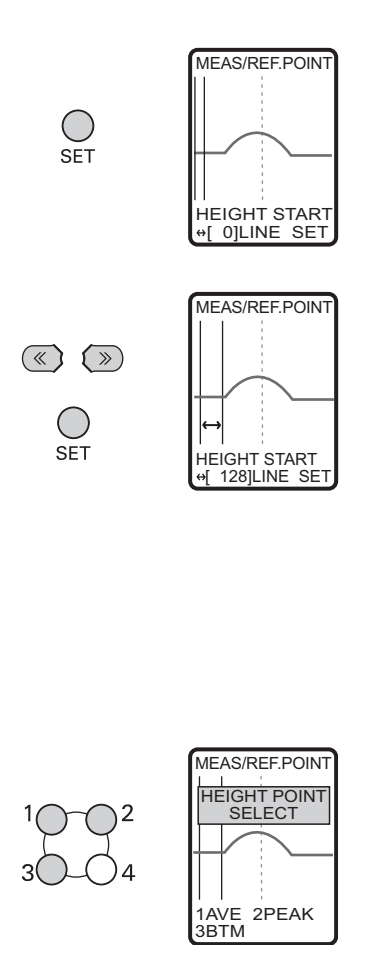

**1** Set the measurement target in place, and press the SET key.

2 To correct shift in the height direction, specify the start and end lines. Left/Right key: Moves the cursor. SET: Applies the setting.

ESC key: Cancels the setting.

#### Important

Leave the default setting as it is if correction in the height direction is not necessary.

**3** Select the measurement point to be used as the reference.

Select which position (average, peak or bottom) within the specified region is to be taken as the measurement point.

84

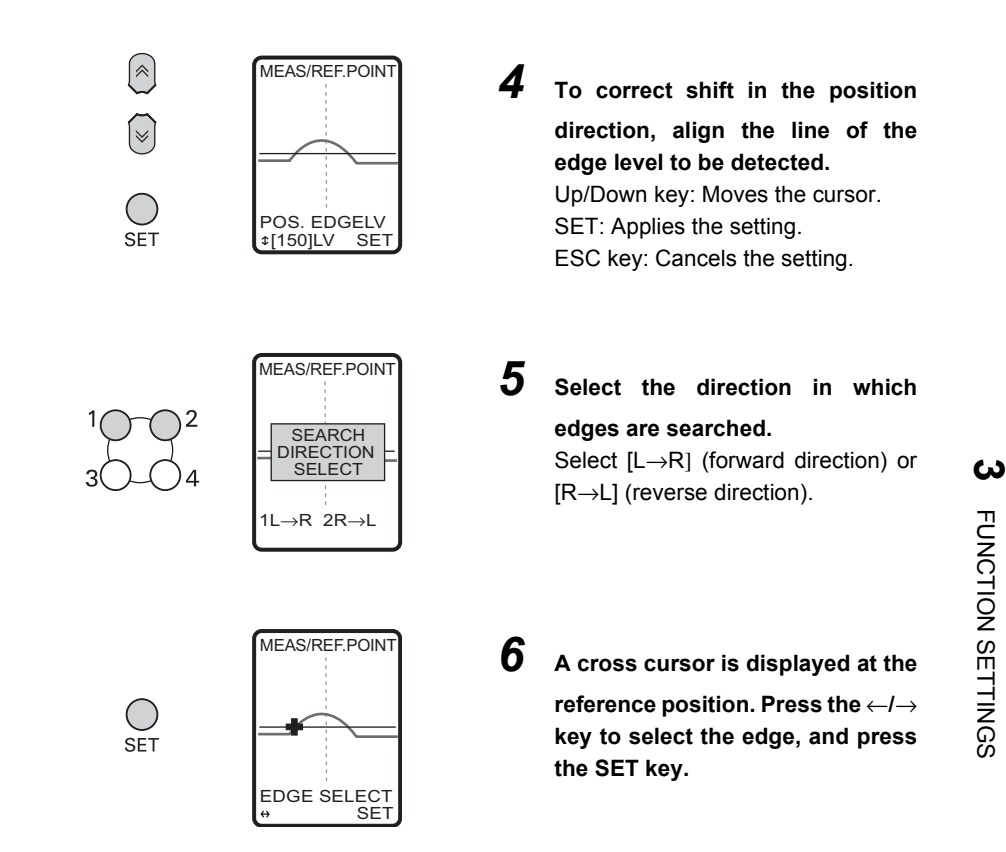

# Setting the correction method

Sets correction ON/OFF in both the height and position directions.

| Setting value                               | Description                                                         |
|---------------------------------------------|---------------------------------------------------------------------|
| NONE (no correction)                        | The position is not corrected. (default value)                      |
| HEIGHT (height correction)                  | Correction is performed in the height direction.                    |
| POSITION (position correction)              | Correction is performed in the position direction.                  |
| HEIGHT&POS (height/<br>position correction) | Correction is performed in both the height and position directions. |

## ► FUN mode-[MEAS]-[CORECT]-[HGT POSN]-[METHOD]

ZG User's Manual

# **Slope Correction**

## Registering the reference position

Register the reference position.

# ► FUN mode-[MEAS]-[CORECT]-[SLOPE]-[REF.POINT]

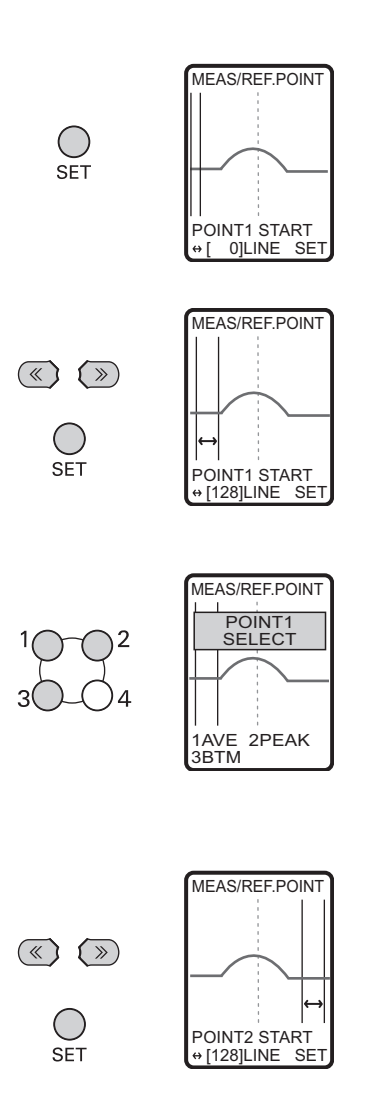

**1** Set the measurement target in place, and press the SET key.

2 Specify the start and end lines for point 1. Left/Right key: Moves the cursor. SET: Applies the setting.

ESC key: Cancels the setting.

**3** Select the measurement point to be used as the reference.

Select which position (average, peak or bottom) within the specified region is to be taken as the measurement point.

**4** Specify the start and end lines for point 2.

Left/Right key: Moves the cursor. SET: Applies the setting. ESC key: Cancels the setting. Set slope correction ON/OFF.

## ► FUN mode-[MEAS]-[CORECT]-[SLOPE]-[CORECT]

| Setting value | Description                                                                  |
|---------------|------------------------------------------------------------------------------|
| OFF           | Position correction in the slope direction is not performed. (default value) |
| ON            | Position correction in the slope direction is performed.                     |

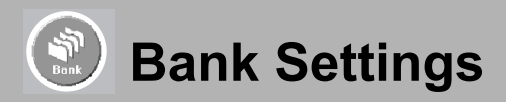

The ZG can hold up to 16 sets of settings, which are called a "bank". Bank 1 is displayed as the default bank when the Smart Sensor is turned ON. Banks 2 to 16 are also provided in addition to this.

|  | - |
|--|---|
|  | _ |
|  |   |
|  |   |
|  |   |
|  |   |
|  |   |
|  |   |
|  |   |

Tasks and Bank Data p.38

# Bank Switching (change of device setup)

The currently selected bank can be switched to other banks. Switching of banks is instructed by operating Controller keys, external signals or communication commands.

#### ► FUN mode-[BANK]-[SWITCH]

| Setting value   | Description                                     |
|-----------------|-------------------------------------------------|
| BANK1 to BANK16 | Selects the target bank. (default value: BANK1) |
| Note            |                                                 |

Switching banks by external signals p.112 Switching banks by communication commands p.134

# **Copying Bank Data**

Settings of other banks can be copied to the current bank.

## ► FUN mode-[BANK]-[COPY]

| Setting value   | Description                                          |
|-----------------|------------------------------------------------------|
| BANK1 to BANK16 | Selects the copy source bank. (default value: BANK1) |

Important

After executing a bank copy, switch to the RUN mode once to save the settings. Settings are cleared when the Smart Sensor is turned OFF after you just copy the settings.

88

# **Clearing Bank Data**

The content of banks can be cleared.

#### Important

Settings in [System] and [I/O] are not cleared.

# ► FUN mode-[BANK]-[CLEAR]

| Setting value | Description                                                |
|---------------|------------------------------------------------------------|
| YES           | The content of the currently selected bank is cleared.     |
| NO            | The content of the currently selected bank is not cleared. |

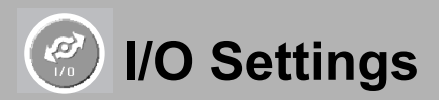

# **Setting Analog Output Conditions**

This section describes the settings required for analog output of the current measurement result.

# **Assignment of Analog Output**

Set the assignment to the analog output wire. Only one task can be assigned for analog output when multiple tasks are set.

#### ► FUN mode-[I/O]-[ANALOG]-[TASK]

| Setting value                                                | Description                                                                                                  |
|--------------------------------------------------------------|----------------------------------------------------------------------------------------------------|
| OFF                                                          | Analog output is not performed.                                                                              |
| TASK1, TASK2, TASK3,<br>TASK4, TASK5, TASK6,<br>TASK7, TASK8 | The measurement value of the task selected here is analog-output from the Controller. (default value: TASK1) |

# **Setting Scaling**

With analog output, the relationship between the displayed measured value and output value can be freely set as the measurement value is converted to a current of 4 to 20 mA or a voltage of -10 to +10 V, and is then output. Match the settings to suit the connected external device.

Enter the output values for any two current values or voltage values to set the output range. (default value: OFF)

Example: Set 0 mm to 4 mA, and 5 mm to 20 mA. (for current output)

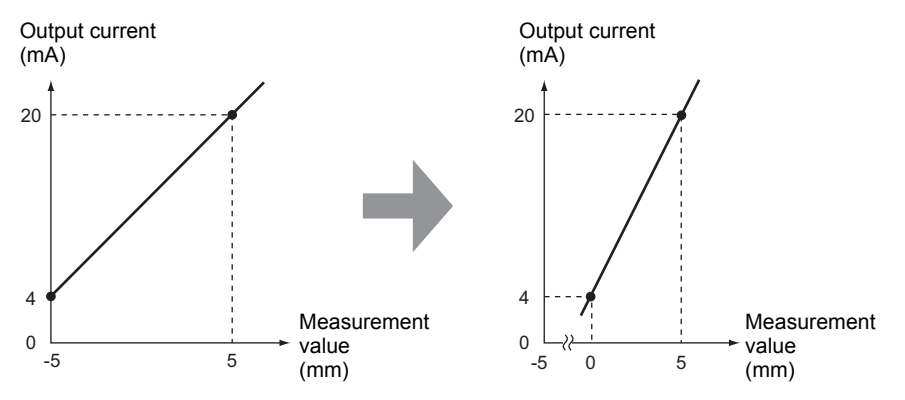

# ► FUN mode-[I/O]-[ANALOG]-[SCALE]-[ON]

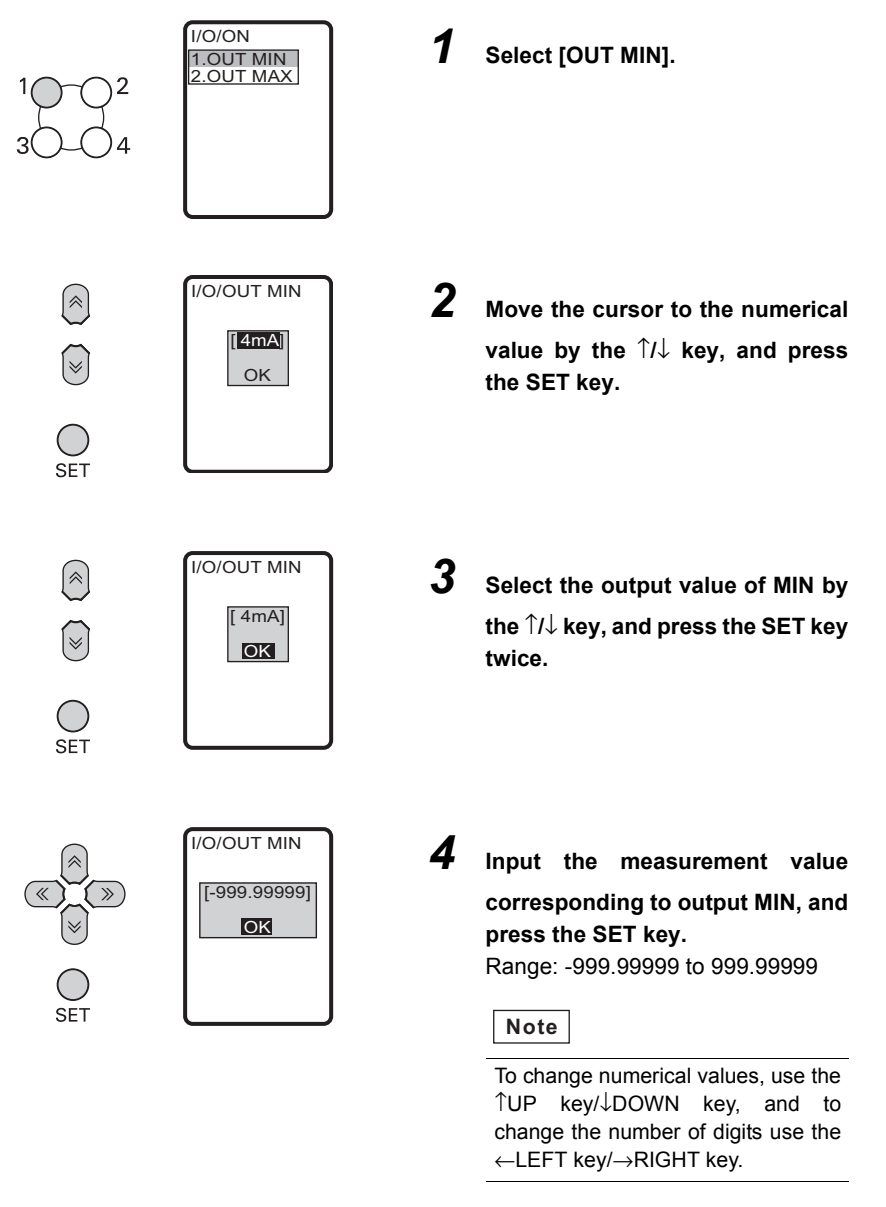

5

Repeat steps 1 to 4 to set output MAX.

92

# **Correcting Analog Output Values**

Discrepancies may occur between the analog output current (or voltage) values set on the Controller and the actual current (or voltage) values measured due to the conditions for the connected external device or other factors. The analog output correction function can be used to correct this discrepancy.

The output values are corrected by entering the correction value for the current (or voltage) values for any two points. (default value: OFF)

Range: -999 to 999

#### Important

Set scaling beforehand, and select current output or voltage output. Also, connect the analog output wire to an external ammeter or voltmeter.

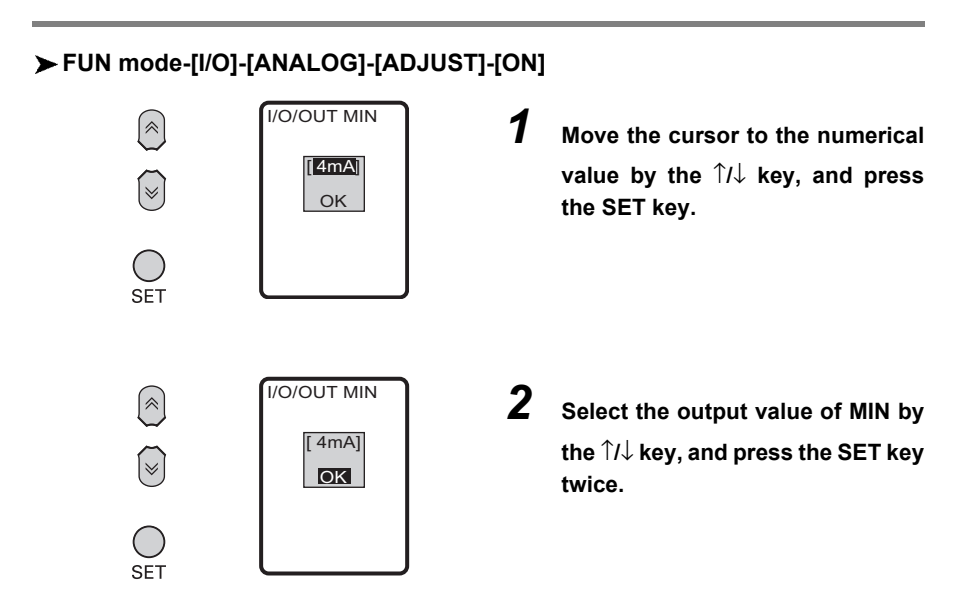

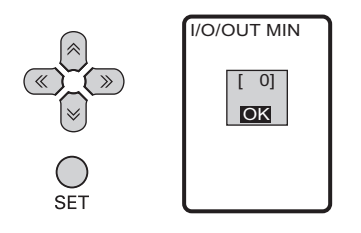

**3** Input the correction value corresponding to output MIN, and press the SET key.

#### Note

To change numerical values, use the  $\uparrow$ UP key/ $\downarrow$ DOWN key, and to change the number of digits use the  $\leftarrow$ LEFT key/ $\rightarrow$ RIGHT key.

**4** Repeat steps 1 to 3 to set output MAX.

# Setting the Clamp Level

A preset clamp value (abnormal value) can be output in cases where the light density is temporarily excessive or insufficient (i.e. measurement is not possible) due to defects or holes, for example, in the measurement target.

## FUN mode-[I/O]-[ANALOG]-[CLAMP]

Setting value At current output: MIN (approx.2 mA), MAX (approx.25 mA, default value), 4 to 20 mA (in 1 mA increments) At voltage output: MIN (approx.-11 V), MAX (approx.11 V, default value), -10 to 10 V (in 1 V increments)

# Setting Conditions When a Parallel Output Unit is Used

This section describes the methods for connecting a Real-time Parallel Output Unit (ZG-RPD\_1) and outputting the measurement value or judgment result at high speed. The measurement value is converted to 16-bit binary data before it is output.

# Assignment of Terminal Block Output

Set the output content for the Real-time Parallel Output Unit.

| Setting value               | Description                                                                                                    |
|-----------------------------|----------------------------------------------------------------------------------------------------|
| OFF                         | Does not output to the Real-time Parallel Output Unit.                                                                                                    |
| MEAS<br>(measurement value) | Outputs the measured value to the Real-time Parallel Output Unit.<br>(default value)                                                                                                    |
| JUDGE (judgment value)      | Outputs the judgment result to the Real-time Parallel Output Unit.<br>When multiple tasks are set, the respective judgment result for all<br>tasks is output.<br>The maximum number of tasks that can be set at once is four tasks.<br>When the number of setup tasks is four or less, select [4TASKs].<br>When the number of setup tasks is five to eight, select [8TASKs]. |

# ► FUN mode-[I/O]-[RPD]-[OUTPUT]

# **Assignment of Tasks**

Set the tasks to be output to the Real-time Parallel Output Unit. This setting is enabled when measurement values are output.

# ► FUN mode-[I/O]-[RPD]-[TASK]

| Setting value                        | Description                                                      |
|--------------------------------------|------------------------------------------------------------------|
| TASK1, TASK2, TASK3,                 | The measurement value of the task selected here is output to the |
| TASK4, TASK5, TASK6,<br>TASK7, TASK8 |                                                                  |

# Setting the Number of Digits Past the Decimal Point

Set the number of digits past the decimal point of the measurement value to output to the Real-time Parallel Output Unit.

## ► FUN mode-[I/O]-[RPD]-[DIGIT]

| Setting value | Description                                                                    |
|---------------|--------------------------------------------------------------------------------|
| 5, 4, 3, 2, 1 | Sets the number of output digits past the decimal point.<br>(default value: 3) |

# **Setting I/O Conditions**

# Switching Bank Data

Set from where switching of banks is to be instructed.

#### FUN mode-[I/O]-[I/O LINE]-[BANK]

| Setting value | Description                                                                |
|---------------|----------------------------------------------------------------------------|
| MENU          | Bank switching is performed by operating the control keys. (default value) |
| EXT IN        | Bank switching is performed from the external input wire.                  |

# Setting the Measurement Trigger

Set the measurement timing method. The default setting is [DISABLE] (continuous measurement).

#### ► FUN mode-[I/O]-[I/O LINE]-[TRIGGER]

| Setting value | Description                                                                        |
|---------------|------------------------------------------------------------------------------------|
| ENABLE        | The trigger is used as the measurement timing.                                     |
| DISABLE       | The trigger is not used and measurement is performed continuously. (default value) |

96

**3** FUNCTION SETTINGS

# Setting the GATE interval

Set the period that the GATE signal remains ON. Set a value that allows the external device to capture the measurement result. Output on the ZG-RPD\_1 conforms to the timing set here.

# ► FUN mode-[I/O]-[I/O LINE]-[GATE PERIOD]

| Setting value | Description                                                            |
|---------------|------------------------------------------------------------------------|
| 1 to 500 (ms) | Sets the period that the GATE signal remains ON. (default value: 3 ms) |

# Setting the GATE delay

Set the time delay from when the result is output to the terminal block to when the GATE signal is turned ON. Output on the ZG-RPD\_1 conforms to the timing set here.

# ► FUN mode-[I/O]-[I/O LINE]-[GATE DELAY]

| Setting value | Description                                                                                                    |
|---------------|----------------------------------------------------------------------------------------------------|
| 1 to 50 (ms)  | Sets the time delay from when the result is output to the terminal block to when the GATE signal is turned ON. (default value: 1 ms) |

# **Setting Serial Output Conditions**

This section explains the settings required at serial output.

# Serial Output at Trigger Measurement

Set whether or not to perform serial output at trigger measurement.

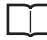

Communication Method p.127

# FUN mode-[I/O]-[SERIAL]-[AUTO]

| Setting value | Description                                                                                                    |
|---------------|----------------------------------------------------------------------------------------------------|
| OFF           | Sets the command response method for serial output.<br>Measurement data is output only when a data acquisition command<br>is input from an external device.<br>(default value) |
| ON            | Sets the auto output method for serial output. The measurement<br>data is output when measurement ends.<br>(MEASURE or other commands are not required.)                       |

Important

With auto output, output on the USB interface only is enabled.

98

# Setting Automatic Output

This function is enabled only when the auto output method is set for serial output. When [OFF] is set, specify the desired task to output as the parameter when the MEASURE command is input.

# ► FUN mode-[I/O]-[SERIAL]-[OUTPUT]

| Setting value                                                | Description                                                                                                    |
|--------------------------------------------------------------|----------------------------------------------------------------------------------------------------|
| TASK1, TASK2, TASK3,<br>TASK4, TASK5, TASK6,<br>TASK7, TASK8 | The measurement value of the task selected here is serial-output.<br>(default value: TASK1)<br>The output format is the same as that of the MEASURE command.<br>p.136                                                                                                    |
| TASK ALL                                                     | All tasks 1 to 8 are output. The output format is the same as that of the MEASURE command.                                                                                                    |
| PROFILE (A)<br>PROFILE (B)                                   | The profile is output. The output format is the same as that of the PROFILE command.<br>When profile (A) is selected, the profile is output in PROFILE 0 (ASCII) format.<br>When profile (B) is selected, the profile is output in PROFILE 1 (binary) format.<br>Auto output of profiles is not possible in the case of AUTO sensitivity. |

# **System Settings**

# **Setting the Sensor Installation Status**

# **Regular Reflection/Diffuse Reflection**

Set how the Sensor is installed.

This setting is automatically specified according to the type of the connected Sensor. However, if the Sensor is installed at an angle and the default value and reflection angle are changed, change the settings according to the status of the Sensor installation.

## ► FUN mode-[SYSTEM]-[SENSOR SET]-[SET]

| Setting value                | Description                                                                       |
|------------------------------|-----------------------------------------------------------------------------------|
| DIFFUSE (diffuse reflection) | Select this item when the Sensor is installed for diffuse reflection measurement. |
| REGULAR (regular reflection) | Select this item when the Sensor is installed for regular reflection measurement. |

# **Sensor Installation Correction**

This function corrects error caused by shifting of the inclination between the Sensor and reference plane of the measurement target. The measurement target is actually measured and the correction value is registered.

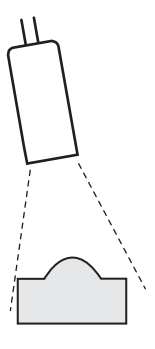

The angle of inclination  $(\theta)$  is calculated from the width and the difference in height of two locations, and registered. The profile is corrected by this angle of inclination at all times.

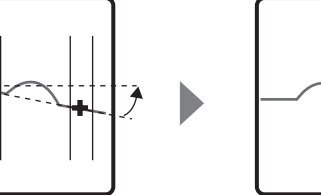

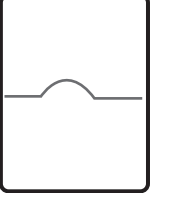

#### Important

The registered slope correction is cleared when the following settings are changed:

- CCD mode
- Sensor installation

## ► FUN mode-[SYSTEM]-[SENSOR SET]-[CORECT]-[INCLINATION]

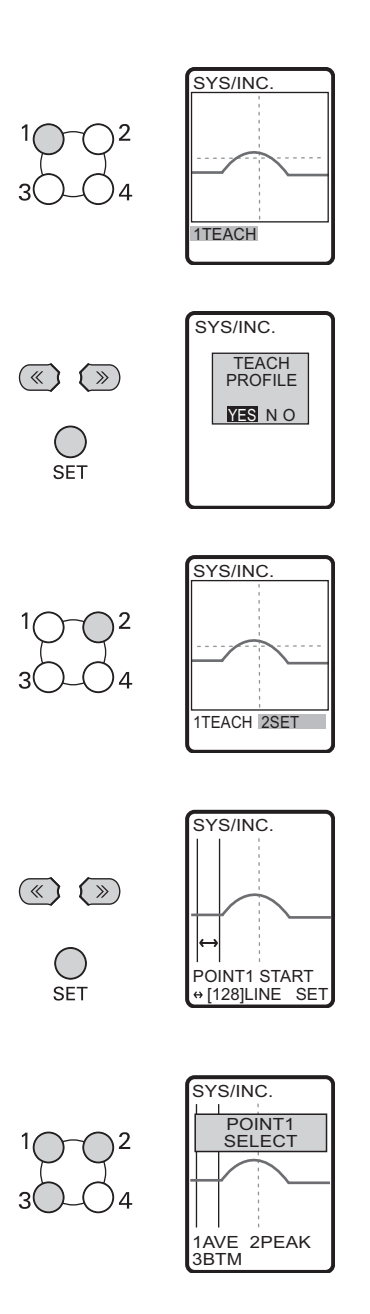

**1** Set the measurement target in place, and select [TEACH].

2 Move to [YES] and press the SET key.

3 Select [SET].

**4** Specify the start and end lines for point 1.

Left/Right key: Moves the cursor. SET Key: Applies the setting. ESC Key: Cancels the setting.

# Select the measurement point.

5

Select which position (average, peak or bottom) within the specified region is to be taken as the measurement point.

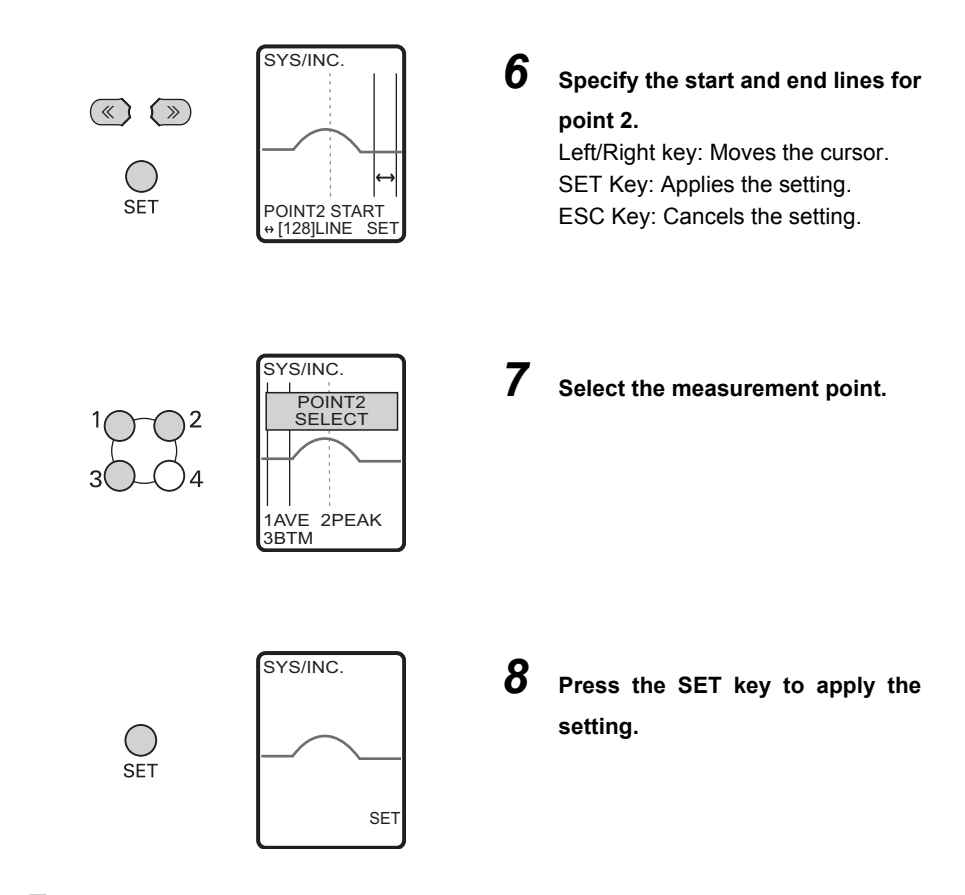

# Setting correction ON/OFF

Set Sensor inclination correction ON/OFF.

## ► FUN mode-[SYSTEM]-[SENSOR SET]-[CORECT]-[CORECT]

| Setting value | Description                                                     |
|---------------|-----------------------------------------------------------------|
| OFF           | Sensor inclination correction is not performed. (default value) |
| ON            | Sensor inclination correction is performed.                     |

# Setting the CCD Mode

Set the resolution of the Sensor's CCD. The profile can be set to high-resolution or the response time can be speeded up by changing the CCD mode.

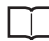

CCD Mode p.156

Important

When the CCD mode is changed, the bank data is initialized. So, be sure to start with teaching again.

| Setting value                     | Description                                                                                                    |
|-----------------------------------|----------------------------------------------------------------------------------------------------|
| NORMAL<br>(standard mode)         | Standard measurement is performed. (default value)                                                                                                    |
| HI-RESO<br>(high-resolution mode) | Measurement is performed at a resolution of about four times that of the standard mode.                                                                                                    |
| HI-SPEED<br>(high-speed mode)     | Measurement is performed with the number of pixels halved in the<br>height direction. This mode is suited to measurement of shapes in<br>fast line speed processes as the measurement cycle is fast.<br>Note, however, that the possible measurement distance becomes<br>roughly 1/2 of the rated distance. |

# ► FUN mode-[SYSTEM]-[CCD MODE]

# Setting the RS-232C Communication Specifications

Set the communication specifications for the Controller matched to the communication specifications of external devices.

| Setting value   | Description                                             |
|-----------------|---------------------------------------------------------|
| LENGTH          | 8BIT, 7BIT (default value: 8 BIT)                       |
| PARITY          | NONE, ODD, EVEN (default value: NONE)                   |
| STOP (stop bit) | 1BIT, 2BIT (default value: 1BIT)                        |
| BAUDRATE        | 9600, 19200, 38400, 57600, 115200 (default value:38400) |
| DELIMITER       | CR, LF, CR+LF (default: CR)                             |

#### ► FUN mode-[SYSTEM]-[RS-232C]

# Setting the Node No.

This node No. sets the connection group No. as seen from the host device (PLC). Not only the ZG series but also two or more devices can be connected to the PLC. The No. assigned to devices connected to a PLC in this instance is referred to as a node No.

## ► FUN mode-[SYSTEM]-[NODE]

| Setting value | Description                                                                          |
|---------------|--------------------------------------------------------------------------------------|
| 0 to 16       | This node No. sets the connection group No. as seen from the PLC. (default value: 0) |

# Setting the Sensor Data Loading Method

Various data is saved in the Sensor. Set at which timing this information is to be loaded to the Controller.

| Setting value | Description                                                                                                    |
|---------------|----------------------------------------------------------------------------------------------------|
| Sensor        | Reads the data currently saved on the Sensor each time that the Controller is started up. (default value)                                                                                |
| CONTROLLER    | Data is not read from the Sensor when the Controller is started up if the same Sensor at the previous startup is connected.                                                              |
|               | When the combination of Controller and Sensor is fixed, selecting<br>"CONTROLLER" sometimes results in the Controller starting up<br>more stably depending on the operating environment. |

#### ► FUN mode-[SYSTEM]-[Sensor DATA]

# Setting the Number of Digits Past the Decimal Point

Set the number of display digits past the decimal point that are displayed in the measurement result on the monitor. When five or less digits are set, the digits are disabled from the rightmost digit first.

# ► FUN mode-[SYSTEM]-[DIGIT]

| Setting value | Description                                                                     |
|---------------|---------------------------------------------------------------------------------|
| 5, 4, 3, 2, 1 | Sets the number of display digits past the decimal point.<br>(default value: 3) |

Note

The number of digits past the decimal point in serial output follows the setting made here.

# Setting/Changing the ECO Display

Darkens the LCD screen to suppress current consumption when control keys or selection switches are not operated for three minutes or longer.

# ► FUN mode-[SYSTEM]-[ECO MODE]

| Setting value | Description                                      |
|---------------|--------------------------------------------------|
| ON            | The ECO mode setting is enabled. (default value) |
| OFF           | The ECO mode setting is disabled.                |

# **Displaying the Controller Information**

You can display the system version of the Sensor and Controller. This information allows you to check the Sensor type, serial No., Controller type and version information.

# ► FUN mode-[SYSTEM]-[INFO]

# Setting/Changing the Display Language

Set the display language of the LCD screen.

## ► FUN mode-[SYSTEM]-[LANGUAGE]

| Setting value | Description                 |
|---------------|-----------------------------|
| JAPANESE      | Displays menus in Japanese. |
| ENGLISH       | Displays menus in English.  |
## Setting the Icon Color

You can set the color of icons.

| Setting value | Description                                      |
|---------------|--------------------------------------------------|
| DEFAULT       | The icon color is set to orange. (default value) |
| BLUE          | The icon color is set to blue.                   |
| GREEN         | The icon color is set to green.                  |
| MONOTONE      | The icon color is set to monotone.               |

#### ► FUN mode-[SYSTEM]-[ICON]

## Saving the Setup Data

Bank settings and system settings are saved internally on the Controller.

#### Important

- The settings of all banks are saved regardless of the currently selected bank No.
- After you have made or changed settings, be sure to save the setup data. All settings will be deleted if you turn the power OFF without saving the data. A message prompting you to save data will be displayed if you change to the RUN mode without saving data after you have changed settings.

#### ► FUN mode-[SYSTEM]-[SAVE]

| Setting value | Description                   |
|---------------|-------------------------------|
| YES           | Saves the setup data.         |
| NO            | Does not save the setup data. |

MEMO

# **CONNECTION WITH EXTERNAL DEVICE**

| Output Data List                | 110 |
|---------------------------------|-----|
| Communication Using I/O Signals | 111 |
| I/O Timing Charts               | 121 |
| Serial Communication            | 125 |

# **Output Data List**

The ZG series can output three types of data (measurement values, judgment values and profile data) to external devices. All output data on the ZG series can be obtained by serial communication.

| Output path              | Description                                                                |
|--------------------------|----------------------------------------------------------------------------|
| Controller analog output | The task is output as an analog value.                                     |
| Parallel Output Unit     | The task is output in 16-bit binary format.                                |
| Serial communication     | The results of all tasks or each individual task are output as ASCII code. |

#### Measurement value (result for each individual task)

#### Profile

| Output path          | Description                                                                    |
|----------------------|--------------------------------------------------------------------------------|
| Controller I/O cable | (No output)                                                                    |
| Parallel Output Unit | (No output)                                                                    |
| Serial communication | Profile data of 631 points is output as either ASCII code or in binary format. |

#### Judgment value (result for each individual task)

| Output path          | Description                                                                                                    |
|----------------------|----------------------------------------------------------------------------------------------------|
| Controller I/O cable | The overall judgment of all tasks is output.<br>The following output is performed on registered tasks:<br>ALL PASS:This output is turned ON when all judgment results are OK.<br>NG: This output turns ON when even one measurement result is NG.<br>ERROR: This error turns ON when there is even one measurement<br>error. (ERROR has higher priority over NG.) |
| Parallel Output Unit | Judgment values are output for each individual task.<br>TASK1: HIGH/PASS/LOW/ERROR<br>TASK2: HIGH/PASS/LOW/ERROR<br>:<br>TASK7: HIGH/PASS/LOW/ERROR<br>TASK8: HIGH/PASS/LOW/ERROR                                                                                                    |
| Serial communication | Results are output for each individual task.                                                                                                    |

#### Note

Either of the following methods can be selected for acquiring output data by serial communication:

- Command response method
- Auto output method (Data is output automatically when trigger measurement ends.)

Communication Method p.127

# **Communication Using I/O Signals**

## Using the Controller I/O Cable

Wiring the Controller I/O Cable

By using the Controller's I/O cable, you can output the measurement value or judgment result to external devices, or input a control signal such as zero reset or LD-OFF from external devices. A predetermined I/O signal is assigned to each signal wire of the I/O cable.

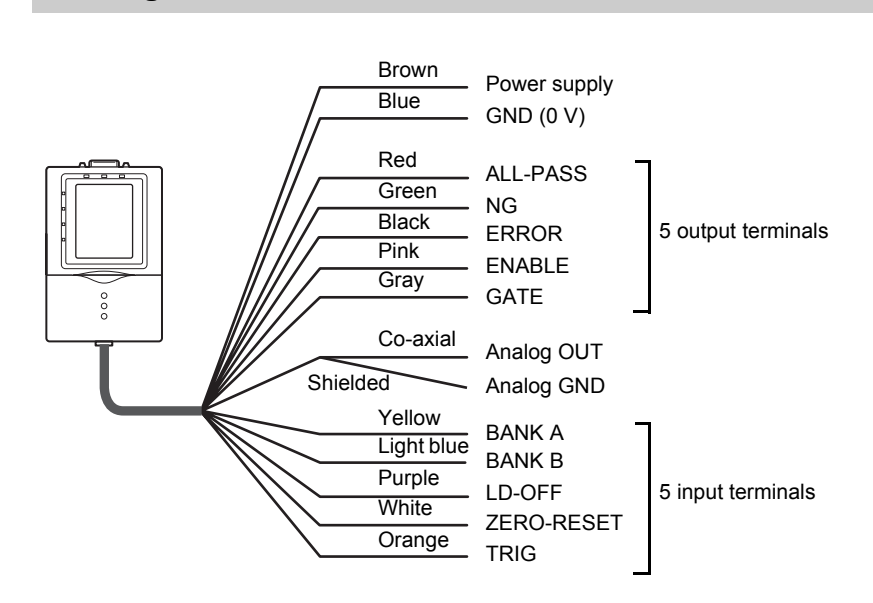

## Assignments and Functions of I/O Signal Wires

| Function             | Signal   | Description                                                                                             |                                                                  |                            |                            |  |  |  |  |  |  |  |
|----------------------|----------|----------------------------------------------------------------------------------------------------|------------------------------------------------------------------|----------------------------|----------------------------|--|--|--|--|--|--|--|
| Judgment<br>output   | ALL-PASS | Turns ON when the judgment result of all tasks is OK (or all tasks are not registered).                 |                                                                  |                            |                            |  |  |  |  |  |  |  |
|                      | NG       | Turns ON wher                                                                                           | Turns ON when there is even one task whose judgment result is NO |                            |                            |  |  |  |  |  |  |  |
|                      | ERROR    | Turns ON when there is even one task for which a measurement error occurred.                            |                                                                  |                            |                            |  |  |  |  |  |  |  |
| Trigger<br>auxiliary | ENABLE   | Turns ON when trigger input is enabled during trigger measuremen<br>Turns OFF during bank switching.    |                                                                  |                            |                            |  |  |  |  |  |  |  |
|                      |          |                                                                                                    | Regular                                                          | During trigger measurement | Bank switching in progress |  |  |  |  |  |  |  |
|                      |          | Trigger                                                                                                 | ON                                                               | OFF                        | OFF                        |  |  |  |  |  |  |  |
|                      |          | Continuous                                                                                              | ON                                                               | -                          | OFF                        |  |  |  |  |  |  |  |
|                      | GATE     | Turns ON when the measurement result is being fixed.<br>(The startup and output times can also be set.) |                                                                  |                            |                            |  |  |  |  |  |  |  |

#### Assignment of output signal wires

#### Assignment of input signal wires

| Function          | Signal            | Description                                                                                                    |                                                                                                   |                                     |                               |                                  |  |  |  |  |  |
|-------------------|-------------------|----------------------------------------------------------------------------------------------------|---------------------------------------------------------------------------------------------------|-------------------------------------|-------------------------------|----------------------------------|--|--|--|--|--|
| Bank<br>switching | BANK A/<br>BANK B | This is used for switching banks. Specify the bank No. in combinations of A and B.<br>Bank Nos. that can be switched by input signal wires are banks 1 to 4. If banks 5 to 16 must be switched, switch by using serial communication commands or by operating the keys on the Controller. |                                                                                                   |                                     |                               |                                  |  |  |  |  |  |
|                   |                   |                                                                                                    | Selected bank BANK A BANK B                                                                       |                                     |                               |                                  |  |  |  |  |  |
|                   |                   | _                                                                                                    | Bank 1                                                                                            | OFF                                 | OFF                           | -                                |  |  |  |  |  |
|                   |                   | _                                                                                                    | Bank 2                                                                                            | OFF                                 | ON                            | _                                |  |  |  |  |  |
|                   |                   | _                                                                                                    | Bank 3                                                                                            | ON                                  | OFF                           |                                  |  |  |  |  |  |
|                   |                   |                                                                                                    | Bank 4                                                                                            |                                     |                               |                                  |  |  |  |  |  |
|                   |                   | ENABLE o<br>trigger is er                                                                                                    | 3LE output becomes OFF during bank switching. (when<br>r is enabled)<br>Bank switching time p.124 |                                     |                               |                                  |  |  |  |  |  |
| Stop laser        | LD-OFF            | Stops laser output and                                                                                                    | lighting (emise<br>judgment outp                                                                  | sion). While LD<br>ut conform to th | OFF is being<br>ne non-measur | input, linear<br>rement setting. |  |  |  |  |  |

| Function               | Signal         | Description                                                                                                    |
|------------------------|----------------|----------------------------------------------------------------------------------------------------|
| Execute<br>zero reset  | ZERO-<br>RESET | <ul> <li>Sets the measurement values of all tasks to zero.</li> <li>At zero reset execution <ul> <li>Input the zero reset signal for 50 to 800 ms. After the zero reset execution signal turns OFF, the zero reset is executed within one measurement cycle.</li> <li>At zero reset cancellation <ul> <li>Input the zero reset signal for 1 s or longer. The zero reset is cancelled within one measurement cycle after 1 s elapses.</li> </ul> </li> </ul></li></ul> |
| Measurement<br>trigger | TRIG           | Inputs the measurement start/stop timing from an external device.                                                                                                    |

### **Analog Output**

Connect the analog output wire to an external ammeter or voltmeter, and convert the measurement value for output as 4 to 20 mA analog current or -10 to +10 V analog voltage. With analog output, output values can be scaled or corrected to suit the conditions of the connected external device.

Setting Analog Output Conditions p.90

Note

The maximum response in analog output is 500 µs.

### **I/O Circuit Diagrams**

#### Important

Make sure that the load connected to "analog output wire (co-axial) - analog GND wire" satisfies the rating of the set state (voltage or current output) before turning the Controller ON. Otherwise, the Controller may be damaged.

#### NPN type (ZG-WDC11)

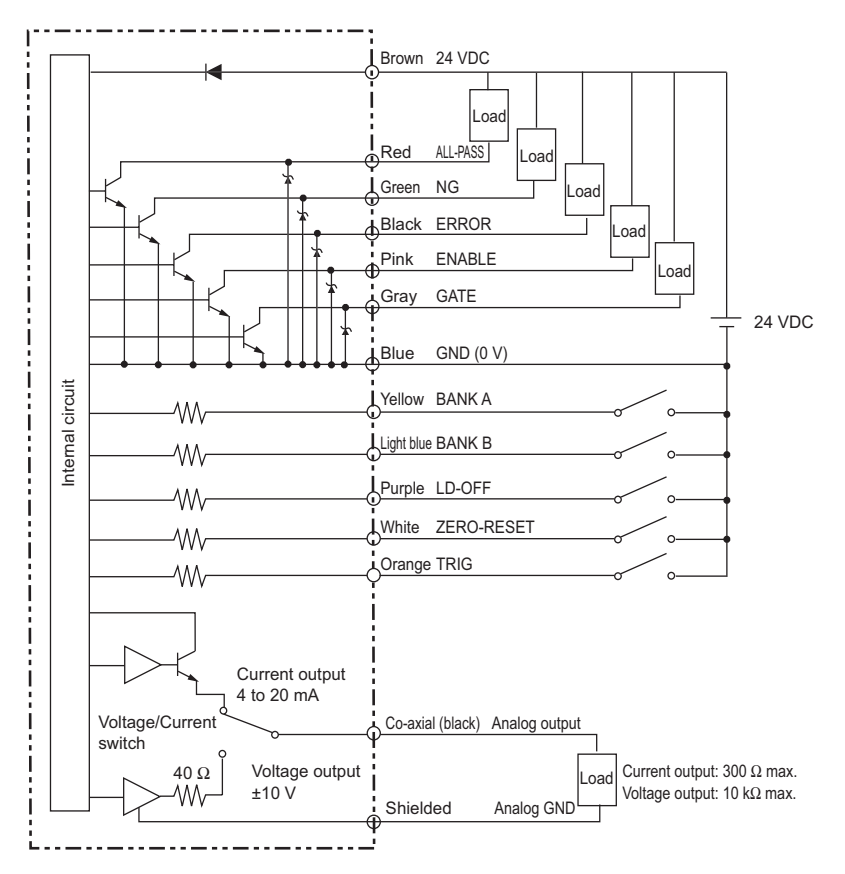

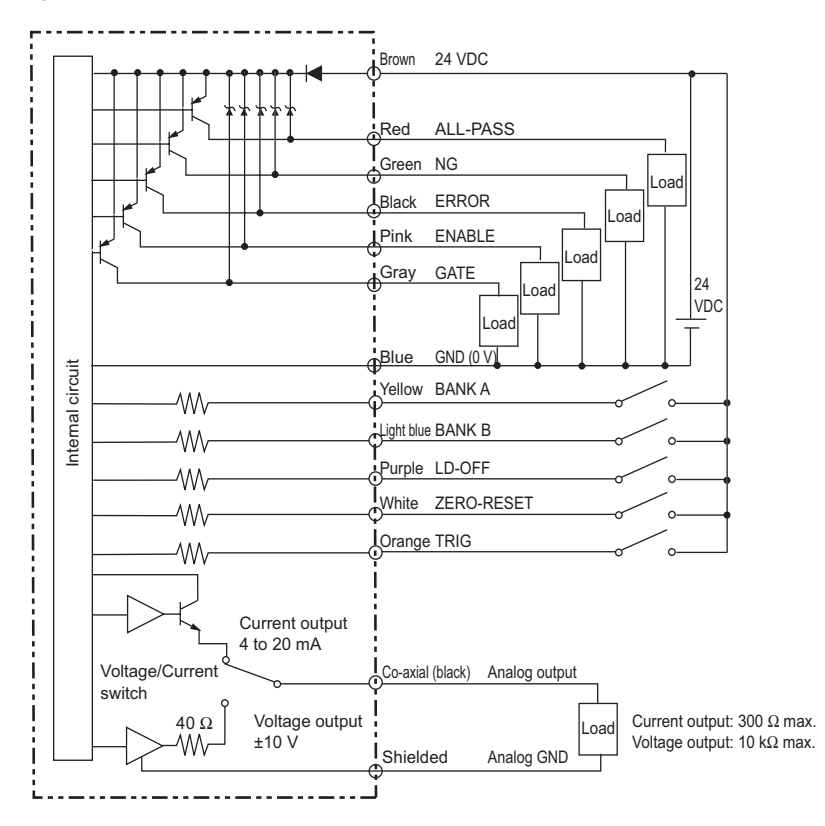

## Using the Parallel Output Unit (sold separately)

The Parallel Output Unit (ZG-RPD\_1) (sold separately) can be used to output measurement values or judgment results to external devices at high speed.

Measurement values are converted to 16-bit binary data before they are output.

## **Connecting the Parallel Output Unit**

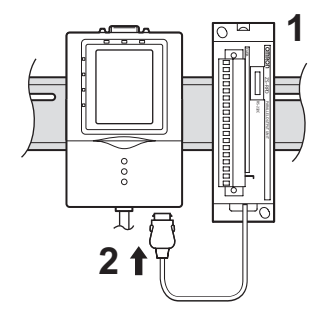

- Mount the Parallel Output Unit on a DIN track.
- 2 Connect the connector to the RS-232C connector on the ZG-WDC.

### Layout of Output Terminals

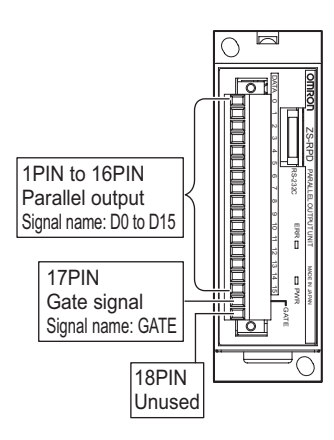

| Pin No. | Signal name | Bit assignment | Description            |
|---------|-------------|----------------|------------------------|
| 1       | D0          | bÖ             | Binary data output pin |
| 2       | D1          | b1             |                        |
| 3       | D2          | b2             |                        |
| 4       | D3          | b3             |                        |
| 5       | D4          | b4             |                        |
| 6       | D5          | b5             |                        |
| 7       | D6          | b6             |                        |
| 8       | D7          | b7             |                        |
| 9       | D8          | b8             |                        |
| 10      | D9          | b9             |                        |
| 11      | D10         | b10            |                        |
| 12      | D11         | b11            |                        |
| 13      | D12         | b12            |                        |
| 14      | D13         | b13            |                        |
| 15      | D14         | b14            |                        |
| 16      | D15         | b15            |                        |
| 17      | GATE        | -              | GATE si                |
| 18      | -           | -              | Unused                 |

The following circuit configuration is employed for the total of 17 outputs (data outputs (D0 to D15) and GATE signal).

NPN output type (ZG-RPD11)

PNP output type (ZG-RPD41)

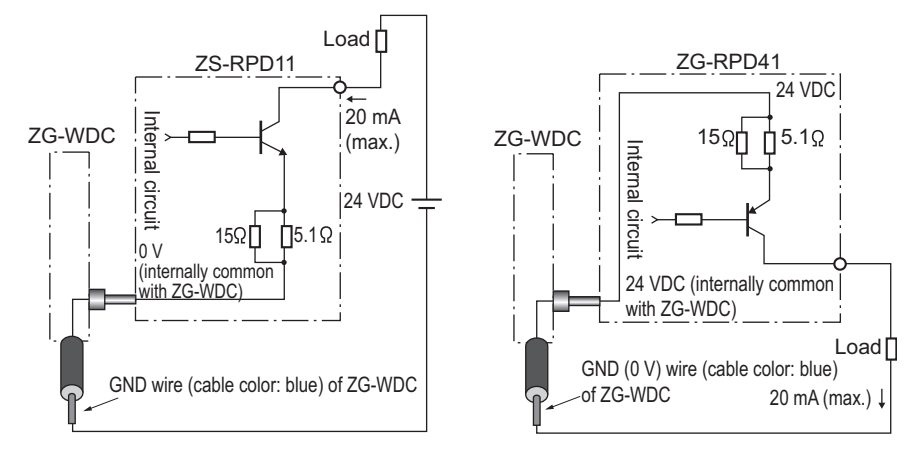

## **Output data assignments**

The data type to be output to the Parallel Output Unit is set and switched on the Controller.

Setting Conditions When a Parallel Output Unit is Used p.95

Note

When outputting measurement values, the number of output digits, that is, up to which digit of the measurement value, must be set.

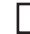

Setting the Number of Digits Past the Decimal Point p.96

### **Output of Measurement Values**

Measurement values are handled as integers matched to the number of digits past the decimal point setting, and are converted to a 16-bit binary number (2's complement) before they are output. Bit expressions are output using minus logic ("1" when open output is ON).

#### < Output Format >

|   | b15 | b14 | b13 | b12 | b11 | b10 | b9 | b8 | b7 | b6 | b5 | b4 | b3 | b2 | b1 | b0 |
|---|-----|-----|-----|-----|-----|-----|----|----|----|----|----|----|----|----|----|----|
|   |     |     |     |     |     |     |    |    |    |    |    |    |    |    |    |    |
| Î |     |     |     |     |     |     |    |    |    |    |    |    |    |    |    |    |

Binary data of the measurement value

#### < Output of Measurement Values (example) >

The following shows an example where the number of digits past the decimal point is set to "3".

#### Output of measurement standby status

| b15 | b14 | b13 | b12 | b11 | b10 | b9 | b8 | b7 | b6 | b5 | b4 | b3 | b2 | b1 | b0 |
|-----|-----|-----|-----|-----|-----|----|----|----|----|----|----|----|----|----|----|
| 0   | 0   | 0   | 0   | 0   | 0   | 0  | 0  | 0  | 0  | 0  | 0  | 0  | 0  | 0  | 0  |

#### Output at "no measurement target present" error

| b15 | b14 | b13 | b12 | b11 | b10 | b9 | b8 | b7 | b6 | b5 | b4 | b3 | b2 | b1 | b0 |
|-----|-----|-----|-----|-----|-----|----|----|----|----|----|----|----|----|----|----|
| 1   | 1   | 1   | 1   | 1   | 1   | 1  | 1  | 1  | 1  | 1  | 1  | 1  | 1  | 1  | 1  |

#### When measurement value is "+1.234"

| b15 | b14 | b13 | b12 | b11 | b10 | b9 | b8 | b7 | b6 | b5 | b4 | b3 | b2 | b1 | b0 |
|-----|-----|-----|-----|-----|-----|----|----|----|----|----|----|----|----|----|----|
| 0   | 0   | 0   | 0   | 0   | 1   | 0  | 0  | 1  | 1  | 0  | 1  | 0  | 0  | 1  | 0  |

#### When measurement value is "-1.234"

| b15 | b14 | b13 | b12 | b11 | b10 | b9 | b8 | b7 | b6 | b5 | b4 | b3 | b2 | b1 | b0 |
|-----|-----|-----|-----|-----|-----|----|----|----|----|----|----|----|----|----|----|
| 1   | 1   | 1   | 1   | 1   | 0   | 1  | 1  | 0  | 0  | 1  | 0  | 1  | 1  | 1  | 0  |

## **Output of Judgment Results**

The measurement result and measurement status of each task are output as binary data.

#### < Output Format >

When [4TASKs] is set:

Judgment result of Task 4 Judgment result of Task 2 Judgment result of Task 2 Judgment result of Task 1

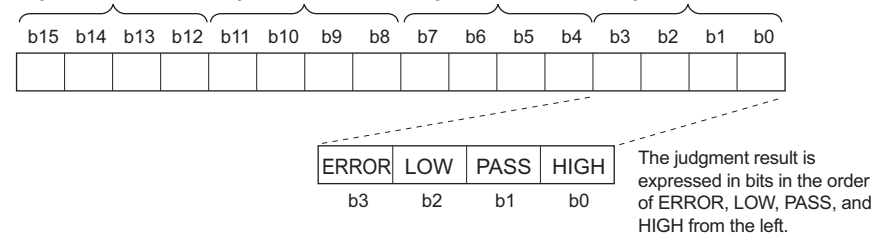

| Signal<br>name | Bit | Function           | Item  | Description                                              |  |  |  |  |  |
|----------------|-----|--------------------|-------|----------------------------------------------------------|--|--|--|--|--|
| D0             | b0  | Task 1             | HIGH  | Turns ON when the judgment result of task 1 is HIGH.     |  |  |  |  |  |
| D1             | b1  | judgment<br>output | PASS  | Turns ON when the judgment result of task 1 is PASS.     |  |  |  |  |  |
| D2             | b2  |                    | LOW   | Turns ON when the judgment result of task 1 is LOW.      |  |  |  |  |  |
| D3             | b3  | -                  | ERROR | Turns ON when the judgment result of task 1 is an error. |  |  |  |  |  |
| D4             | b4  | Task 2             | HIGH  | Turns ON when the judgment result of task 2 is HIGH.     |  |  |  |  |  |
| D5             | b5  | output             | PASS  | Turns ON when the judgment result of task 2 is PASS.     |  |  |  |  |  |
| D6             | b6  |                    | LOW   | Turns ON when the judgment result of task 2 is LOW.      |  |  |  |  |  |
| D7             | b7  |                    | ERROR | Turns ON when the judgment result of task 2 is an error. |  |  |  |  |  |
| D8             | b8  | Task 3             | HIGH  | Turns ON when the judgment result of task 3 is HIGH.     |  |  |  |  |  |
| D9             | b9  | judgment<br>output | PASS  | Turns ON when the judgment result of task 3 is PASS.     |  |  |  |  |  |
| D10            | b10 |                    | LOW   | Turns ON when the judgment result of task 3 is LOW.      |  |  |  |  |  |
| D11            | b11 | -                  | ERROR | Turns ON when the judgment result of task 3 is an error. |  |  |  |  |  |
| D12            | b12 | Task 4             | HIGH  | Turns ON when the judgment result of task 4 is HIGH.     |  |  |  |  |  |
| D13            | b13 | judgment<br>output | PASS  | Turns ON when the judgment result of task 4 is PASS.     |  |  |  |  |  |
| D14            | b14 |                    | LOW   | Turns ON when the judgment result of task 4 is LOW.      |  |  |  |  |  |
| D15            | b15 |                    | ERROR | Turns ON when the judgment result of task 4 is an error. |  |  |  |  |  |

When [8TASKs] is set:

| TA | SK8   | TAS | SK7 | TAS | SK6 | TA | SK5 | TAS | SK4 | TA | SK3 | TAS | SK2 | TAS | SK1 |
|----|-------|-----|-----|-----|-----|----|-----|-----|-----|----|-----|-----|-----|-----|-----|
| b1 | 5 b14 | b13 | b12 | b11 | b10 | b9 | b8  | b7  | b6  | b5 | b4  | b3  | b2  | b1  | b0  |
|    |       |     |     |     |     |    |     |     |     |    |     |     |     |     |     |
|    |       |     |     |     |     |    |     |     |     |    |     |     |     | b1  | b0  |
|    |       |     |     |     |     |    |     |     |     |    |     | PA  | SS  | 0   | 0   |
|    |       |     |     |     |     |    |     |     |     |    |     | н   | GH  | 0   | 1   |
|    |       |     |     |     |     |    |     |     |     |    |     | LC  | WC  | 1   | 0   |
|    |       |     |     |     |     |    |     |     |     |    |     | ERI | ROR | 1   | 1   |

| Signal<br>name | Bit | Description                             |
|----------------|-----|-----------------------------------------|
| D0             | b0  | The judgment result of TASK1 is output. |
| D1             | b1  |                                         |
| D2             | b2  | The judgment result of TASK2 is output. |
| D3             | b3  |                                         |
| D4             | b4  | The judgment result of TASK3 is output. |
| D5             | b5  |                                         |
| D6             | b6  | The judgment result of TASK4 is output. |
| D7             | b7  |                                         |
| D8             | b8  | The judgment result of TASK5 is output. |
| D9             | b9  |                                         |
| D10            | b10 | The judgment result of TASK6 is output. |
| D11            | b11 |                                         |
| D12            | b12 | The judgment result of TASK7 is output. |
| D13            | b13 |                                         |
| D14            | b14 | The judgment result of TASK8 is output. |
| D15            | b15 |                                         |

# I/O Timing Charts

This section explains the I/O signals that are exchanged between the Controller and external devices, and the timing charts for data output.

#### OFF Measurement trigger ON T1 (2) Laser beam ON emission OFF т2 In case of MULTI sensitivity, each laser emission is multiple emitted light. OFF (1)ENABLE тз signal ON (4) OFF ТΔ GATE signal ON OFF Data output ON (3) T1· The measurement cycle can be checked by the ECO monitor in the RUN Measuremen mode. t cycle p.54 T2: This is the time from input of the measurement trigger up to when input is recognized as the trigger. 500 µs or less Trigger input response time Т3∙ When the trigger is detected after it is input, data output changes status from Output ON to OFF, and this status is held for the following preset time. response At FIXED sensitivity:T3=T1 x (average number of times + 2) (maximum value) At MULTI sensitivity:T3=T1 x average number of times time T4: This is the time from start of output up to when the GATE signal turns ON. This GATE output time can be changed. This is the time to wait until stable output data can be obtained. delay time T5<sup>.</sup> This is the time that the GATE signal is ON. This time can be changed. This is GATE ON the time that is required to capture data output (measurement values/judgment time results) on external devices.

#### External output at trigger measurement (MULTI sensitivity/FIXED sensitivity)

#### Important

When the auto output for serial output is ON, input the next trigger after all measurement data is received. At this time, the ENABLE signal turns ON after all measurement data has finished being sent.

#### Explanation of Operation

- (1) When the measurement trigger signal is input, the ENABLE signal turns OFF after the trigger input response time elapses.
- (2) Measurement is executed for the preset average number of times. (In the example, the average number of times is set to 4.)
- (3) When measurement ends, the applied measurement data is output after the output response time elapses. When the ENABLE signal changes status to ON, the next trigger can be accepted.
- (4) When the GATE output delay time elapses after start of output, the GATE signal turns ON for the specified time, and measurement data is captured on the external device.

#### External output at trigger measurement (AUTO sensitivity)

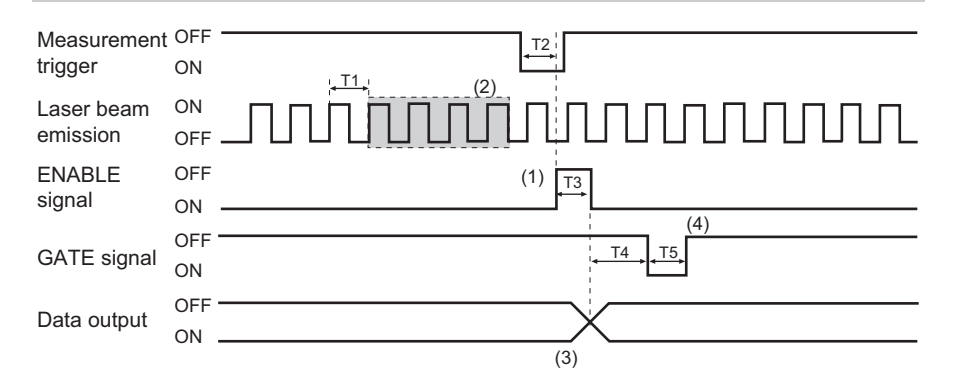

| T1:<br>Measurement cycle           | The measurement cycle can be checked by the ECO monitor in the RUN mode.                                                                                                    |
|------------------------------------|----------------------------------------------------------------------------------------------------|
|                                    | p.54                                                                                                    |
| T2:<br>Trigger input response time | This is the time from input of the measurement trigger up to when input is recognized as the trigger. 500 $\mu s$ or less                                                                  |
| T3:<br>Output response time        | When the trigger is detected after it is input, data output changes status from ON to OFF, and this status is held for the "measurement cycle (T1) x 2 or less."                           |
| T4:<br>GATE output delay time      | This is the time from start of output up to when the GATE signal turns ON. This time can be changed. This is the time to wait until stable output data can be obtained.                    |
| T5:<br>GATE ON time                | This is the time that the GATE signal is ON. This time can be changed. This is the time that is required to capture data output (measurement values/judgment results) on external devices. |

#### Important

When the auto output for serial output is ON, input the next trigger after all measurement data is received. At this time, the ENABLE signal turns ON after all measurement data has finished being sent.

#### **Explanation of Operation**

- (1) When the measurement trigger signal is input, the ENABLE signal turns OFF after the trigger input response time elapses.
- (2) The average value is output from the past N number of results (preset average number of times). (In the example, the average number of times is set to 4.)
- (3) After the output response time elapses, the applied measurement data is output. When the ENABLE signal changes status to ON, the next trigger can be accepted.
- (4) When the GATE output delay time elapses after start of output, the GATE signal turns ON for the specified time, and measurement data is captured on the external device.

### External output during continuous measurement (trigger disabled)

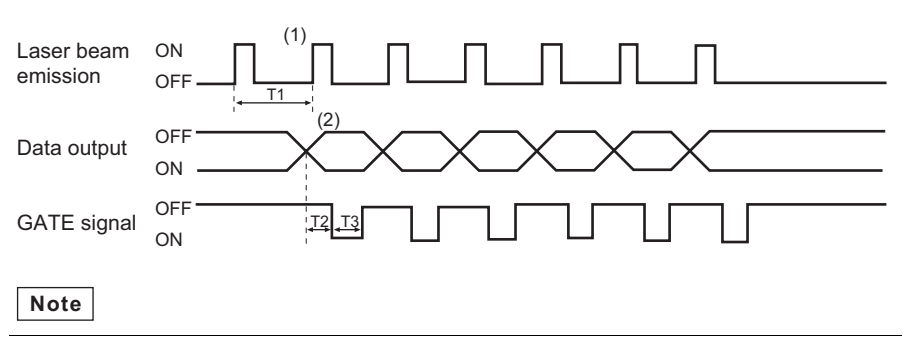

- Serial output is not possible even if AUTO is set to ON.
- The ENABLE signal is ON at all times.
- During output of the GATE signal, the next GATE signal is not output and is ignored.

| T1:<br>Measurement cycle      | The measurement cycle differs according to the set content. The measurement cycle can be checked by the ECO monitor.                                                                                |  |  |  |  |  |
|-------------------------------|----------------------------------------------------------------------------------------------------|--|--|--|--|--|
|                               | p.54                                                                                                    |  |  |  |  |  |
| T2:<br>GATE output delay time | This is the time from start of output up to when the GATE signal turns ON. This time can be changed. This is the time to wait until stable output data can be obtained.                             |  |  |  |  |  |
| T3:<br>GATE ON time           | This is the time that the GATE signal is ON. This time can be changed. This is the time that is required to capture data output (measurement values/judgment results/profiles) on external devices. |  |  |  |  |  |

#### Explanation of Operation

- (1) Measurement is executed at each individual measurement cycle.
- (2) Measurement data is output when the measurement values are applied after measurement is started.

### External input of bank switching signal

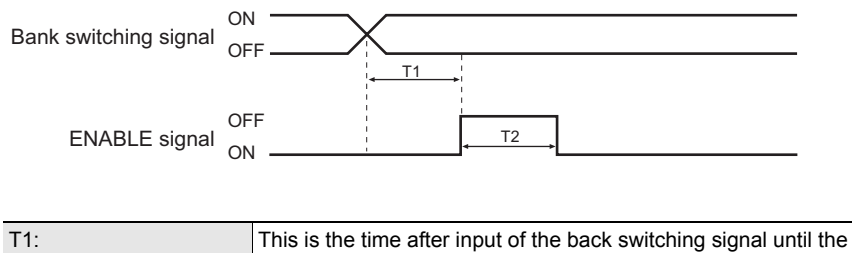

| · · · · ·                  | ine te the the the the back entering eight that the                                                                                                    |
|----------------------------|----------------------------------------------------------------------------------------------------|
| ENABLE signal OFF          | ENABLE signal turns OFF.                                                                                                    |
| response time              | When the ECO monitor (display OFF) is operating: 20 ms or less<br>When the digital monitor is operating: 300 ms or less<br>When the profile monitor is operating: 200 ms or less                                                           |
| T2:<br>Bank switching time | This is the time in which bank switching is executed.<br>When the ECO monitor (display OFF) is operating: 200 ms or less<br>When the digital monitor is operating: 500 ms or less<br>When the profile monitor is operating: 400 ms or less |

### External input of laser stop signal

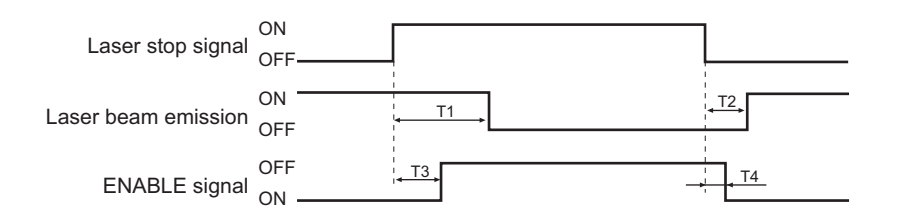

| T1:<br>Laser stop response time           | This is the time after the laser stop signal is input until laser emission is stopped. 30 ms or less        |
|-------------------------------------------|----------------------------------------------------------------------------------------------------|
| T2:<br>Laser restore response<br>time     | This is the time after the laser stop signal is canceled until laser<br>emission is started. 20 ms or less  |
| T3:<br>ENABLE signal OFF<br>response time | This is the time after input of the laser stop signal until the ENABLE signal turns ON. 10 ms or less       |
| T4:<br>ENABLE signal ON<br>response time  | This is the time after cancellation of the laser stop signal until the ENABLE signal turns ON. 5 ms or less |

# **Serial Communication**

## **Using the Serial Interface**

You can use the USB port or RS-232C connector of the Controller to perform serial communication with external devices such as a personal computer or programmable controller. By serial communication, you can obtain higher resolution and more stable measurement data than with analog output.

Serial communication functions in the RUN mode. Communication cannot be performed in the FUN or ADJ modes. Also, when a system error occurs, the Controller accepts external commands, but does not execute the preset command.

Important

During RS-232Ccommunication, measurement operations are stopped.

## **Communication Interface Specifications**

#### < USB >

This interface allows full-speed (12 Mbps) communications compliant with USB 2.0 with a PC equipped with the same USB interface as standard.

| Communication method   | Full duplex                                                    |
|------------------------|----------------------------------------------------------------|
| Synchronization method | Start-stop                                                     |
| Transmission code      | ASCII (Binary format can be selected only for profile output.) |
| Data length            | -                                                              |
| Parity                 | -                                                              |
| Stop bit               | -                                                              |
| Baud rate              | -                                                              |
| Delimiter              | CR, LF, CR+LF                                                  |

#### < RS-232C >

This interface allows data communications compliant with the EIA RS-232C standard up to a maximum speed of 115200 bps.

| Communication method   | Full duplex                                                    |
|------------------------|----------------------------------------------------------------|
| Synchronization method | Start-stop                                                     |
| Transmission code      | ASCII (Binary format can be selected only for profile output.) |
| Data length            | 8 bits, 7 bits                                                 |
| Parity                 | None, odd, even                                                |
| Stop bit               | 1 bit, 2 bits                                                  |
| Baud rate              | 9600, 19200, 38400, 57600, 115200                              |
| Delimiter              | CR, LF, CR+LF                                                  |

For details on communication specification settings, see "Setting the RS-232C Communication Specifications (p.104)."

## **Communication Method**

For serial interface-based communications, two communication methods are used; "command response method" and "auto output method." The communication method can be set and switched on the Controller.

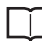

Setting Serial Output Conditions p.98

#### **Command response method**

By this method, command processing is executed when a command is sent to the Controller from an external device, and a response is returned to the external device from the Controller, when command processing ends. An error response is returned when the command sent from the external device is in error or when an error occurs during command processing on the Controller.

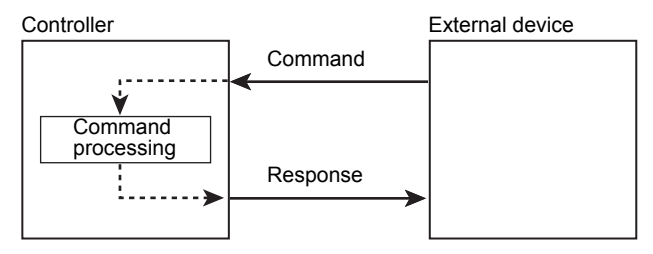

#### Auto output method

By this method, measurement value data is automatically output to the connected external device when the measurement values are applied after the input trigger is detected. An error response is returned when error detection is erroneous or when an error occurs during command processing on the Controller. Auto output is supported only on the USB interface.

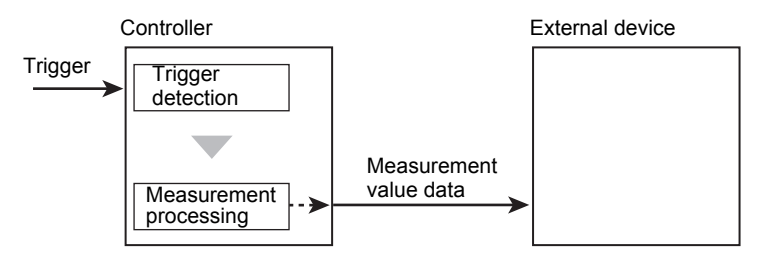

- Automatic output on the serial interface is not available in continuous measurement. (Commands only are supported.)
- Before connecting the personal computer to the Controller, start up the terminal software for acquiring measurement values.

## **Connecting Peripheral and External Devices**

### **Connecting a PC**

Use the USB/RS-232C cable to connect the PC to the Controller.

#### Important

When connecting devices, refer to the Instruction Manual for the PC.

#### Connecting by a USB cable

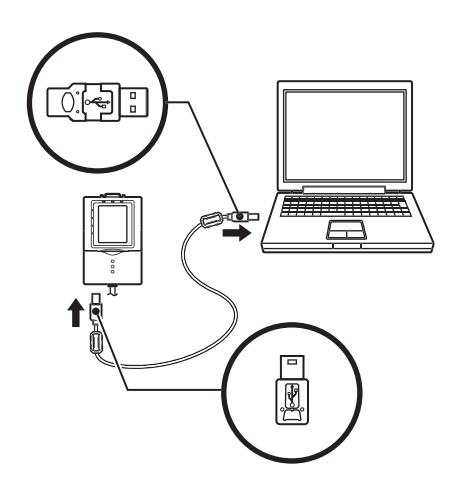

Use the USB cable provided with the ZG-WDC\_1A Controller to connect the Controller to the PC.

#### Important

Attach the ferrite cores (supplied) to both ends of the USB cable.

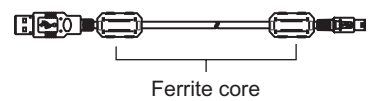

Note

Installation of the USB driver is necessary only when connecting an external device to the USB interface for the first time.

For the USB driver, use the exclusive USB driver packaged with the ZG-WDC\_1A controller. Smart Monitor ZG is an accessory of the ZG-WDC\_1A.

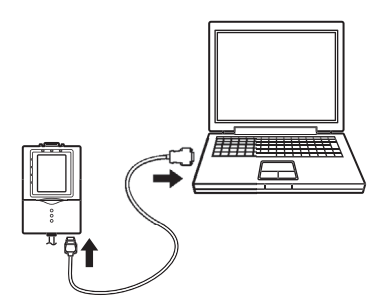

Use the exclusive cable to connect the Controller to the PC.

#### RS-232C cable for connecting a personal computer

Use a cable with the following pin layout,

ZS-XRS2 (cable length: 2 m)

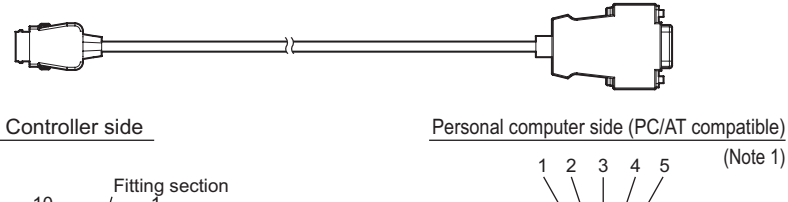

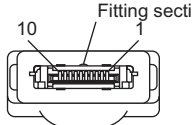

|  | 1 | 2 | 3 | 4 | 5 | (Note 1) |
|--|---|---|---|---|---|----------|
|--|---|---|---|---|---|----------|

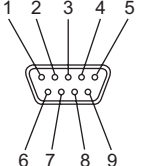

| Signal name | Pin No. | Pin No. | Signal name |
|-------------|---------|---------|-------------|
| NC          | 1       | 1       | NC          |
| SD (TXD)    | 2       | <br>2   | RD (RXD)    |
| RD (RXD)    | 3       | <br>3   | SD (TXD)    |
| RS (RTS)    | 4       | <br>4   | NC          |
| CS (CTS)    | 5       | 5       | SG (GND)    |
| NC          | 6       | 6       | NC          |
| NC          | 7       | 7       | RS (RTS)    |
| NC          | 8       | 8       | CS (CTS)    |
| SG (GND)    | 9       | <br>9   | NC          |
| NC          | 10      |         |             |
| FG          | Shell   | Shell   | FG          |

Note 1: Socket type connector

## Connecting to a PLC

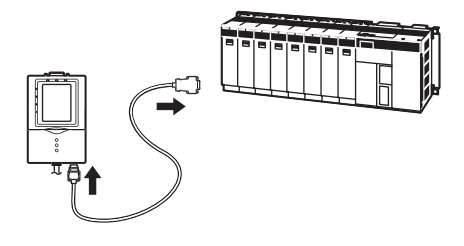

Use the RS-232C cable to connect the PC to a PLC.

#### Important

When connecting to a PLC, refer to the Instruction Manual for the PLC.

#### RS-232C cable for connecting a PLC

Use a cable with the following pin layout,

ZS-XPT2 (cable length: 2 m)

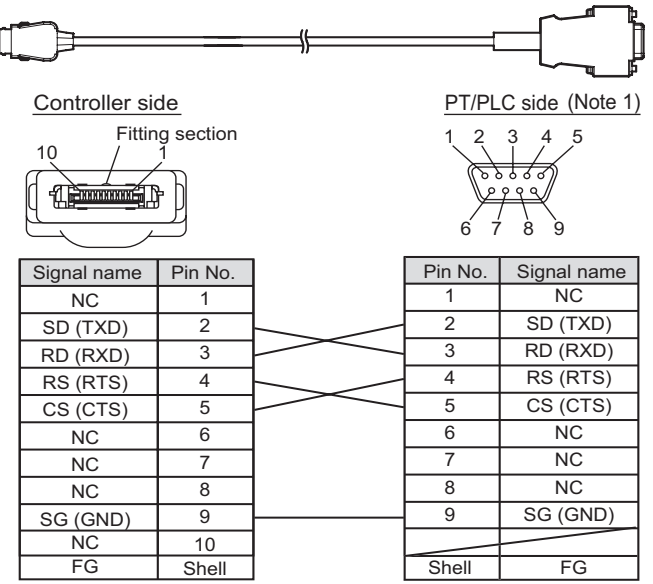

Note 1: Plug type connector

## **About Communication Commands**

## **Command/Response Format**

#### < Command >

Command data Delimiter

#### < Response >

#### When processing ends successfully

| Response data |   |           | Delimiter |
|---------------|---|-----------|-----------|
|               |   |           |           |
| 0             | К | Delimiter |           |

#### When processing fails

E R Delimiter

| Command data  | Specifies the command and parameters.            |
|---------------|--------------------------------------------------|
| Response data | Stores the acquired data.                        |
| Delimiter     | This control code indicates the end of the data. |

Acquired measurement values are output as data structure of variable length of up to 12 characters (when the number of digits past the decimal point is set to 5) including delimiters and sign.

| <br>L Delimiter                                                                  |
|----------------------------------------------------------------------------------|
| Digits past the decimal point: 5 digits (Number can be changed.)                 |
| Sian + integer: 5 digits                                                         |
| (Measurement value is prefixed with spaces for the number of insufficient data.) |

| Sign                          | The sign (+, -) of the measurement value is stored.                                                                                                    |  |  |
|-------------------------------|----------------------------------------------------------------------------------------------------|--|--|
| Integer<br>Decimal point      | When the integer section of the measurement value is less<br>than three characters, it is prefixed with spaces for the number<br>of insufficient data. When the number of digits past the decimal<br>point is reduced, the length of the text string decreases<br>proportionately.<br>Setting the Number of Digits Past the Decimal Point<br>p.105 |  |  |
| Digits past the decimal point | < Measurement value > <data configuration="">         +12.34567       +12.34567         +12.34567       +12.3CR         Number of digits past the decimal point: 5         Number of digits past the decimal point: 5         0.00123         -0.00123         -0.999.9999         At measurement error</data>                                     |  |  |

## **Available Commands**

#### Bank Control Commands

| Command name | Description                   | Reference |
|--------------|-------------------------------|-----------|
| BANKSET      | Switches the current bank.    | p.134     |
| BANKGET      | Acquires the current bank No. | p.135     |

#### Measurement control/measurement value acquisition commands

| Command name   | Description                                                                                                    | Reference |
|----------------|----------------------------------------------------------------------------------------------------|-----------|
| MEASURE (or M) | Acquires the current measurement value.<br>In the trigger measurement mode: Measurement is<br>executed and the measurement value is acquired. | p.136     |
| TRIG (or T)    | Issues the measurement trigger.                                                                                                    | p.137     |
| ZERORST        | Executes a zero reset.                                                                                                    | p.138     |
| ZEROCLR        | Cancels a zero reset.                                                                                                    | p.138     |

#### Setting acquisition/change commands

| Command name | Description                                                                                           | Reference |
|--------------|----------------------------------------------------------------------------------------------------|-----------|
| DATAGET      | Acquires the Controller's bank data. The latest judgment result also can be acquired by this command. | p.139     |
| DATASET      | Sets the bank data.                                                                                   | p.139     |
| DATASAVE     | Saves all bank data to the Controller's flash memory.                                                 | p.140     |
| DATAINIT     | Returns all Controller setup data (bank data and system data) to their defaults.                      | p.140     |

#### Backup/restore commands

| Command name | Description                                                      | Reference |
|--------------|------------------------------------------------------------------|-----------|
| BANKLOAD     | Sends the bank data to the Controller by XMODEM protocol.        | p.141     |
| BANKSAVE     | Receives the bank data from the Controller by XMODEM protocol.   | p.142     |
| SYSLOAD      | Sends the system data to the Controller by XMODEM protocol.      | p.143     |
| SYSSAVE      | Receives the system data from the Controller by XMODEM protocol. | p.144     |

#### **Utility commands**

| Command name   | Description                                         | Reference |
|----------------|-----------------------------------------------------|-----------|
| CHGDISP        | Switches the measurement status monitor             | p.145     |
| PROFILE (or P) | Acquires the profile.                               | p.146     |
| VERGET         | Acquires the version information of the Controller. | p.147     |

## **Bank Control Commands**

## Switch Bank < BANKSET command >

This command switches the current bank.

#### < Command format >

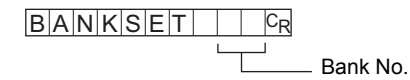

#### < Response format >

When processing ends successfully  $\fboxspace{-1mu}{O|K|^{C}R}$ 

When processing fails  $ERC_R$ 

#### < Explanation of parameters >

Bank No.

Specifies the bank No. after the bank is switched. (1 to 16)

## Acquire Bank No. < BANKGET command >

This command acquires the current bank No.

#### < Command format >

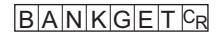

#### < Response format >

When processing ends successfully

- Bank No.

When processing fails

ERCR

#### < Explanation of parameters >

| Bank No. | The acquired bank No. is returned. (1 to 16) |
|----------|----------------------------------------------|
|----------|----------------------------------------------|

## Measurement Control/Measurement Value Acquisition Commands

## Acquire Measurement Value <MEASURE command >

This command acquires the current measurement value.

#### < Command format >

|                                                  | or     | M FR<br>Task No.                              |
|--------------------------------------------------|--------|-----------------------------------------------|
| < Response format >                              |        |                                               |
| When processing ends successfully                |        |                                               |
| When tasks 1 to 8 are specified individ          | ually  |                                               |
| Measu           OKCR                             | rement | Configuration of measurement value data p.132 |
| When all tasks are specified                     |        |                                               |
|                                                  | ,<br>, | ,,,,,,,,,,,,,,,,,,,,,,,,,,,,,,,,,             |
| Measurement value of task 1 Measurement value of | task 2 | Measurement value of task 8                   |
| OKCR                                             |        |                                               |
| When a measurement error occurs                  |        |                                               |
| - 9 9 9 . 9 9 9 9 9 <sup>C</sup> R               |        |                                               |

#### . . . .

When processing fails

ERCR

#### < Explanation of parameters >

| Task No.          | Specifies the task No. (1 to 8)<br>"0" specifies all tasks. The default value is task 1. |
|-------------------|------------------------------------------------------------------------------------------|
| Measurement value | The acquired measurement value is returned.                                              |

## Issue Measurement Trigger < TRIG command >

This command issues the measurement trigger. No parameters are provided for this command.

#### < Command format >

 $T R I G C_R$  or  $T C_R$ 

#### < Response format >

When processing ends successfully (measurement is completed)

OKCR

When processing fails  $\mathbb{E}[\mathbb{R}]^{\mathbb{C}_{\mathbb{R}}}$ 

Note

After measurement is completed, acquire measurement values by the MEASURE command.

Important

This command functions only when trigger measurement is enabled. It cannot be used in the case of AUTO sensitivity. (If it is executed, ER is returned.)

## Execute a Zero Reset < ZERORST command >

This command executes a zero reset on all tasks.

#### < Command format >

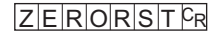

#### < Response format >

When processing ends successfully  $\fboxspace{-1mu}{O[K]^C_R}$ 

When processing fails  $ERC_R$ 

### Cancel a Zero Reset < ZEROCLR command >

This command cancels the zero reset on all tasks.

#### < Command format >

ZEROCLR<sup>C</sup>R

#### < Response format >

When processing ends successfully  $\bigodot{\mathsf{K}}_{\mathsf{CR}}$ 

When processing fails  $ERC_R$ 

## **Setting Acquisition/Change Commands**

## Acquire Bank Data < DATAGET command >

This command acquires the Controller's bank data.

#### < Command format >

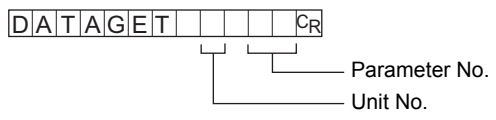

#### < Response format >

When processing ends successfully

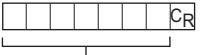

Setting value

When processing fails

ERCR

For details on parameters, see "Parameter List (p.148)."

## Set Bank Data < DATASET command >

This command sets the bank data.

#### < Command format >

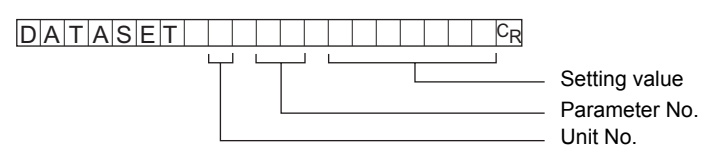

#### < Response format >

When processing ends successfully  $\bigodot{\mathsf{K}}^{[\mathsf{C}_{\mathsf{R}}]}$ 

#### When processing fails

ERCR

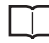

For details on parameters, see "Parameter List (p.148)."

## Save All Bank Data < DATASAVE command >

This command saves all bank data to the Controller's flash memory. No parameters are provided for this command.

#### < Command format >

DATASAVECR

#### < Response format >

When processing ends successfully  $\fboxtimespice{0}{$\mathsf{K}^{\complement}$R}$ 

When processing fails  $ERC_R$ 

## Initialize Controller < DATAINIT command >

This command returns all Controller setup data (bank data and system data) to their defaults.

No parameters are provided for this command.

#### < Command format >

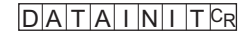

#### < Response format >

When processing ends successfully  $$\overline{O|K|^{C}R}$$ 

When processing fails  $ERC_R$ 

## **Backup/Restore Commands**

## Send Bank Data < BANKLOAD command >

This command sends the bank data to the Controller by XMODEM protocol. The data is loaded to the currently displayed bank.

No parameters are provided for this command.

#### < Command format >

BANKLOADCR

#### < File transfer >

The file is transferred by XMODEM (-CRC or -SUM) after READY is received. XMODEM (-K) is not supported.

#### < Response format >

READYCR

When processing ends successfully  $\fboxspace{-1mu}{$\mathsf{O}|\mathsf{K}|^{\mathbb{C}_{R}}$}$ 

When processing fails ERCR

## Receive Bank Data < BANKSAVE command >

This command receives the bank data from the Controller by XMODEM protocol.

#### < Command format >

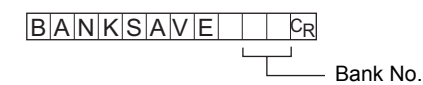

#### < File transfer >

The file is transferred by XMODEM (-CRC or -SUM) after READY is received. XMODEM (-K) is not supported.

#### < Response format >

| RE | Α | D | Υ | CR |
|----|---|---|---|----|
|----|---|---|---|----|

When processing ends successfully  $\fboxspace{-1mu}{O|K|^{C}R}$ 

When processing fails  $ERC_R$ 

#### < Explanation of parameters >

Bank No. Specifies the bank No. to receive (acquire) data at. (1 to 16)
## Send System Data < SYSLOAD command >

This command sends the system data to the Controller by XMODEM protocol. No parameters are provided for this command.

### < Command format >

SYSLOADCR

### < File transfer >

The file is transferred by XMODEM (-CRC or -SUM) after READY is received. XMODEM (-K) is not supported.

### < Response format >

### READYCR

When processing ends successfully  $\fboxspace{-1mu}{O[K]^{C}\mathbb{R}}$ 

When processing fails ERCR

## Receive System Data < SYSSAVE command >

This command receives the system data from the Controller by XMODEM protocol. No parameters are provided for this command.

### < Command format >

SYSSAVECR

#### < File transfer >

The file is transferred by XMODEM (-CRC or -SUM) after READY is received. XMODEM (-K) is not supported.

### < Response format >

### READYCR

When processing ends successfully  $\fboxspace{-1mu}{O[K]^C_R}$ 

When processing fails  $ERC_R$ 

## **Utility Commands**

### Switch the Measurement Status Monitor <CHGDISP command>

This command switches the measurement status monitor in the RUN mode.

### < Command format >

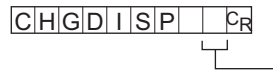

Monitor type

### < Response format >

When processing ends successfully

OKCR

When processing fails

ERCR

### < Explanation of parameters >

| Monitor type | Specifies the monitor to display. (1 to 3) |
|--------------|--------------------------------------------|
|              | 1: Profile monitor                         |
|              | 2: Digital monitor                         |
|              | 3: ECO monitor                             |
|              |                                            |

## Acquire Profile < PROFILE command >

This command acquires the profile.

### < Command format >

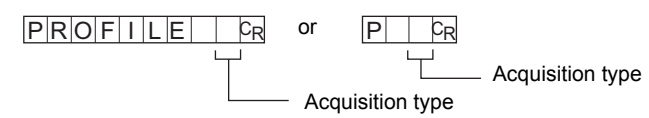

#### < Response format >

When processing ends successfully - Acquisition type: when ASCII is specified

| L     CR       Number of lines ser | ıt                                        |
|------------------------------------|-------------------------------------------|
| Start line                         |                                           |
| End line                           |                                           |
|                                    | Profile data (output for number of lines) |
|                                    | Measurement error line                    |

### OKCR

- Acquisition type: when Binary is specified

Binary data of 4 bytes per 1 data item x 631 points ... binary data of total 2524 bytes

CRC16 ... 2-byte binary data

OKCR

When processing fails

ERCR

### < Explanation of parameters >

| Acquisition type     | Specifies the acquisition type.<br>0: ASCII<br>1: Binary                                                                                                    |                                                                                                    |  |
|----------------------|----------------------------------------------------------------------------------------------------|----------------------------------------------------------------------------------------------------|--|
| Number of lines sent | This is the number of lines in the profile the                                                                                                    | at is sent. (0 to 631)                                                                                                    |  |
| Start line           | This is the start line No. of the profile.                                                                                                    |                                                                                                    |  |
| End line             | This is the end line No. of the profile.                                                                                                    |                                                                                                    |  |
| Profile data         | ASCII<br>Profile data is output for the number of line<br>Number of digits of integer section:<br>Number of digits past the decimal point:<br>Binary<br>Measurement values are output in nanome<br>number of lines. Data is 4-byte data (little of<br>values are given as 2's complements. | es.<br>3 (fill with spaces when<br>less than three digits)<br>max. 5 (The specified<br>number of digits past the<br>decimal point is<br>reflected.)<br>eters for the specified<br>endian) and negative |  |

## Acquire Version No. < VERGET command >

This command acquires the version information of the Controller.

### < Command format >

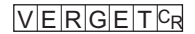

### < Response format >

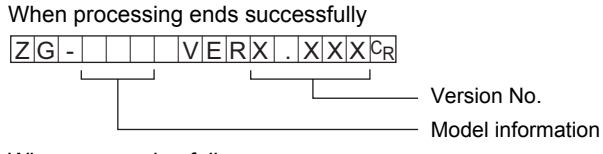

When processing fails  $ERC_R$ 

### < Explanation of parameters >

| Model information   | The model No. of the Controller is returned.              |
|---------------------|-----------------------------------------------------------|
| Version information | The version No. of the Controller's firmware is returned. |

## Parameter List

## **DATAGET Command**

### Judgment value parameters

| Parameter      | Unit No.         | Parameter No. | Output Range                          |
|----------------|------------------|---------------|---------------------------------------|
| Judgment value | 47+10 * (task-1) | 40            | 0: Error, 1: LOW, 2: PASS,<br>3: HIGH |

## **DATASET** Command

### Parameters at image adjustment

### Sensitivity adjustment

| Parameter      | Unit No. | Parameter No. | Setting range                                        |
|----------------|----------|---------------|------------------------------------------------------|
| Mode selection | 1        | 2             | 0: MULTI, 1: AUTO, 2: FIXED                          |
| MULTI HIGH     | 1        | 5             | 1 to 320                                             |
| MULTI LOW      | 1        | 6             | 1 to 320                                             |
| MULTI STEP     | 1        | 4             | 0: Fine adjusting, 1: Normal,<br>2: Rough adjustment |
| AUTO HIGH      | 1        | 7             | 1 to 320                                             |
| AUTO LOW       | 1        | 8             | 1 to 320                                             |
| FIXED          | 1        | 9             | 0 to 320 (0: laser out)                              |

### Measurement region setting

| Parameter                         | Unit No. | Parameter No. | Setting range                                                            |
|-----------------------------------|----------|---------------|--------------------------------------------------------------------------|
| Measurement start<br>X coordinate | 0        | 14            | 0 to 630                                                                 |
| Measurement start<br>Y coordinate | 0        | 15            | High-speed mode: 0 to 199<br>Standard, high-resolution mode:<br>0 to 399 |
| Measurement end X coordinate      | 0        | 16            | 0 to 630                                                                 |
| Measurement end<br>Y coordinate   | 0        | 17            | High-speed mode: 0 to 199<br>Standard, high-resolution mode:<br>0 to 399 |

### Profile

| Parameter                     | Unit No. | Parameter No. | Setting range                                               |
|-------------------------------|----------|---------------|-------------------------------------------------------------|
| Average                       | 0        | 7             | 0: 1, 1: 2, 2: 4, 3: 8, 4: 16, 5: 32,<br>6: 64 measurements |
| Smooth                        | 0        | 8             | 1: OFF, 1: LOW, 2: MID, 3: HIGH                             |
| Interpolation                 | 0        | 9             | 0: OFF, 1: ON                                               |
| Number of interpolated pixels | 0        | 11            | 0: 1, 1: 2, 2: 4, 3: 8, 4: 16, 5: ALL                       |
| Noise filtering               | 0        | 10            | 0: 0, 1: 1, 2: 2, 3: 3, 4: 4, 5: 5,<br>6: 6, 7: 7           |
| Gain                          | 0        | 6             | 0: LV1, 1: LV2, 2: LV3, 3: LV4,<br>4: LV5, 5: LV6, 6: LV7   |

### Parameters during setting of measurement conditions

| Parameter | Unit No.         | Parameter No. | Setting range |
|-----------|------------------|---------------|---------------|
| P1 start  | 47+10 * (task-1) | 4             | 0 to 630      |
| P1 end    | 47+10 * (task-1) | 5             | 0 to 630      |
| P2 start  | 47+10 * (task-1) | 11            | 0 to 630      |
| P2 end    | 47+10 * (task-1) | 12            | 0 to 630      |
| P3 start  | 47+10 * (task-1) | 18            | 0 to 630      |
| P3 end    | 47+10 * (task-1) | 19            | 0 to 630      |

### Region P

### **Measurement point selection**

| Parameter | Unit No.         | Parameter No. | Setting range                  |
|-----------|------------------|---------------|--------------------------------|
| P1        | 47+10 * (task-1) | 6             | 0: Average, 1: Peak, 2: Bottom |
| P2        | 47+10 * (task-1) | 13            | 0: Average, 1: Peak, 2: Bottom |
| P3        | 47+10 * (task-1) | 20            | 0: Average, 1: Peak, 2: Bottom |

### Edge selection

| Parameter         | Unit No.         | Parameter No. | Setting range                                                                                      |
|-------------------|------------------|---------------|----------------------------------------------------------------------------------------------------|
| P1 edge level     | 47+10 * (task-1) | 7             | High-speed mode: 0 to 199<br>Standard, high-resolution mode:<br>0 to 399                           |
| P2 edge level     | 47+10 * (task-1) | 14            | High-speed mode: 0 to 199<br>Standard, high-resolution mode:<br>0 to 399                           |
| P1 edge direction | 47+10 * (task-1) | 10            | 0: left $\rightarrow$ right (forward direction)<br>1: right $\rightarrow$ left (reverse direction) |
| P2 edge direction | 47+10 * (task-1) | 17            | 0: left $\rightarrow$ right (forward direction)<br>1: right $\rightarrow$ left (reverse direction) |

### Calculation

| Parameter               | Unit No.         | Parameter No. | Setting range                                                                 |
|-------------------------|------------------|---------------|-------------------------------------------------------------------------------|
| Calculation task X      | 47+10 * (task-1) | 4             | 0: OFF, 1: TASK1,                                                             |
| Calculation task Y      | 47+10 * (task-1) | 5             | 2: TASK2, 3: TASK3,<br>4: TASK4, 5: TASK5,<br>6: TASK6, 7: TASK7,<br>8: TASK8 |
| Calculation parameter m | 47+10 * (task-1) | 6             | -10.0 to 10.0 <sup>(*1)</sup>                                                 |
| Calculation parameter n | 47+10 * (task-1) | 7             | -10.0 to 10.0 <sup>(*1)</sup>                                                 |
| Calculation parameter K | 47+10 * (task-1) | 8             | -999.9999999 to 999.999999 (*1)                                               |

\*1: Number of digits past the decimal point cannot be handled by the DATASET command. Input as follows: Example: -10.0 to 10.0 → -100 to 100 -999.99999 to 999.99999 → -999999999

#### Note

The region that can set (P1 to P3, etc.) differs according to the measurement item.

| Region | Height | 2-pt step | 3-pt step | Edge position | Edge width | Angle | Cross-sectional area |
|--------|--------|-----------|-----------|---------------|------------|-------|----------------------|
| P1     | Yes    | Yes       | Yes       | Yes           | Yes        | Yes   | Yes                  |
| P2     |        | Yes       | Yes       |               | Yes        | Yes   |                      |
| P3     |        |           | Yes       |               |            |       |                      |

### **Parameters during Scaling**

| Parameter | Unit No.         | Parameter No. | Setting range                     |
|-----------|------------------|---------------|-----------------------------------|
| Span      | 41+10 * (task-1) | 14            | -4.0000 to 4.0000 <sup>(*1)</sup> |
| Offset    | 41+10 * (task-1) | 15            | -999.9999999 to 999.999999 (*1)   |

\*1: Number of digits past the decimal point cannot be handled by the DATASET command. Input as follows: Example: -4.0000 to 4.0000 → -40000 to 40000 -999.999999 to 999.999999 → -9999999999 to 999999999

## Parameters in the ADJ mode

### Judgment value

| Parameter   | Unit No.         | Parameter No. | Setting range                   |
|-------------|------------------|---------------|---------------------------------|
| Upper limit | 47+10 * (task-1) | 15            | -999.9999999 to 999.999999 (*1) |
| Lower limit | 47+10 * (task-1) | 14            | -999.999999 to 999.999999 (*1)  |

### Filter

| Parameter | Unit No. | Parameter No. | Setting range                                                                  |
|-----------|----------|---------------|--------------------------------------------------------------------------------|
| Average   | 43       | 3             | 0: 1, 1: 2, 2: 4, 3: 8, 4: 16, 5: 32,<br>6: 64, 7: 128,<br>8: 256 measurements |
| Smooth    | 42       | 3             | 0: OFF, 1: 3 (LOW), 2: 9 (MID),<br>3: 15 (HIGH) measurements                   |

### Zero reset

| Parameter | Unit No.         | Parameter No. | Setting range                   |
|-----------|------------------|---------------|---------------------------------|
| Zero      | 45+10 * (task-1) | 16            | -999.9999999 to 999.999999 (*1) |

## **Command Processing Time**

The command processing time differs according to the command.

The following shows typical command processing times for the TRIG, MEASURE and PROFILE commands.

| Command                                      | Setting                                | Processing time         |         |
|----------------------------------------------|----------------------------------------|-------------------------|---------|
|                                              |                                        | RS-232C<br>(115200 bps) | USB     |
| TRIG                                         | Sensitivity: MULTI, CCD mode: NORMAL   | 280 ms                  | 280 ms  |
|                                              | Sensitivity: MULTI, CCD mode: HI-RESO  | 550 ms                  | 550 ms  |
|                                              | Sensitivity: MULTI, CCD mode: HI-SPEED | 170 ms                  | 170 ms  |
|                                              | Sensitivity: FIXED, CCD mode: NORMAL   | 20 ms                   | 20 ms   |
|                                              | Sensitivity: FIXED, CCD mode: HI-RESO  | 30 ms                   | 30 ms   |
|                                              | Sensitivity: FIXED, CCD mode: HI-SPEED | 10 ms                   | 10 ms   |
| MEASURE                                      | -                                      | 10 ms                   | 10 ms   |
| PROFILE 0<br>(profile output format: ASCII)  | -                                      | 1500 ms                 | 1000 ms |
| PROFILE 1<br>(profile output format: binary) | -                                      | 250 ms                  | 30 ms   |

The command processing time above shows measurement values for the ECO monitor.

MEMO

# **APPENDICES**

| Basic Knowledge for Operation          | 156 |
|----------------------------------------|-----|
| Specifications and External Dimensions | 161 |
| Error Messages and Corrective Actions  | 179 |
| Menu List                              | 180 |
| List of Key Operations                 | 182 |
| Laser Safety                           | 183 |
| Requirements from Regulations and      |     |
| Standards                              | 186 |
| Compliance with EC Directives          | 195 |
| Updating the Firmware                  | 196 |
| INDEX                                  | 201 |
| Software Upgrade Information           | 207 |
|                                        |     |

# **Basic Knowledge for Operation**

## CCD Mode

### Expression of Images on the ZG Series

The ZG series uses a CCD (Charge Coupled Device) as the receiver element. CCDs are widely used in digital cameras and image scanners, for example. These semiconductor devices are highly accurate and highly reliable, and can achieve a high resolution as a sensor.

### Pixel array and coordinate axes

Profiles acquired by the ZG series are expressed in the form of an array comprising small squares called "pixels" arranged in the horizontal and vertical directions. In the standard mode (631 x 100 pixels), acquired images are expressed by 631 pixels arranged in the horizontal direction and 100 pixels arranged in the vertical direction. With this array, the horizontal and vertical directions are called the "coordinate axes", with the vertical (Z-axis) indicating the measurement result in the height direction, and the horizontal axis (X-axis) indicating the measurement result in the width direction.

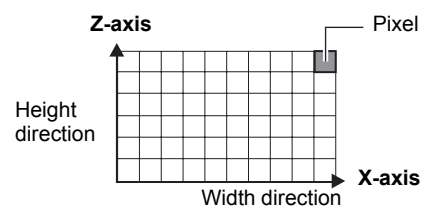

### Number of pixels and resolution

To express the clarity on a digital camera or image scanner, the term "resolution" is used. The same approach is used on the ZG series, too. A "high resolution" expresses a sharp image, while a "low resolution" expresses a grainy image. Resolution is determined by the number of pixels per unit area. Though a sharper or higher resolution image is obtained, the more pixels there are per unit area, processing takes that much longer proportionate to the amount of information for that image.

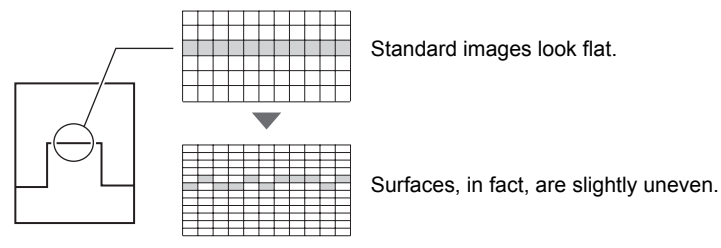

## Three CCD Modes and Their Characteristics

The ZG series is provided with three CCD modes, "high-resolution mode," "standard mode" and "high-speed mode."

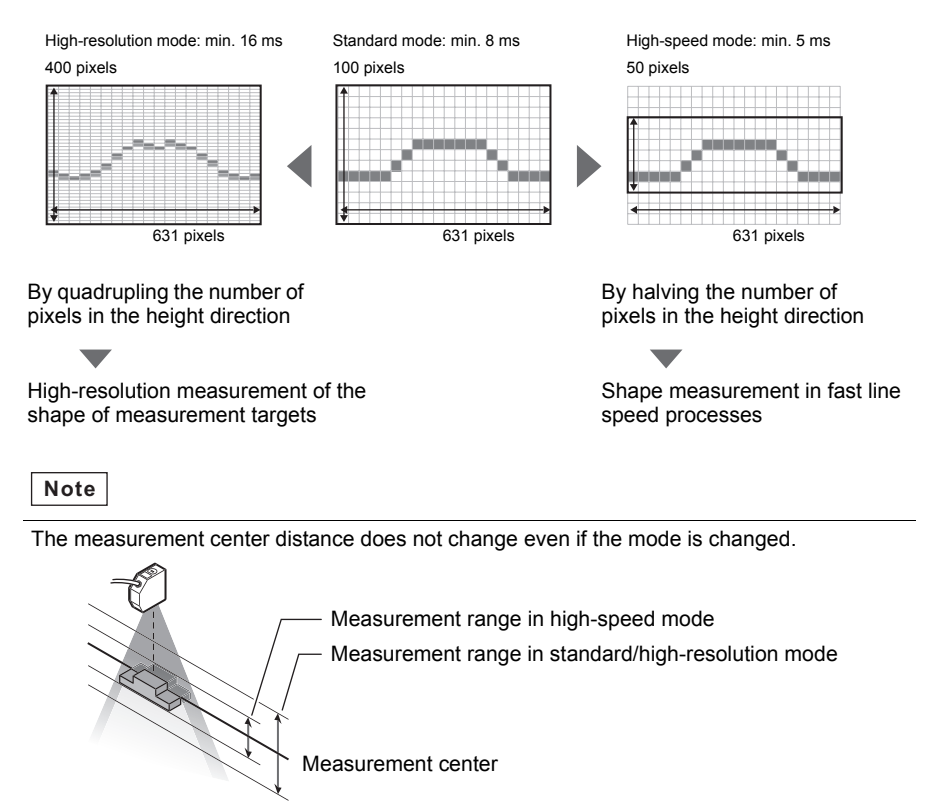

## Hint When Setting the CCD Mode

### The resolution in the width direction is common

The number of pixels in the X-axis is the same in all three modes. Accordingly, the resolution in the width direction does not change even if a different mode is selected. When measuring edge position or width, select the CCD mode based on the response time as the resolution will not change whichever mode is selected.

## Sensitivity Adjustment and Measurement Operations

## What is "Sensitivity Adjustment?"

It is relatively easy to measure the shape of a measurement target that receives a sufficient and uniform amount of light. However, in the case of measurement targets having a complex shape, inclined surfaces cause reflected light to decrease and areas of insufficient received light to occur. There are also cases where the amount of received light is insufficient or, alternatively, saturated caused by the color or material of the measurement target.

In this way, the sensitivity of the Sensor must be adjusted so that shapes are accurately captured even if the shape, color, material, etc. of the measurement target is influenced.

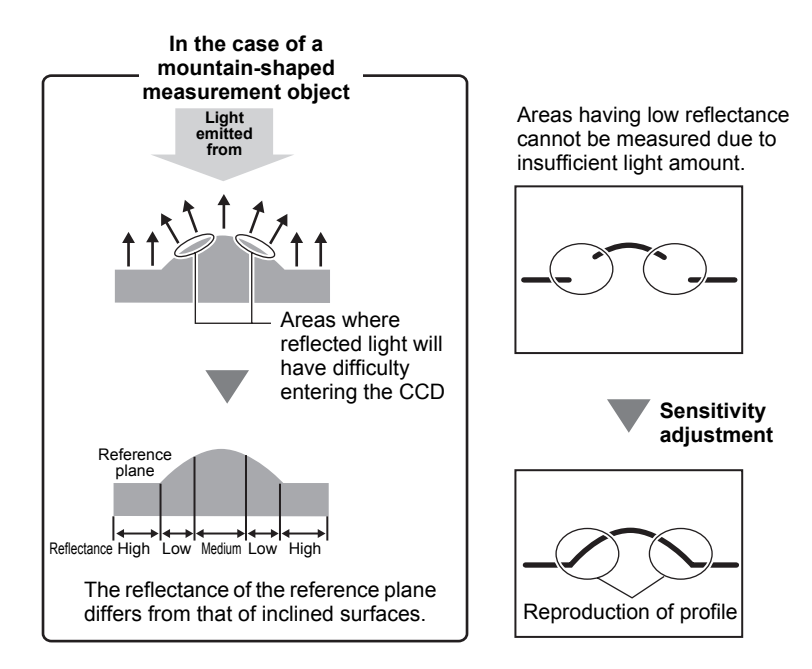

### Sensitivity Adjustment Functions of the ZG Series

The ZG series is provided with three sensitivity adjustment functions.

### **MULTI sensitivity**

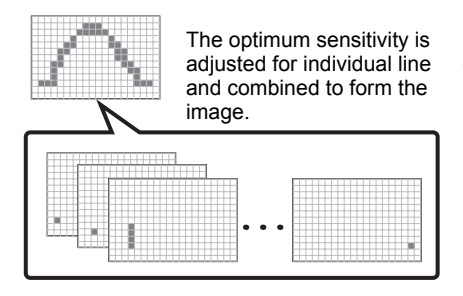

The amount of received light per individual line is judged and the appropriate sensitivity for each individual line is adjusted to accommodate for all kinds of shape, color and material.

The measurement target must be made stationary as time is required to capture multiple image frames while changing the sensitivity.

### AUTO sensitivity

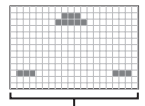

The optimum sensitivity common to all lines is adjusted.

The amount of received light for all lines is judged to adjust to the appropriate sensitivity for the entire area.

As sensitivity is batch-adjusted for all lines, the response is not as slow as that for MULTI sensitivity, so this mode is a generally applicable mode.

### **FIXED** sensitivity

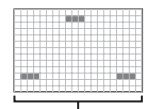

Sensitivity is fixed for all lines.

In this mode, a predetermined sensitivity is used. As sensitivity is not adjusted during measurement, response is fast, making it ideal for when a trigger is input at short intervals to perform measurement.

### **Guidelines for Selecting Sensitivity Adjustment and Measurement Triggers**

The ZG series is provided with two measurement modes, "input of an external trigger to start measurement" and "continuous measurement without the need for input of a trigger." Note, however, that the combinations of sensitivity and measurement trigger are restricted. Select which combination to use to suit your specific application.

### To measure a shape at high precision

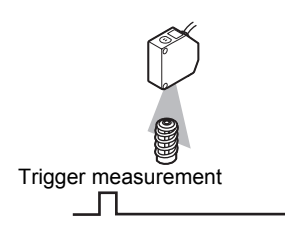

Use the combination "MULTI sensitivity + trigger input enabled."

With MULTI sensitivity, the measurement target must be made stationary as time is required to adjust the sensitivity for each individual line.

### To perform continuous measurement

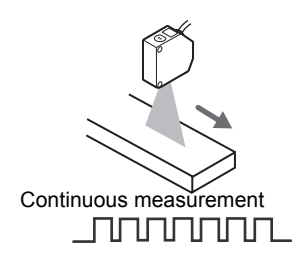

To perform measurement continuously or when the measurement target cannot be made stationary, use the combination "AUTO sensitivity + trigger disabled (continuous measurement)."

### To judge shapes at high speed

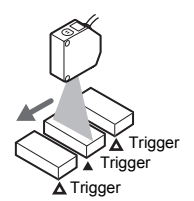

Use the combination "FIXED sensitivity + trigger enabled." This combination has a short response time. Measurement can be performed with triggers input at short intervals.

To measure by a trigger at short intervals

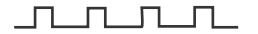

# **Specifications and External Dimensions**

## Sensor

## Specifications

#### ZG-WDS70/WDS22

| Item                             |                                      | ZG-WDS70                                                                                                    | ZG-WDS22                  |                    |  |  |
|----------------------------------|--------------------------------------|----------------------------------------------------------------------------------------------------|---------------------------|--------------------|--|--|
| Optical system                   |                                      | Diffuse reflection                                                                                               | Diffuse reflection        | Regular reflection |  |  |
| Measurement of (height direction | center distance<br>n)                | 210 mm                                                                                                    | 100 mm                    | 94 mm              |  |  |
| Measurement<br>range             | Height direction (in standard mode)  | ±30 mm                                                                                                    | ±12 mm                    | ±10 mm             |  |  |
|                                  | Width direction                      | 70 mm typ.                                                                                                    | 22 mm typ.                |                    |  |  |
| Resolution                       | Height direction (*1)                | 10 µm                                                                                                    | 3 µm                      |                    |  |  |
|                                  | Width direction <sup>(*5)</sup>      | 111 µm (70 mm x 631<br>pix)                                                                                      | 35 μm (22 mm x 631 pix)   |                    |  |  |
| Linearity (height                | direction) (*2)                      | ±0.5% F.S.                                                                                                    |                           |                    |  |  |
| Temperature ch                   | naracteristics (*3)                  | 0.1% F.S./°C                                                                                                    |                           |                    |  |  |
| Light source                     | Туре                                 | Visible semiconductor l                                                                                          | aser                      |                    |  |  |
|                                  | Wavelength                           | 658 nm                                                                                                    |                           |                    |  |  |
|                                  | Output                               | Max. output 5 mW, max. exposure (without use of optical equipment) 1 mW                                          |                           |                    |  |  |
|                                  | Laser class                          | Class 2M of EN/IEC, Class IIIB of FDA                                                                            |                           |                    |  |  |
| Beam shape (a center distance    | t measurement                        | 120 μm x 75 mm typ. 60 μm x 45 mm typ.                                                                           |                           |                    |  |  |
| LED indicator                    |                                      | STAND BY: Turns ON when laser emission is ready (green)<br>LD_ON: Turns ON when laser is emitted (green)         |                           |                    |  |  |
| Measurement t                    | arget                                | Non-transparent object                                                                                           |                           |                    |  |  |
| Environmental performance        | Ambient operating illumination       | Illumination on received light surface 1000 lx max. (incandescent light)                                         |                           |                    |  |  |
|                                  | Ambient<br>temperature               | Operating: 0 to +50°C<br>Storage: -15 to +60°C (with no icing or condensation)                                   |                           |                    |  |  |
|                                  | Ambient humidity                     | Operating and storage: 35% to 85%RH (with no condensation)                                                       |                           |                    |  |  |
|                                  | Degree of protection                 | n IP66 (IEC60529)                                                                                                |                           |                    |  |  |
|                                  | Vibration resistance<br>(durability) | 10 to 150 Hz (at a single-amplitude of 0.35 mm) for 80 minutes each in the X, Y, and Z directions                |                           |                    |  |  |
| Shock resistance (destructive)   |                                      | 150 m/s <sup>2</sup> 3 times each in six directions (up/down, left/right, forward/<br>backward)                  |                           |                    |  |  |
| Material                         |                                      | Case: aluminum die-cast, Front cover: glass<br>Cable sheath: heat-resistant PVC, Connector: Zinc alloy and brass |                           |                    |  |  |
| Cable length                     |                                      | 0.5 m, 2 m (flexible cable)                                                                                      |                           |                    |  |  |
| Minimum bending radius           |                                      | 68 mm                                                                                                    |                           |                    |  |  |
| Weight                           |                                      | Approx. 650 g                                                                                                    | prox. 650 g Approx. 500 g |                    |  |  |
| Accessories                      |                                      | Laser warning labels (IEC60825-1 2 sheets), ferrite core (1 p'ce),<br>Instruction Sheet                          |                           |                    |  |  |

### ZG-WDS8T/WDS3T

| Item                             |                                        | ZG-WDS8T                                                                                                    |                             | ZG-WDS3T                           |                     |
|----------------------------------|----------------------------------------|----------------------------------------------------------------------------------------------------|-----------------------------|------------------------------------|---------------------|
| Optical system                   | ו                                      | Diffuse reflection                                                                                               | Regular reflection          | Regular reflection                 | Diffuse reflection  |
| Measurement<br>(height direction | center distance<br>on)                 | 50 mm                                                                                                    | 44 mm                       | 20 mm                              | 5.2 mm              |
| Measurement<br>range             | Height direction<br>(in standard mode) | ±3 mm                                                                                                    | ±2 mm                       | ±0.5 mm                            | ±0.4 mm             |
|                                  | Width direction                        | 8 mm typ.                                                                                                    | •                           | 3 mm typ.                          |                     |
| Resolution                       | Height direction (*1)                  | 1 µm                                                                                                    |                             | 0.25 µm                            |                     |
|                                  | Width direction (*5)                   | 13 µm (8 mm x 63                                                                                                 | 31 pix)                     | 5 µm (3 mm x 631                   | pix)                |
| Linearity (heigh                 | t direction) <sup>(*2)</sup>           | ±0.5% F.S.                                                                                                    |                             | •                                  |                     |
| Temperature of                   | haracteristics (*3)                    | 0.1% F.S./°C                                                                                                    |                             |                                    |                     |
| Light source                     | Туре                                   | Visible semicondu                                                                                                | ictor laser                 |                                    |                     |
|                                  | Wavelength                             | 658 nm                                                                                                    |                             | 650 nm                             |                     |
|                                  | Output                                 | Max. output 5 mW, max. exposure<br>(without use of optical equipment) 1 mW                                       |                             | 1 mW max.                          |                     |
|                                  | Laser class                            | Class 2M of EN/IEC, Class IIIB of FDA                                                                            |                             | Class 2 of EN/IEC, Class II of FDA |                     |
| Beam shape (<br>center distance  | at measurement<br>e) <sup>(*4)</sup>   | 30 μ x 24 mm typ.                                                                                                |                             | 25 μ x 4 mm typ.                   |                     |
| LED indicator                    |                                        | STAND BY: Turns ON when laser emission is ready (green)<br>LD_ON: Turns ON when laser is emitted (green)         |                             |                                    |                     |
| Measurement                      | target                                 | Non-transparent object                                                                                           |                             |                                    |                     |
| Environmental performance        | Ambient operating illumination         | Illumination on received light surface 1000 lx max. (incandescent light)                                         |                             |                                    |                     |
|                                  | Ambient<br>temperature                 | Operating: 0 to +50°C<br>Storage: -15 to +60°C (with no icing or condensation)                                   |                             |                                    |                     |
|                                  | Ambient humidity                       | Operating and storage: 35% to 85%RH (with no condensation)                                                       |                             |                                    | isation)            |
|                                  | Degree of protection                   | IP66 (IEC60529)                                                                                                  |                             | IP64 (IEC60529)                    |                     |
|                                  | Vibration resistance<br>(durability)   | 10 to 150 Hz (at a single-amplitude of 0.35 mm) for 80 minutes each in th X, Y, and Z directions                 |                             |                                    | ninutes each in the |
|                                  | Shock resistance<br>(destructive)      | 150 m/s <sup>2</sup> 3 times each in six directions (up/down, left/right, forward/<br>backward)                  |                             |                                    |                     |
| Material                         |                                        | Case: aluminum die-cast, Front cover: glass<br>Cable sheath: heat-resistant PVC, Connector: Zinc alloy and brass |                             |                                    |                     |
| Cable length                     |                                        | 0.5 m, 2 m (flexible cable)                                                                                      |                             |                                    |                     |
| Minimum bending radius           |                                        | 68 mm                                                                                                    |                             |                                    |                     |
| Weight                           |                                        | Approx. 500 g                                                                                                    | Approx. 500 g Approx. 300 g |                                    |                     |
| Accessories                      |                                        | Laser warning labels (IEC60825-1 2 sheets), ferrite core (1 p'ce), Instruction Sheet                             |                             |                                    |                     |

\*1: When an OMRON-standard measurement target is placed at the measurement center distance, and its average height of all lines is measured. Conditions are as follows. Note that the resolution performance may not be satisfied in the presence of strong magnetic fields.

| Model                | CCD mode      | Average number of times | Measurement target                |                                                |
|----------------------|---------------|-------------------------|-----------------------------------|------------------------------------------------|
|                      |               |                         | Regular reflection                | Diffuse reflection                             |
| ZG-WDS70/WDS22/WDS8T | Standard mode | 16 times                | OMRON-standard wh                 | nite alumina ceramic                           |
| ZG-WDS3T             | Standard mode | 32 times                | OMRON-standard<br>specular object | OMRON-standard<br>diffuse reflecting<br>object |

\*2: This is the error in relationship to an ideal straight line when an OMRON-standard measurement object was measured to calculate the average height of all lines. The CCD mode is the standard mode. Linearity sometimes changes according to the measurement target.

| Model                | Measurement target               |                                          |  |  |
|----------------------|----------------------------------|------------------------------------------|--|--|
|                      | Regular reflection               | Diffuse reflection                       |  |  |
| ZG-WDS70/WDS22/WDS8T | OMRON-standard white alumina cer | amic                                     |  |  |
| ZG-WDS3T             | OMRON-standard specular object   | OMRON-standard diffuse reflecting object |  |  |

\*3: Value obtained when the Sensor and measurement target are fixed with an aluminum jig. The CCD mode is the standard mode.

\*4: Defined as 1/e<sup>2</sup> (13.5%) of the central light intensity. Leakage of light is also present in areas other than those defined. So, the beam diameter is sometimes influenced where the reflectance of the area surrounding the measurement target is higher than that of the measurement target itself.

\*5: This is the calculated resolution when measuring the edge position and edge width.

## **External Dimensions**

### ZG-WDS70

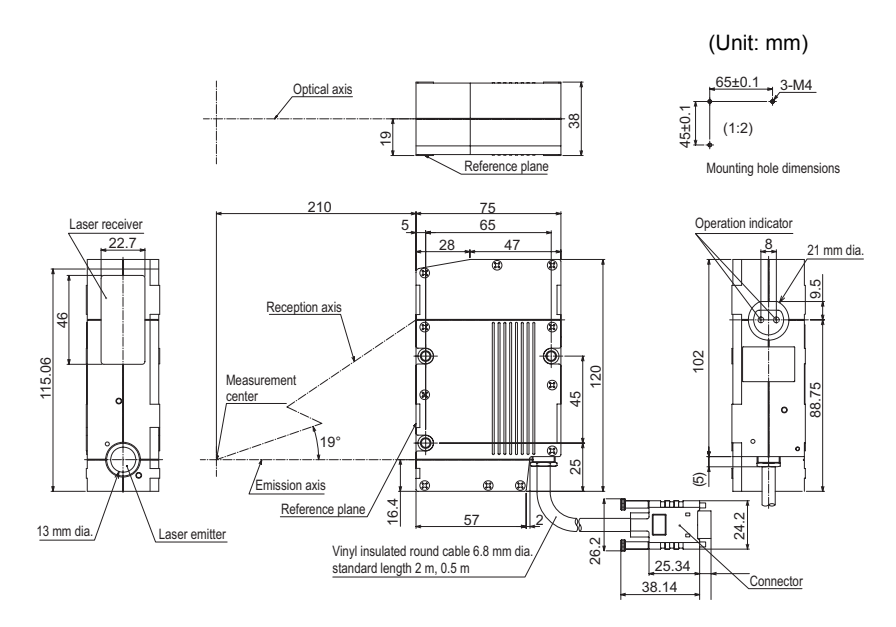

### ZG-WDS8T/WDS22

· When used for diffuse reflection

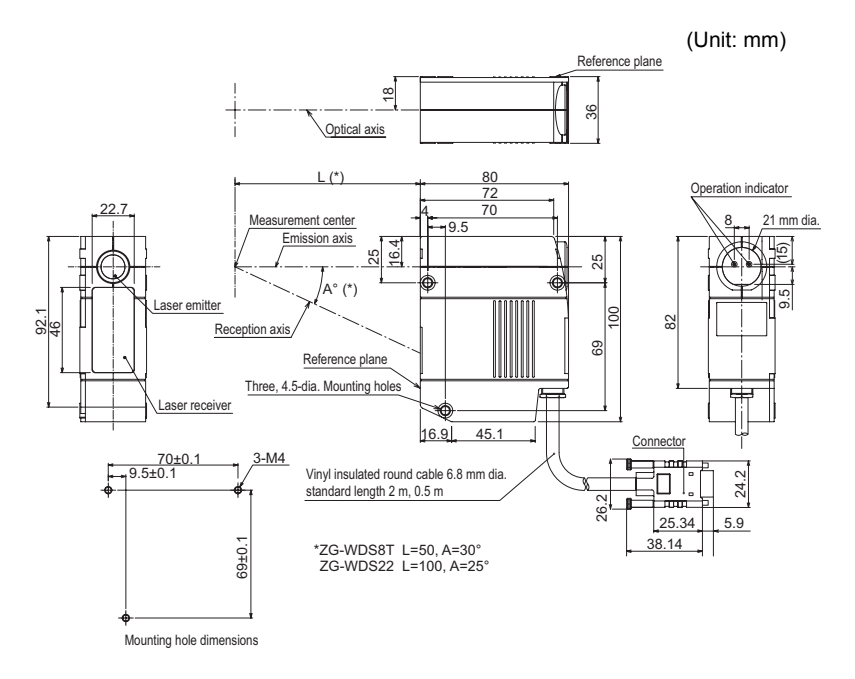

• When used for regular reflection (ZG-WDS8T)

(Unit: mm)

(Unit: mm)

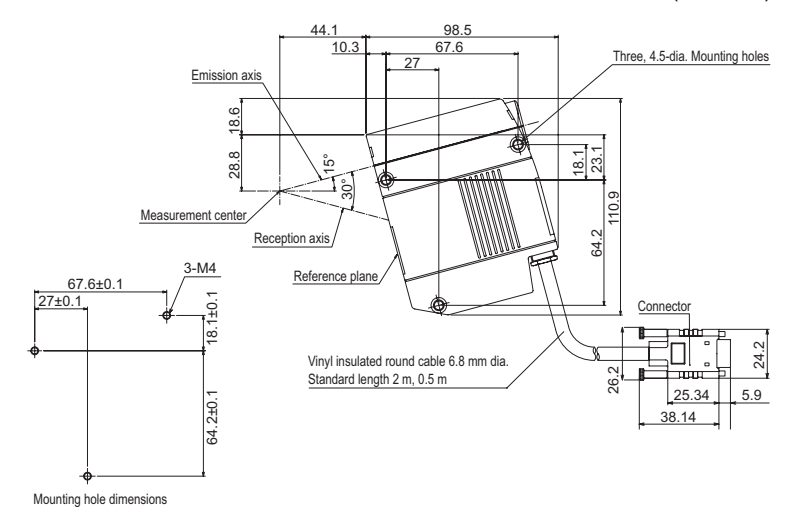

• When used for regular reflection (ZG-WDS22)

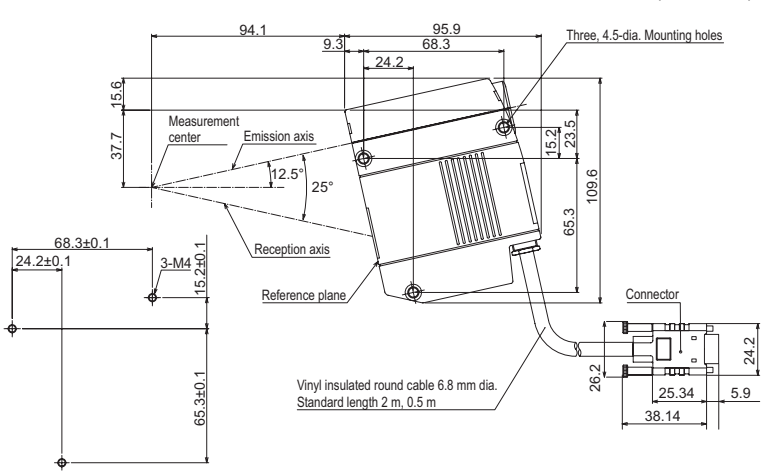

Mounting hole dimensions

### ZG-WDS3T

• When used for regular reflection

(Unit: mm)

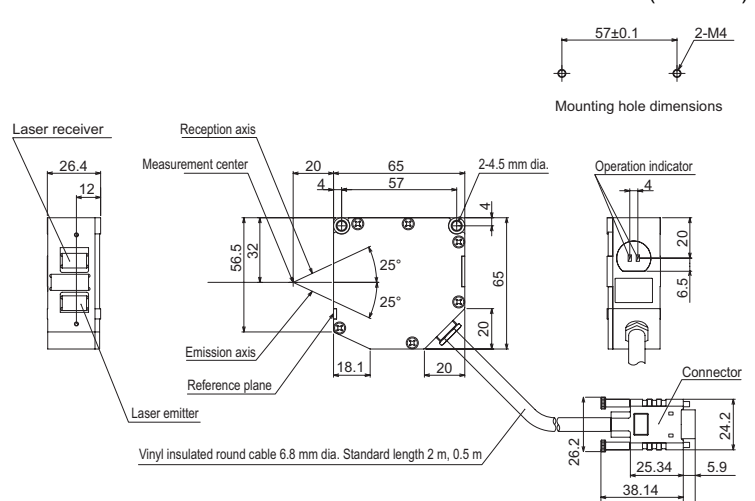

· When used for diffuse reflection

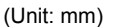

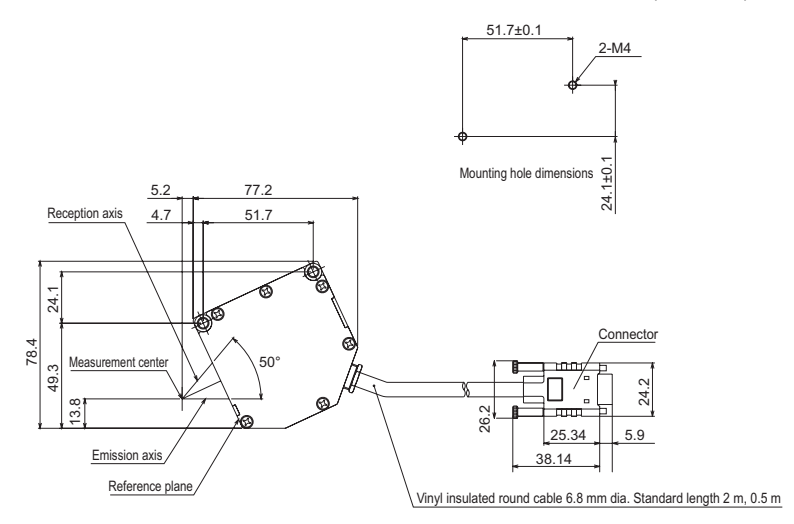

### **Adjusting Mutual Interference**

When using two or more Sensors next to each other, mutual interference will not occur if other Sensor beams are outside the shaded areas in the following diagrams.

### ZG-WDS70

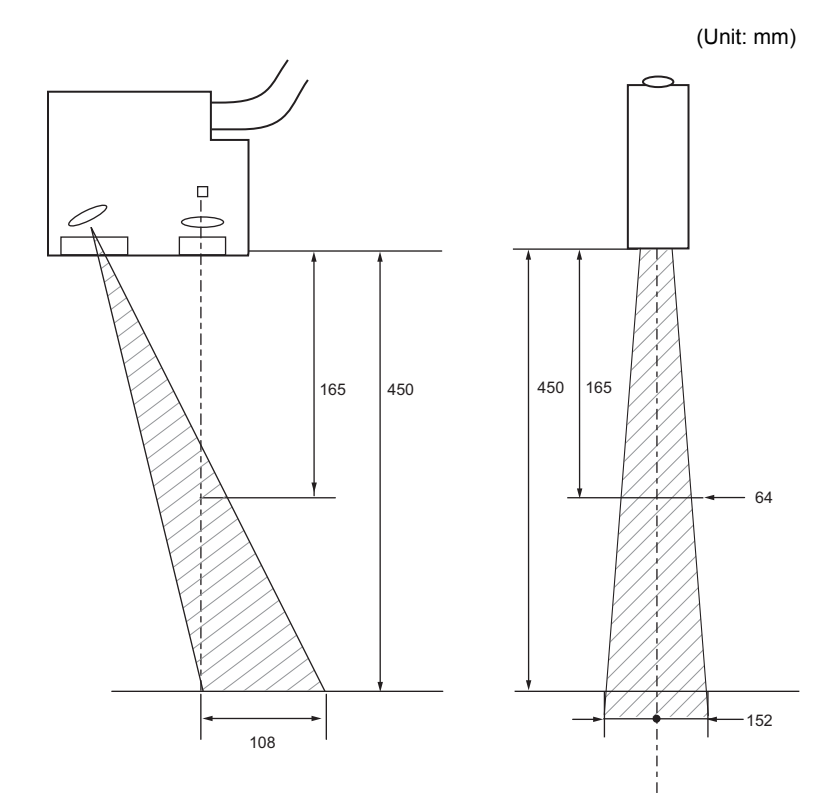

**5** APPENDICES

### ZG-WDS3T

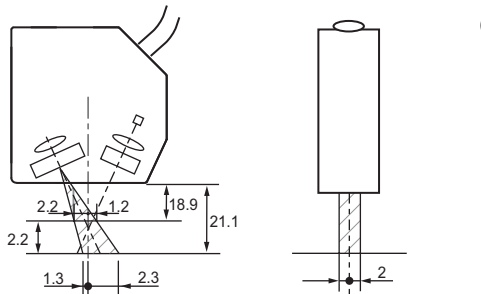

(Unit: mm)

(Unit: mm)

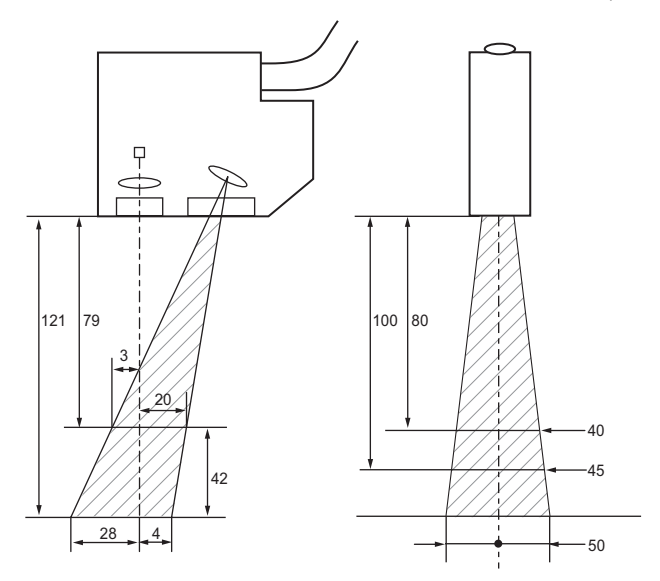

### ZG-WDS8T

(Unit: mm)

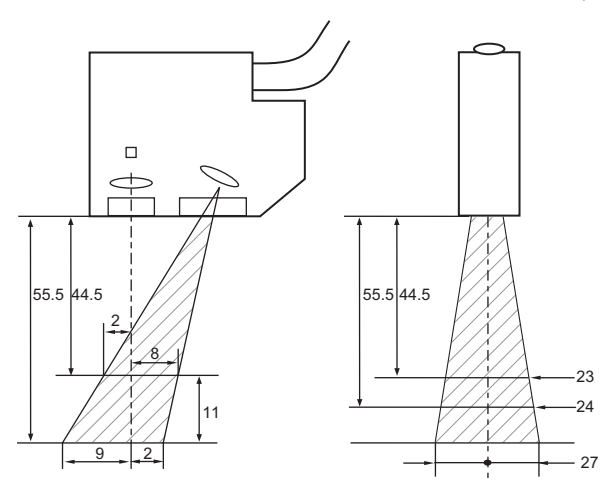

## Controller

## Specifications

| Item                              |              |                                           | ZG-WDC11/WDC11A                                                                                                    | ZG-WDC41/WDC41A                                                                                                    |  |  |
|-----------------------------------|--------------|-------------------------------------------|----------------------------------------------------------------------------------------------------|----------------------------------------------------------------------------------------------------|--|--|
| I/O                               | type         |                                           | NPN type                                                                                                    | PNP type                                                                                                    |  |  |
| Nu                                | mber of c    | onnected Sensors                          | 1 Sensor/Controller                                                                                                    |                                                                                                    |  |  |
| Measurement cycle <sup>(*1)</sup> |              | nt cycle <sup>(*1)</sup>                  | 16 ms (high-resolution mode), 8 ms (standard mode), 5 ms (high-speed mode)                                                                                                    |                                                                                                    |  |  |
| Mir                               | nimum dis    | splay unit                                | 10 nm                                                                                                    |                                                                                                    |  |  |
| Dis                               | play rang    | je                                        | -999.99999 to 999.99999                                                                                                    |                                                                                                    |  |  |
| Display LCD m                     |              | LCD monitor                               | 1.8" TFT color LCD<br>(557 x 234 pix)                                                                                                    |                                                                                                    |  |  |
|                                   |              | Indicator                                 | <ul> <li>Individual task judgment indicator (orange): T1, T2, T3, T4</li> <li>Laser indicator (green): LD ON</li> <li>Zero Reset indicator (green): ZERO</li> <li>Trigger indicator (green): TRIG</li> </ul> |                                                                                                    |  |  |
| I/O<br>signal<br>wire             |              | Analog output                             | Selectable from voltage/current (sele<br>• At voltage output: -10 to +10V Out<br>• At current output: 4 to 20 mA Max.                                                                                        | cted by slide switch on base) put impedance: $40\Omega$<br>Load resistance: $300\Omega$                                                                   |  |  |
| Ext                               |              | Judgment (ALL-PASS/<br>NG/ERROR)          | NPN open-collector<br>30 VDC, 50 mA max.<br>Pagidual valtage 1.2 V max                                                                                                    | PNP open-collector,<br>50 mA max.                                                                                                    |  |  |
|                                   |              | Trigger auxiliary output<br>(ENABLE/GATE) | Residual voltage 1.2 v max.                                                                                                    | Residual voltage 1.2 v max.                                                                                                    |  |  |
|                                   |              | Laser stop input<br>(LD OFF)              | ON: Short-circuited with 0 V<br>terminal or 1.5 V max.                                                                                                    | <ul> <li>ON: Supply voltage short-circuited<br/>or within supply voltage -1.5 V<br/>max.</li> <li>OFF: Open (leakage current: 0.1 mA<br/>max.)</li> </ul> |  |  |
|                                   |              | Zero reset input<br>(ZERO)                | max.)                                                                                                    |                                                                                                    |  |  |
|                                   |              | Measurement<br>trigger input (TRIG)       |                                                                                                    |                                                                                                    |  |  |
|                                   |              | Bank switching<br>input (BANK A, B)       |                                                                                                    |                                                                                                    |  |  |
|                                   | Serial       | USB2.0                                    | 1 port, FULL SPEED [12 Mbps], MIN                                                                                                    | I-B                                                                                                    |  |  |
|                                   | 1/0          | RS-232C output                            | 1 port, max. 115,200 bps                                                                                                    |                                                                                                    |  |  |
| Ma<br>fun                         | in<br>ctions | Number of<br>registered setups            | 16 banks                                                                                                    |                                                                                                    |  |  |
|                                   |              | Sensitivity<br>adjustment function        | MULTI/AUTO/FIXED                                                                                                    |                                                                                                    |  |  |
|                                   |              | Measurement<br>items (ITEM)               | Height/2-point step/3-point step<br>Edge position/Edge width<br>Angle/Cross-sectional area/Calculation<br>(max. 8 items simultaneously selectable)                                                           |                                                                                                    |  |  |
|                                   |              | Trigger mode                              | External trigger/continuous                                                                                                    |                                                                                                    |  |  |
| Ra                                | tings        | Power supply voltage                      | 21.6 V to 26.4 VDC (including ripple)                                                                                                    |                                                                                                    |  |  |
|                                   |              | Current consumption                       | 0.8 A max.                                                                                                    |                                                                                                    |  |  |
|                                   |              | Insulation resistance                     | Across all lead wires and controller c                                                                                                    | ase: 20 M $\Omega$ (by 250 V megger)                                                                                                    |  |  |
|                                   |              | Dielectric strength                       | Across all lead wires and controller case, 1000 VAC, 50/60 Hz, 1 min                                                                                                    |                                                                                                    |  |  |

| Item                     |                                      | ZG-WDC11/WDC11A                                                                                                    | ZG-WDC41/WDC41A |  |
|--------------------------|--------------------------------------|----------------------------------------------------------------------------------------------------|-----------------|--|
| Operation<br>environment | Ambient temperature                  | Operating: 0 to +50 °C Storage: -15 to +60 °C<br>(with no icing or condensation)                                                                                                    |                 |  |
| robustness               | Ambient humidity                     | Operating and storage: 35% to 85%                                                                                                    |                 |  |
|                          | Degree of protection                 | IP20 (IEC60529)                                                                                                    |                 |  |
|                          | Vibration resistance<br>(durability) | Vibration frequency: 10 to 150 Hz Single-amplitude: 0.35 mm<br>Acceleration: 50 m/s <sup>2</sup> 10 times for 8 minutes                                                                                                    |                 |  |
|                          | Shock resistance<br>(destructive)    | 150 m/s <sup>2</sup> 3 times each in 6 directions (up/down, left/right, forward/<br>backward)                                                                                                    |                 |  |
| Material                 |                                      | Case: Polycarbonate (PC), Cable sheath: heat-resistant PVC                                                                                                    |                 |  |
| Cable length             |                                      | 2 m                                                                                                    |                 |  |
| Weight                   |                                      | Approx. 300 g (including cable) (when packaged: approx. 450 g)                                                                                                    |                 |  |
| Accessories              |                                      | ZG-WDC_1: ferrite core (large) (1 p'ce), Insure Lock (1 p'ce), Instruction Sheet ZG-WDC_1A: ferrite core (large) (1 p'ce), ferrite core (small) (2 p'ces), Insure Lock (1 p'ce), Instruction Sheet, setup software (CD-ROM), USB cable |                 |  |

\*1: The measurement cycle stated here is for when the FIXED/AUTO sensitivity modes are selected. The measurement cycle increases when the MULTI sensitivity mode is selected and according to other settings. Check the actual measurement cycle by the ECO monitor in the RUN mode.

### **Controller signal statuses**

### Input specifications

|            | FUN mode | ADJ mode | RUN mode                         |         |
|------------|----------|----------|----------------------------------|---------|
|            |          |          | Continuous<br>(trigger disabled) | Trigger |
| LD-OFF     | Enabled  | Enabled  | Enabled                          | Enabled |
| ZERO-RESET | Disabled | Disabled | Enabled                          | Enabled |
| TRIG       | Disabled | Disabled | Disabled                         | Enabled |

### **Output specifications**

|                      | FUN mode    | ADJ mode    | RUN mode                         |                      |
|----------------------|-------------|-------------|----------------------------------|----------------------|
|                      |             |             | Continuous<br>(trigger disabled) | Trigger              |
| ALL-PASS             | OFF         | OFF         | ON/OFF                           | ON/OFF               |
| NG                   | OFF         | OFF         | ON/OFF                           | ON/OFF               |
| ERROR                | OFF         | OFF         | ON/OFF                           | ON/OFF               |
| GATE                 | OFF         | OFF         | ON/OFF                           | ON/OFF               |
| ENABLE               | OFF         | OFF         | ON                               | ON/OFF               |
| Analog               | Clamp value | Clamp value | Measurement va                   | alue/clamp value     |
| Parallel Output Unit | OFF         | OFF         | Measurement valu                 | e/status output (*1) |

\*1: For details, see "Chapter 4 CONNECTION WITH EXTERNAL DEVICE" p.109.

## **Export and Trade Control Ordinances**

The programs incorporated into ZG-WDC11/WDC41 Controllers are considered technology under the Foreign Exchange and Foreign Trade Laws in Japan and therefore require a license for export from Japan.

Note, however, that permission for service transactions is not required in accordance with the stipulations of Trade Ministry Directive, Clause No.9, Item No.1, Sub-item 10(b).

## **External Dimensions**

### ZG-WDC11/WDC41

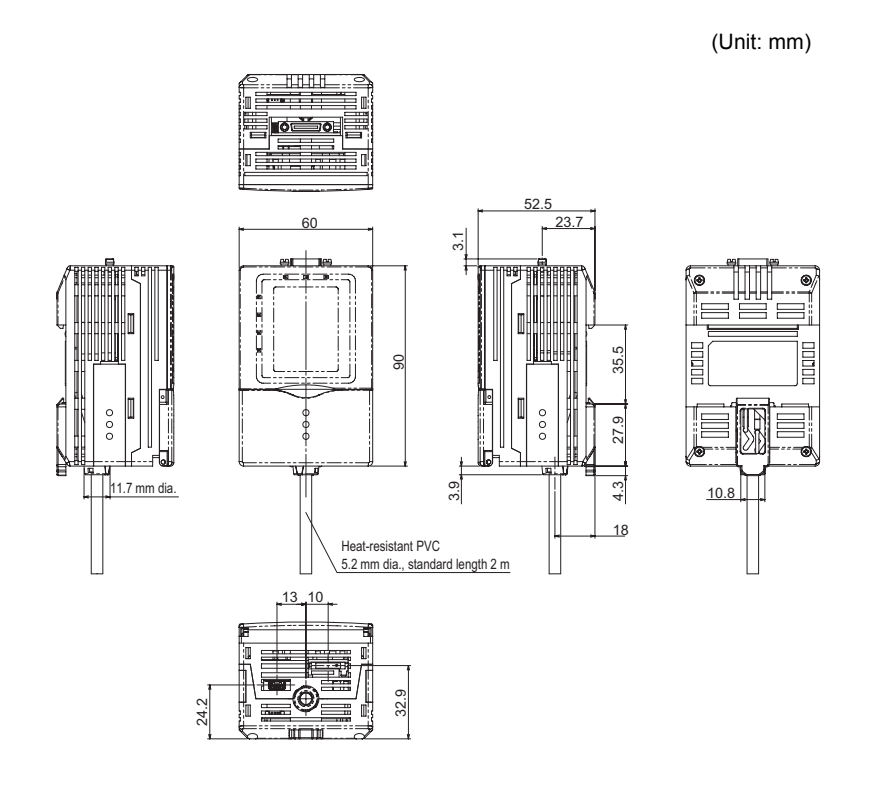

**5** APPENDICES

## Accessories

## **Panel Mount Adapters**

### ZS-XPM1/XPM2

#### When mounting on a panel

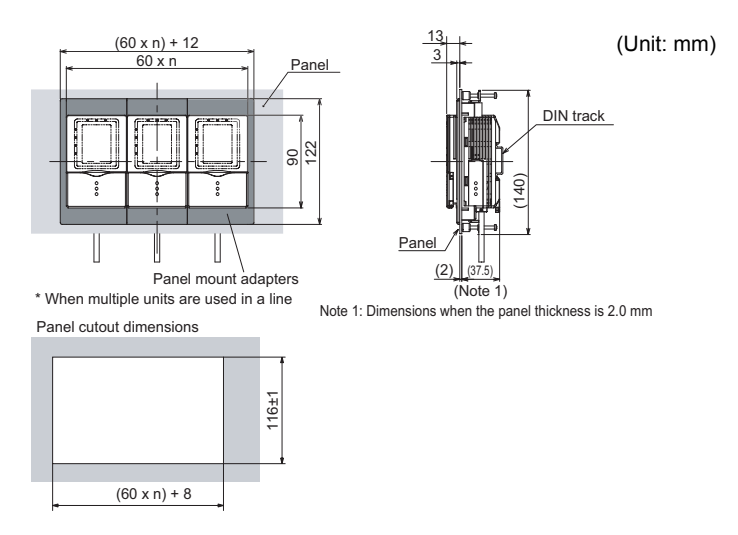

#### Important

When mounting multiple Controllers on a panel, be sure to install the DIN track on the rear side of the Controllers for support. (Note, however, that the Controllers cannot be gang-mounted.)

| Item                                 | ZS-XPM1 (for 1st unit)                                                                      | ZS-XPM2 (for 2nd unit onwards) |  |
|--------------------------------------|---------------------------------------------------------------------------------------------|--------------------------------|--|
| Appearance                           |                                                                                             |                                |  |
| Applicable Controller                | ZG-WDC series                                                                               |                                |  |
| Vibration resistance<br>(durability) | 10 to 150 Hz (0.7 mm double amplitude), 80 min each in X, Y, and Z directions               |                                |  |
| Shock resistance (destructive)       | 300 m/s <sup>2</sup> 3 times each in six directions (up/down, left/right, forward/backward) |                                |  |
| Material                             | Polycarbonate (PC), etc.                                                                    |                                |  |
| Weight                               | Approx. 50 g                                                                                |                                |  |
| Accessories                          | Instruction Sheet                                                                           |                                |  |

## **Extension Cable**

### Extension cable

### ZG-XC\_CR

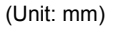

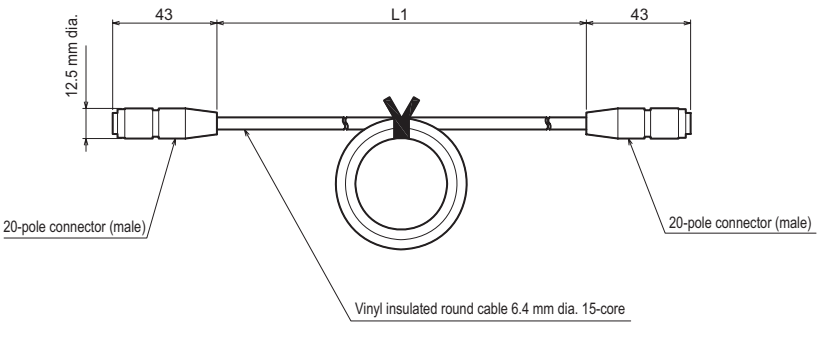

L1: ZG-XC25CR: 25 m ZG-XC15CR: 15 m ZG-XC8CR: 8 m ZG-XC3CR: 3 m

| Item                                 | ZG-XC25CR                                                                                   | ZG-XC15CR          | ZG-XC8CR             | ZG-XC3CR       |
|--------------------------------------|---------------------------------------------------------------------------------------------|--------------------|----------------------|----------------|
| Cable length                         | 25 m                                                                                        | 15 m               | 8 m                  | 3 m            |
| Applicable Sensor/Controller         | ZG series                                                                                   |                    |                      |                |
| Ambient temperature                  | Operating: 0 to +50°C, Storage: -15 to +60°C (with no icing or condensation)                |                    |                      |                |
| Ambient humidity                     | Operating and stor                                                                          | age: 35% to 85% (w | vith no condensation | ו)             |
| Vibration resistance<br>(durability) | 10 to 150 Hz (0.7 mm double amplitude), 80 min each in X, Y, and Z directions               |                    |                      |                |
| Shock resistance<br>(destructive)    | 300 m/s <sup>2</sup> 3 times each in six directions (up/down, left/right, forward/backward) |                    |                      |                |
| Material                             | Cable sheath: Heat-resistant vinyl chloride (PVC) (flexible cable)                          |                    |                      |                |
| Weight                               | Approx. 1.4 kg                                                                              | Approx. 1.0 kg     | Approx. 0.5 kg       | Approx. 0.2 kg |
| Accessories                          | Ferrite cores (2 p'ces), Insure Lock (2 p'ces), Instruction Sheet                           |                    |                      |                |

### ZG-XC02D

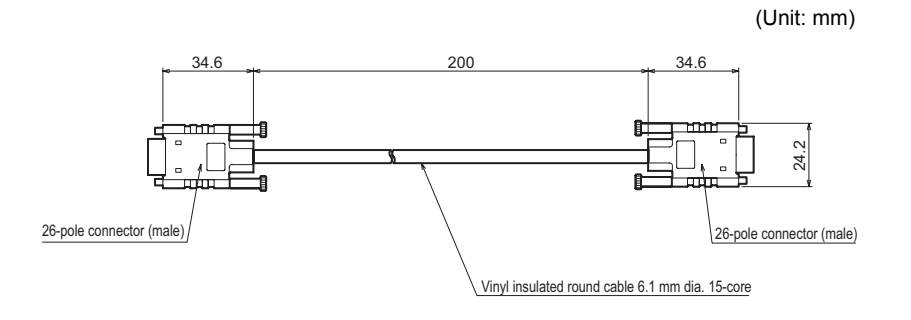

| Item                                 | ZG-XC02D                                                                                    |
|--------------------------------------|---------------------------------------------------------------------------------------------|
| Applicable Sensor/Controller         | ZG series                                                                                   |
| Ambient temperature                  | Operating: 0 to +50°C, Storage: -15 to +60°C (with no icing or condensation)                |
| Ambient humidity                     | Operating and storage: 35% to 85% (with no condensation)                                    |
| Vibration resistance<br>(durability) | 10 to 150 Hz (0.7 mm double amplitude), 80 min each in X, Y, and Z directions               |
| Shock resistance<br>(destructive)    | 300 m/s <sup>2</sup> 3 times each in six directions (up/down, left/right, forward/backward) |
| Material                             | Cable sheath: Heat-resistant vinyl chloride (PVC) (flexible cable)                          |
| Weight                               | Approx. 50 g                                                                                |
| Accessories                          | Ferrite core (2 p'ces), Instruction Sheet                                                   |

### ZG-XEQ

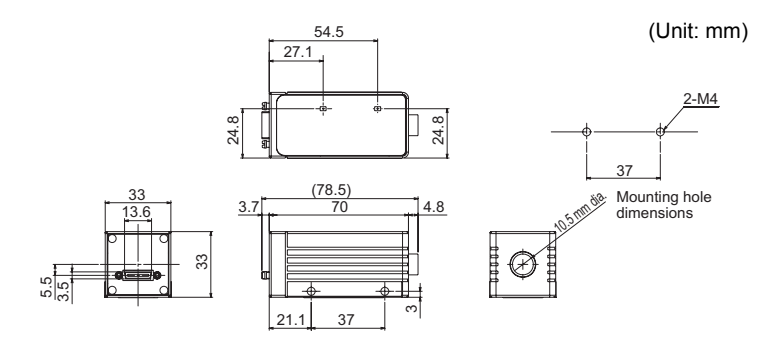

| Item                                 | ZG-XEQ                                                                                      |
|--------------------------------------|---------------------------------------------------------------------------------------------|
| Applicable Sensor/Controller         | ZG series                                                                                   |
| Ambient temperature                  | Operating: 0 to +50°C, Storage: -15 to +60°C (with no icing or condensation)                |
| Ambient humidity                     | Operating and storage: 35% to 85% (with no condensation)                                    |
| Vibration resistance<br>(durability) | 10 to 150 Hz (0.7 mm double amplitude), 80 min each in X, Y, and Z directions               |
| Shock resistance<br>(destructive)    | 300 m/s <sup>2</sup> 3 times each in six directions (up/down, left/right, forward/backward) |
| Material                             | Case: Aluminum die-cast                                                                     |
| Degree of protection                 | IP20 (IEC60529)                                                                             |
| Weight                               | Approx. 120 g                                                                               |
| Accessories                          | Instruction Sheet                                                                           |

### ZS-XPT2 (for connecting to programmable controller/programmable terminal)

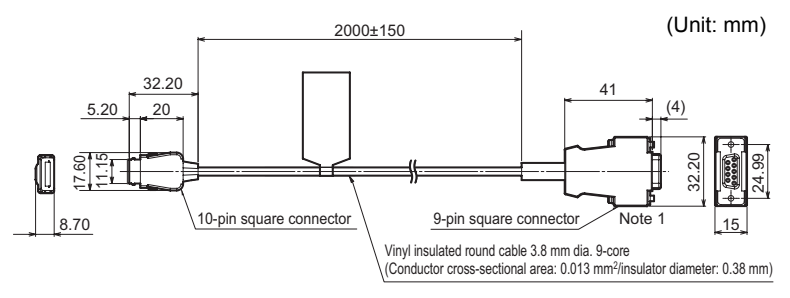

Note 1: Plug type connector

### ZS-XRS2 (for connecting to a personal computer)

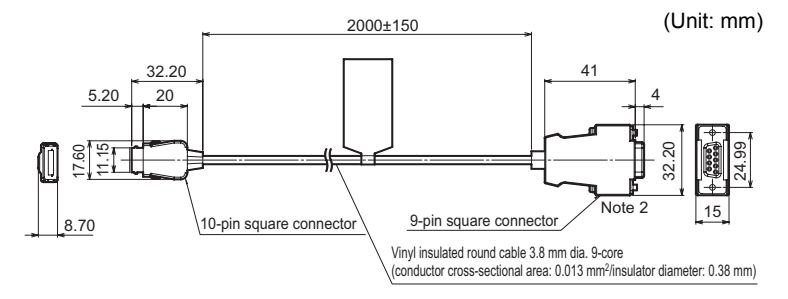

Note 2: Socket type connector

| Item                                 | ZS-XRS2                                                                                     | ZS-XPT2 |
|--------------------------------------|---------------------------------------------------------------------------------------------|---------|
| Applicable Controller                | ZG series, ZS series                                                                        |         |
| Ambient temperature                  | Operating: 0 to +50°C, Storage: -15 to +60°C (with no icing or condensation)                |         |
| Ambient humidity                     | Operating and storage: 35% to 85% (with no condensation)                                    |         |
| Dielectric strength                  | 1,000 VAC, 50/60 Hz for 1 min                                                               |         |
| Insulation resistance                | 100 MΩ (by 500 VDC megger)                                                                  |         |
| Vibration resistance<br>(durability) | 10 to 150 Hz (0.7 mm double amplitude), 80 min each in X, Y, and Z directions               |         |
| Shock resistance<br>(destructive)    | 300 m/s <sup>2</sup> 3 times each in six directions (up/down, left/right, forward/backward) |         |
| Material                             | Cable sheath: Heat-resistant vinyl chloride (PVC)                                           |         |
| Weight                               | Approx. 50 g                                                                                |         |
| Accessories                          | Instruction Sheet                                                                           |         |

### ZG-RPD11/RPD41

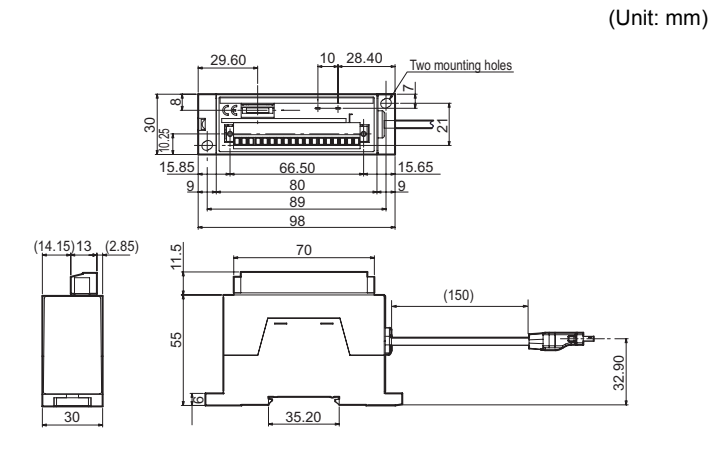

| Item                                  |                    | ZG-RPD11                                                                                                    | ZG-RPD41                        |  |
|---------------------------------------|--------------------|----------------------------------------------------------------------------------------------------|---------------------------------|--|
| I/O type                              |                    | NPN type                                                                                                    | PNP type                        |  |
| Da                                    | ta output system   | 16-bit parallel open collector output                                                                                                    | ·                               |  |
| Data format                           |                    | The measurement value is converted to 16-bit binary data (2's complement) before it is output (signal names: D0 to D15).                                                                                                    |                                 |  |
| Synchronization signal                |                    | Synchronization signal for notifying data determination timing (signal name:<br>GATE).<br>1-bit open collector output                                                                                                    |                                 |  |
| t                                     | Judgment output    | NPN open collector, 30 VDC max.,                                                                                                    | PNP open collector, 20 mA max., |  |
| Parallel outp                         | Measurement output | -20 mA max.,<br>residual voltage 1.2 or less<br>→ delay                                                                                                    | residual voltage 1.2 or less    |  |
| RS-232C output                        |                    | 1 port, max. 115,200 bps                                                                                                    |                                 |  |
| Status indicators                     |                    | <ul> <li>PWR indicator (green) → Lights when ZG-RPD is energized.</li> <li>ERR indicator (red) → Lights up when an energizing current of 20 mA or more flows to 1 bit or more of the open collector output (data output: 16 bits, GATE: 1 bit)</li> </ul> |                                 |  |
| Circuit internal power supply voltage |                    | 24 VDC and 3.3 VDC. Power is supplied from ZG-WDC_1 via exclusive connector.                                                                                                    |                                 |  |
| Current consumption                   |                    | 0.5 A max.                                                                                                    |                                 |  |
| Insulation resistance                 |                    | Connected to ZG-WDC_1, across all lead wires and controller case of the ZG-WDC_1: 20 M $\Omega$ (by 250 V megger)                                                                                                    |                                 |  |
| Dielectric strength                   |                    | Connected to ZG-WDC_1, across all lead wires and controller case of the ZG-WDC_1: 1000 VAC, 50/60 Hz 1 min                                                                                                    |                                 |  |
| Vibration resistance<br>(durability)  |                    | 10 to 150 Hz (0.7 mm double amplitude), 80 min each in X, Y, and Z directions                                                                                                    |                                 |  |

| Item                              | ZG-RPD11                                                                                    | ZG-RPD41 |
|-----------------------------------|---------------------------------------------------------------------------------------------|----------|
| Shock resistance<br>(destructive) | 300 m/s <sup>2</sup> 3 times each in six directions (up/down, left/right, forward/backward) |          |
| Ambient temperature               | Operating: 0 to +50°C, Storage: -15 to +60°C (with no icing or condensation)                |          |
| Ambient humidity                  | Operating and storage: 35% to 85% (with no condensation)                                    |          |
| Material                          | Case: ABS                                                                                   |          |
| Weight                            | Approx. 130 g (excluding packing materials and accessories)                                 |          |
| Accessories                       | Instruction Sheet                                                                           |          |
## **Error Messages and Corrective Actions**

The following shows error messages that are displayed on the LCD screen and their corrective actions.

| Error message                                   | Probable cause                                                                                                    | Reference      |
|-------------------------------------------------|----------------------------------------------------------------------------------------------------|----------------|
| AUTO SETTING<br>FAILED                          | Automatic setting cannot be executed on the current region.<br>Set the region again referring to the manual.                                                                                                    | p.60           |
| AUTO SCALING DO<br>NOT OPERATE<br>AB. THIS ITEM | The auto-scaling function does not operate with cross-<br>sectional area and angle.                                                                                                    | p.71           |
| REFERENCE<br>REGISTRTION FAILED                 | <ul><li>Failed to register the reference for position correction.</li><li>1. Check whether or not teaching of the profile has been successful.</li><li>2. Check whether or not the edge level has been set correctly.</li></ul>                                       | p.84           |
| NO MEASUREMENT<br>POINT                         | There is no measurement target.<br>Place the measurement target inside the measurement<br>range.                                                                                                    | p.72           |
| SYSTEM ERROR<br>VDIN END ERR                    | <ol> <li>Communication with the Sensor is not possible.</li> <li>Check the cable connection with the Sensor.</li> <li>Check the cable for breaks.</li> <li>If there is no problem with the above, a probable cause is a Sensor or Controller malfunction.</li> </ol>  | p.33           |
| SCALING<br>FAILED                               | The scaling correction range was exceeded.<br>Check the input values.                                                                                                    | p.71           |
| SET VALUE ERROR<br>HIGH, LOW                    | Review the setting values so that HIGH>LOW.                                                                                                    | p.51           |
| SET VALUE ERROR<br>MAX, MIN                     | Review the setting values so that MAX>MIN.                                                                                                    | p.91<br>p.93   |
| CLEAR<br>BANK DATA                              | When the CCD mode is changed, all bank data is initialized.                                                                                                    | p.103<br>p.157 |
| SENSOR IS NOT<br>CONNECTED <sup>(*1)</sup>      | <ul><li>Communication with the Sensor is not possible.</li><li>1. Check the cable connection with the Sensor.</li><li>2. Check the cable for breaks.</li><li>If there is no problem with the above, a probable cause is a Sensor or Controller malfunction.</li></ul> | p.33           |

\*1: When the Sensor is not connected, the Controller screen darkens, making the error message no longer visible.

## Menu List

Enabled only in the expert menu

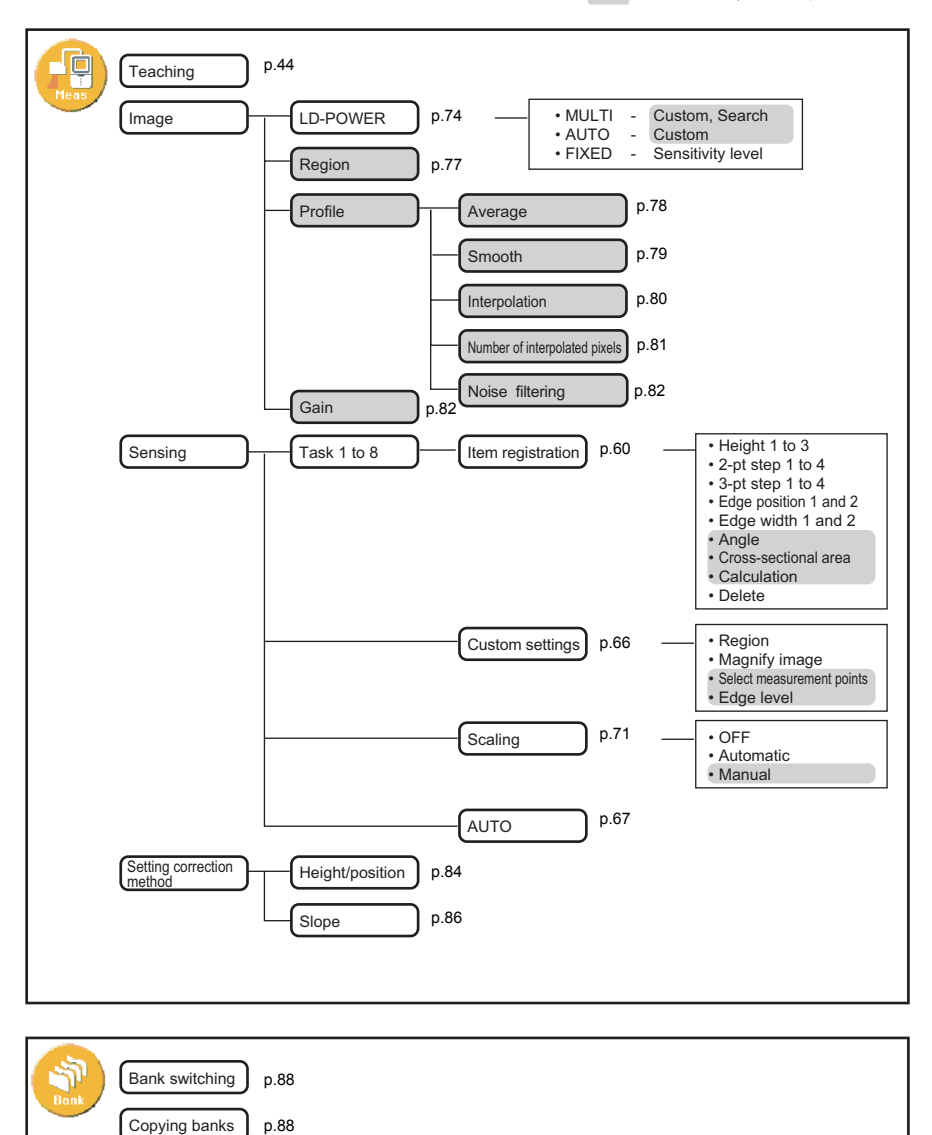

180

p.89

Clearing banks

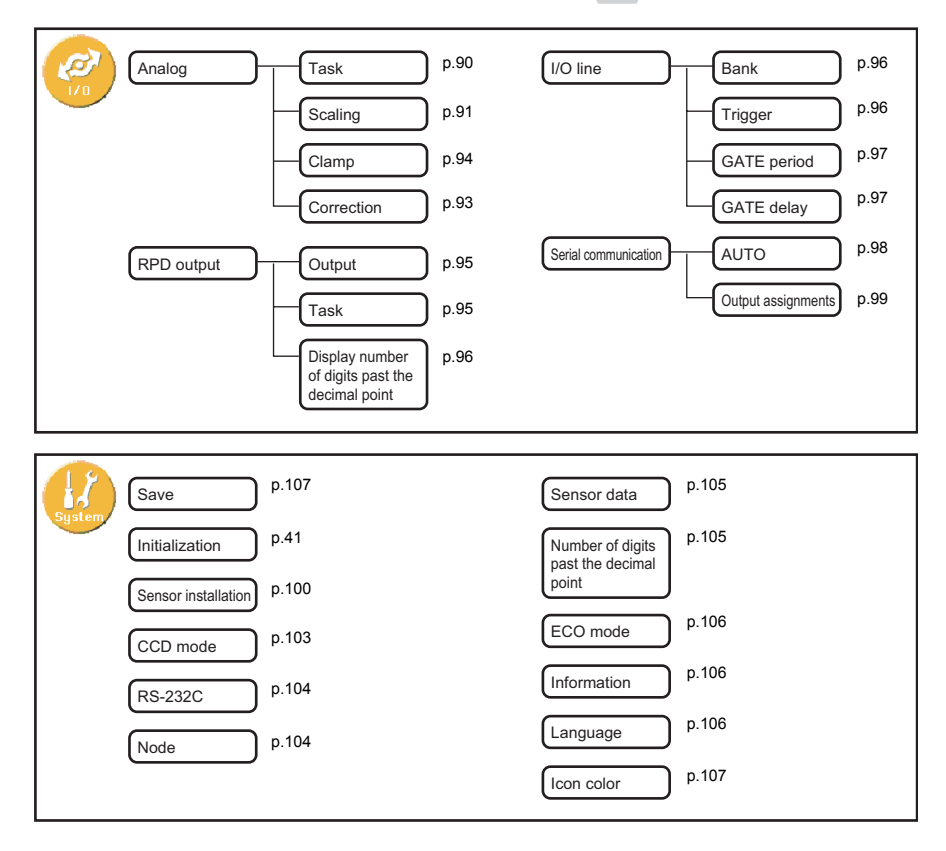

# **List of Key Operations**

The functions of keys differ according to the currently selected mode.

| Key                     |                                      | Description                                                                                                    |                                                        |                                                            |  |
|-------------------------|--------------------------------------|----------------------------------------------------------------------------------------------------|--------------------------------------------------------|------------------------------------------------------------|--|
|                         |                                      | FUN mode                                                                                                    | ADJ mode RUN mode                                      |                                                            |  |
| Function keys           | 10-02<br>30-04                       | These keys directly s<br>preceding the items of<br>screen.                                                                                                    | These keys can be<br>used as shortcut<br>keys.<br>p.55 |                                                            |  |
| ←LEFT key<br>→RIGHT key | (*) (*)                              | <ul> <li>Function changes depending on the settings.</li> <li>Scrolls the page.</li> <li>Selects the digit of numerical values.</li> <li>Moves the cursor.</li> <li>Specifies the region.</li> </ul> |                                                        | -                                                          |  |
| 1UP key<br>↓DOWN key    | <ul> <li>(*)</li> <li>(*)</li> </ul> | Moves the cursor<br>and changes the<br>numerical value.                                                                                                    | Switches the display                                   | ed task.                                                   |  |
| MENU/VIEW<br>key        | MENU                                 | Displays the top Switches the display menu.                                                                                                    |                                                        | content.                                                   |  |
| SET key                 | O<br>SET                             | Applies the item you are setting up.                                                                                                    |                                                        | Executes a zero reset.                                     |  |
| ESC key                 | ESC                                  | Returns to the previous menu.                                                                                                    |                                                        | Hold down for at least two seconds to cancel a zero reset. |  |

# Laser Safety

Various safety standards regarding laser products are stipulated depending on the country of use.

Take safety measures according to each standard.

## Classification

| Standards and classification | Maximum Output of Laser Beam |                        |                                                                             |  |
|------------------------------|------------------------------|------------------------|-----------------------------------------------------------------------------|--|
| JIS C 6802 2005 (Japan),     |                              | FDA                    |                                                                             |  |
| EN60825/IEC60825-1 (Europe)  |                              | (the United<br>States) |                                                                             |  |
| ZG-WDS70/WDS22/WDS8T:        | Class 2M                     | Class IIIB             | Max. output 5 mW<br>Max. exposure (when optical<br>device is not used) 1 mW |  |
| ZG-WDS3T:                    | Class 2                      | Class II               | Max. output 1 mW                                                            |  |

\*1 For products exported to the countries other than Japan and Europe, different safety standards are applied according to the countries. Check the LED safety regulations and standards of the relevant country.

## Label Replacement

## Use in the U.S.A.

Products relevant to FDA are supplied with labels that conform to FDA regulations.

When these products are used in the U.S.A., replace the warning label on the sensor body with the FDA labels (supplied) referring to the figure below. Make sure that the labels are affixed at the correct locations as indicated.

The ZG Series is intended to be fitted into a system as a terminal device. Follow the following technical standards when fitting in the device.

\* FDA: 21CFR 1040.10 and 1040.11

#### FDA Labels

(1) DANGER/CAUTION Label

ZG-WDS8T/WDS22/WDS70

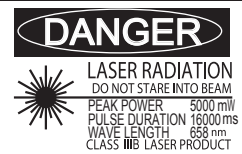

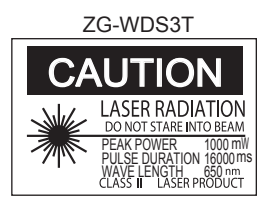

#### (3)Certification and Identification Label

(2)Aperture Label

AVOID EXPOSURE Laser radiation is emitted from this aperture

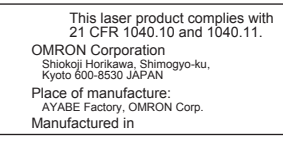

#### Area to Attach Labels

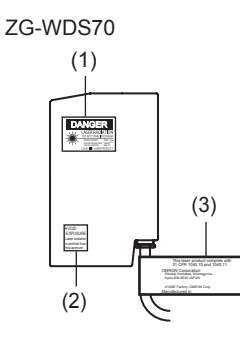

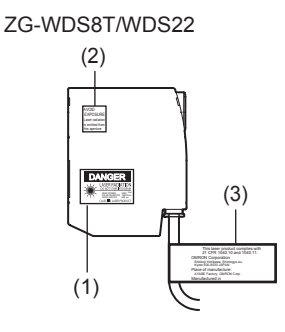

ZG-WDS3T

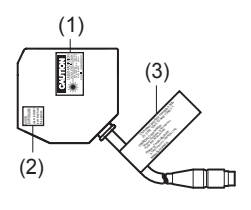

## Use in Countries Other than the U.S.A.

The warning label written in Japanese is affixed to the Sensor unit. For countries other than the U.S.A., warning labels must be replaced by English ones (supplied with the Sensor unit).

EN60825/IEC60825-1 (Europe)

Class 2

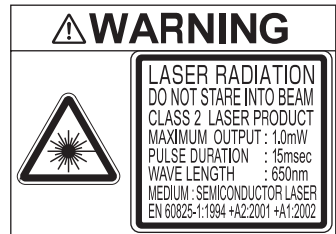

Class 2M

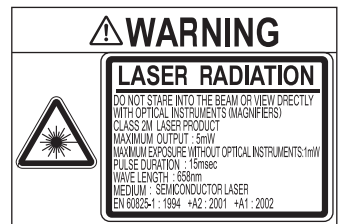

## **Requirements from Regulations and Standards**

## Summary of Requirements to Manufactures

## For Europe

EN 60825-1 "Safety of Laser Products, Equipment Classification, Requirements and User's Guide"

Summary of Manufacturer's Requirements

| Requirements                           | Classification                                                                                                    |                                                                                    |                                                                                        |                                                                                            |                                                       |                                                         |                                                                 |  |  |
|----------------------------------------|----------------------------------------------------------------------------------------------------|------------------------------------------------------------------------------------|----------------------------------------------------------------------------------------|--------------------------------------------------------------------------------------------|-------------------------------------------------------|---------------------------------------------------------|-----------------------------------------------------------------|--|--|
| subclause                              | Class 1                                                                                                    | Class 1M                                                                           | Class 2                                                                                | Class 2M                                                                                   | Class 3R                                              | Class 3B                                                | Class 4                                                         |  |  |
| Description of<br>hazard class         | Safe under<br>reasonably<br>foresee-<br>able condi-<br>tions                                                                                                    | As for<br>Class 1<br>except<br>may be<br>hazardous<br>if user<br>employs<br>optics | Low<br>power; eye<br>protection<br>normally<br>afforded<br>by<br>aversion<br>responses | As for<br>Class 2<br>except<br>may be<br>more<br>hazardous<br>if user<br>employs<br>optics | Direct<br>intrabeam<br>viewing<br>may be<br>hazardous | Direct<br>intrabeam<br>viewing<br>normally<br>hazardous | High<br>power;<br>diffuse<br>reflections<br>may be<br>hazardous |  |  |
| Protective housing                     |                                                                                                    | Required fo<br>of functions                                                        | r each laser<br>of the produ                                                           | product; limit<br>cts                                                                      | s access neo                                          | cessary for p                                           | erformance                                                      |  |  |
| Safety interlock in protective housing | Designed to<br>accessible e<br>Class 3R                                                                                                    | o prevent ren<br>emission val                                                      | noval of the p<br>ues are belo                                                         | banel until<br>w that for                                                                  | Designed to<br>panel until a<br>values are l          | o prevent ren<br>accessible er<br>below that fo         | noval of the<br>nission<br>r Class 3B                           |  |  |
| Remote control                         | Not required                                                                                                    | d                                                                                  |                                                                                        |                                                                                            | 1                                                     | Permits eas<br>of external i<br>laser install           | ay addition<br>nterlock in<br>ation                             |  |  |
| Key control                            | Not required                                                                                                    | d                                                                                  |                                                                                        |                                                                                            |                                                       | Laser inope<br>key is remo                              | rative when<br>ved                                              |  |  |
| Emission warning device                | Not required<br>Give audible or visible warning<br>when laser is switched on or if<br>capacitor bank of pulsed laser is<br>being charged. For Class 3R only<br>applies invisible radiation is emitt |                                                                                    |                                                                                        |                                                                                            |                                                       |                                                         | varning<br>on or if<br>I laser is<br>s 3R only,<br>n is emitted |  |  |
| Attenuator                             | Not required Give means beside th<br>On/Off switch to<br>temporarily to block<br>beam                                                                                                    |                                                                                    |                                                                                        |                                                                                            |                                                       |                                                         | beside the<br>ch to<br>to block                                 |  |  |
| Location controls                      | Not required Controls so located that there is r<br>danger of exposure to AEL above<br>Classes 1 or 2 when adjustments<br>are made                                                                  |                                                                                    |                                                                                        |                                                                                            |                                                       | there is no<br>EL above<br>ustments                     |                                                                 |  |  |
| Viewing optics                         | Not Emission from all viewing systems must be below Class 1M AEL required                                                                                                    |                                                                                    |                                                                                        |                                                                                            |                                                       |                                                         | NEL                                                             |  |  |
| Scanning                               | Scan failure shall not cause product to exceed its classification                                                                                                    |                                                                                    |                                                                                        |                                                                                            |                                                       |                                                         |                                                                 |  |  |
| Class label                            | Required w                                                                                                    | ording                                                                             | Figures A re                                                                           | equired word                                                                               | ling                                                  |                                                         |                                                                 |  |  |

| Requirements                       | Classification                                                                                                   |                                                                             |              |              |                            |          |         |  |  |
|------------------------------------|----------------------------------------------------------------------------------------------------|-----------------------------------------------------------------------------|--------------|--------------|----------------------------|----------|---------|--|--|
| subclause                          | Class 1                                                                                                    | Class 1M                                                                    | Class 2      | Class 2M     | Class 3R                   | Class 3B | Class 4 |  |  |
| Aperture label                     | Not required                                                                                                    | ł                                                                           |              |              | Specified wording required |          |         |  |  |
| Service entry label                | Required as                                                                                                    | appropriate                                                                 | to the class | of accessibl | e radiation                |          |         |  |  |
| Override interlock label           | Required ur                                                                                                    | Required under certain conditions as appropriate to the class of laser used |              |              |                            |          |         |  |  |
| Wavelength range label             | Required fo                                                                                                    | Required for certain wavelength ranges                                      |              |              |                            |          |         |  |  |
| LED label                          | Make required word substitutions for LED products                                                                |                                                                             |              |              |                            |          |         |  |  |
| User information                   | Operation manuals must contain instructions for safe use. Additional requirement apply for Class 1M and Class 2M |                                                                             |              |              |                            |          |         |  |  |
| Purchasing and service information | Promotion brochures must specify product classification; service manuals must contain safety information         |                                                                             |              |              |                            |          |         |  |  |

*Note:* 1. This table is intended to provide a convenient summary of requirements. See text of this standard for complete requirements.

2. For the safety medical laser products, IEC 60601-2-22 applies

3. AEL: Accessible Emission Limit

The maximum accessible emission level permitted within a particular class. For your reference, see ANSI Z136.1-1993, Section 2.

Symbol and border: black Background: yellow

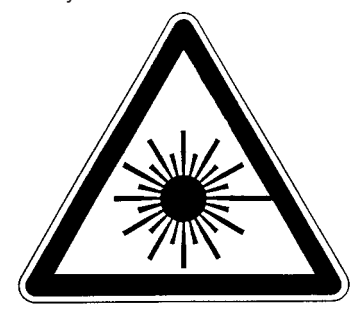

### Figure A Warning label - Hazard symbol

Legend and border: black Background: yellow

## For U.S.A

#### FDA (Compliance Guide for Laser Products, 1985, according to 21 CFR1040.10)

| Requirements                         | Class (see note 1)   |                      |                      |                      |                      |                      |  |
|--------------------------------------|----------------------|----------------------|----------------------|----------------------|----------------------|----------------------|--|
|                                      | I                    | lla                  | II                   | Illa                 | IIIb                 | IV                   |  |
| Performance (all                     | laser products)      |                      |                      |                      |                      |                      |  |
| Protective housing                   | R (see note 2)       | R (see note 2)       | R (see note 2)       | R (see note 2)       | R (see note 2)       | R (see note 2)       |  |
| Safety interlock                     | R<br>(see notes 3,4) | R<br>(see notes 3,4) | R<br>(see notes 3,4) | R<br>(see notes 3,4) | R<br>(see notes 3,4) | R<br>(see notes 3,4) |  |
| Location of controls                 | N/A                  | R                    | R                    |                      | R                    | R                    |  |
| Viewing optics                       | R                    | R                    | R                    | R                    | R                    | R                    |  |
| Scanning<br>safeguard                | R                    | R                    | R                    | R                    | R                    | R                    |  |
| Performance (las                     | er systems)          |                      |                      |                      |                      |                      |  |
| Remote control connector             | N/A                  | N/A                  | N/A                  | N/A                  | R                    | R                    |  |
| Key control                          | N/A                  | N/A                  | N/A                  | N/A                  | R                    | R                    |  |
| Emission indicator                   | N/A                  | N/A                  | R                    | R                    | R (see note 10)      | R (see note 10)      |  |
| Beam attenuator                      | N/A                  | N/A                  | R                    | R                    | R                    | R                    |  |
| Reset                                | N/A                  | N/A                  | N/A                  | N/A                  | N/A                  | R (see note 13)      |  |
| Performance (spe                     | ecific purpose p     | roducts)             |                      |                      |                      | L                    |  |
| Medical                              | S                    | S                    | S                    | S (see note 8)       | S (see note 8)       | S (see note 8)       |  |
| Surveying,<br>leveling,<br>alignment | S                    | S                    | S                    | S                    | NP                   | NP                   |  |
| Demonstration                        | S                    | S                    | S                    | S                    | S (see note 11)      | (see note 11)        |  |
| Labeling (all lase                   | r products)          |                      | I                    |                      | I                    |                      |  |
| Certification & identification       | R                    | R                    | R                    | R                    | R                    | R                    |  |
| Protective housing                   | D (see note 5)       | D (see note 5)       | D (see note 5)       | D (see note 5)       | D (see note 5)       | D (see note 5)       |  |
| Aperture                             | N/A                  | N/A                  | R                    | R                    | R                    | R                    |  |
| Class warning                        | N/A                  | R (see note 6)       | R (see note 7)       | R (see note 9)       | R (see note 12)      | R (see note 12)      |  |
| Information (all la                  | ser products)        |                      |                      |                      |                      | ·                    |  |
| User information                     | R                    | R                    | R                    | R                    | R                    | R                    |  |
| Product literature                   | N/A                  | R                    | R                    | R                    | R                    | R                    |  |
| Service<br>information               | R                    | R                    | R                    | R                    | R                    | R                    |  |

#### Abbreviations:

- R Required.
- N/A: Not applicable.
- Requirements: Same as for other products of that Class. Also see footnotes. S:
- NP: Not permitted.
- Depends on level of interior radiation. D:

#### Footnotes:

- **Note 1:** Based on highest level accessible during operation.
- Note 2: Required wherever & whenever human access to laser radiation above Class I limits is not needed for product to perform its function.
- Note 3: Required for protective housings opened during operation or maintenance, if human access thus gained is not always necessary when housing is open.
- Note 4: Interlock requirements vary according to Class of internal radiation.
- Wording depends on level & wavelength of laser radiation within protective housing. Note 5:
- Warning statement label. CAUTION logotype. Note 6:
- Note 7:
- Note 8: Requires means to measure level of laser radiation intended to irradiate the body.
- Note 9: CAUTION if 2.5 mW cm<sup>2</sup> or less, DANGER if greater than 2.5 mW cm<sup>-2</sup>.
- Note 10: Delay required between indication & emission.
- Note 11: Variance required for Class IIb or IV demonstration laser products and light shows.
- Note 12: DANGER logotype.
- Note 13: Required after August 20, 1986.

## Summary of Requirements to User

## For Europe

#### EN 60825-1

| Requirements                 | Classification            |                                             | Classification                                                                     |                                                                                    |                                                                         |                                          |                        |  |
|------------------------------|---------------------------|---------------------------------------------|------------------------------------------------------------------------------------|------------------------------------------------------------------------------------|-------------------------------------------------------------------------|------------------------------------------|------------------------|--|
| Subciause                    | Class 1                   | Class 1M                                    | Class 2                                                                            | Class 2M                                                                           | Class 3R                                                                | Class 3B                                 | Class 4                |  |
| Laser safety<br>officer      | Not required that involve | but recomm<br>direct viewing                | Not required<br>for visible<br>emission<br>Required for<br>non-visible<br>emission | Required                                                                           |                                                                         |                                          |                        |  |
| Remote<br>interlock          | Not required              | l                                           |                                                                                    |                                                                                    |                                                                         | Connect to r<br>circuits                 | oom or door            |  |
| Key control                  | Not required              |                                             |                                                                                    |                                                                                    |                                                                         | Remove key<br>use                        | when not in            |  |
| Beam<br>attenuator           | Not required              | l                                           |                                                                                    |                                                                                    |                                                                         | When in use inadvertent                  | e prevents<br>exposure |  |
| Emission<br>indicator device | Not required              |                                             | Indicates<br>laser is<br>energized<br>for non-<br>visible<br>wavelengths           | Indicates las<br>energized                                                         | ser is                                                                  |                                          |                        |  |
| Warning signs                | Not required              |                                             |                                                                                    |                                                                                    |                                                                         | Follow preca<br>warning sigr             | autions on             |  |
| Beam path                    | Not<br>required           | Class 1M as<br>for Class 3B<br>(see note 2) | Not<br>required                                                                    | Class 2M as<br>for Class3B<br>(see note 3)                                         | Terminate be<br>length                                                  | eam at end o                             | f useful               |  |
| Specular reflection          | No<br>requirements        | Class 1M as<br>for Class 3B<br>(see note 2) | No<br>requirements                                                                 | Class 2M as<br>for Class3B<br>(see note 3)                                         | Prevent unir                                                            | ntentional refl                          | ections                |  |
| Eye protection               | No requirem               | ents                                        |                                                                                    | Not required<br>for visible<br>emission<br>Required for<br>non-visible<br>emission | Required if e<br>and adminis<br>procedures<br>practicable a<br>exceeded | engineering<br>trative<br>not<br>and MPE |                        |  |
| Protective<br>clothing       | No requirem               | ents                                        |                                                                                    | Sometimes required                                                                 | Specific requirements                                                   |                                          |                        |  |
| Training                     | No<br>requirements        | Class 1M as<br>for Class 3R<br>(see note 2) | No<br>requirements                                                                 | Class 2M as<br>for Class3R<br>(see note 3)                                         | Required for maintenance                                                | r all operator<br>e personnel            | and                    |  |

*Note:* 1. This table is intended to provide a convenient summary of requirements. See text of this standard for complete precautions.

 Class 1M laser products that failed condition 1 of table10 of the standard. Not required for Class 1M laser products that failed condition 2 of table10 of the standard. See the text for details.

 Class 2M laser products that failed condition 1 of table10 of the standard. Not required for Class 2M laser products that failed condition 2 of table10 of the standard. See the text for details.

## ANSI Z136.1:1993 "American National Standard for the Safe Use of Lasers" Control Measures for the Four Laser Classes

| Control measures                             | Classification |              |               |              |          |          |
|----------------------------------------------|----------------|--------------|---------------|--------------|----------|----------|
| Engineering Controls                         | 1              | 2a           | 2             | 3a           | 3b       | 4        |
| Protective Housing (4.3.1)                   | х              | х            | х             | х            | х        | х        |
| Without Protective Housing (4.3.1.1)         | LSO (see       | note 2) sha  | all establish | Alternate (  | Controls | 1        |
| Interlocks on Protective Housing (4.3.2)     | क्षे           | \$           | \$            | क्ष          | x        | х        |
| Service Access Panel (4.3.3)                 | \$             | \$           | <b>A</b>      | \$           | х        | х        |
| Key Control (4.3.4)                          |                |              |               |              | •        | х        |
| Viewing Portals (4.3.5.1)                    |                |              | MPE           | MPE          | MPE      | MPE      |
| Collecting Optics (4.3.5.2)                  | MPE            | MPE          | MPE           | MPE          | MPE      | MPE      |
| Totally Open Beam Path (4.3.6.1)             |                |              |               |              | X<br>NHZ | X<br>NHZ |
| Limited Open Beam Path (4.3.6.2)             |                |              |               |              | X<br>NHZ | X<br>NHZ |
| Enclosed Beam Path (4.3.6.3)                 | None is re     | quired if 4. | 3.1 and 4.3   | .2 fulfilled | 1        | 1        |
| Remote Interlock Connector (4.3.7)           |                |              |               |              | •        | х        |
| Beam Stop or Attenuator (4.3.8)              |                |              |               |              | •        | х        |
| Activation Warning Systems (4.3.9)           |                |              |               |              | •        | х        |
| Emission Delay (4.3.9.1)                     |                |              |               |              |          | х        |
| Indoor Laser Controlled Area (4.3.10)        |                |              |               |              | X<br>NHZ | X<br>NHZ |
| Class 3b Laser Controlled Area<br>(4.3.10.1) |                |              |               |              | х        |          |
| Class 4 Laser Controlled Area<br>(4.3.10.2)  |                |              |               |              |          | х        |
| Laser Outdoor Controls (4.3.11)              |                |              |               |              | X<br>NHZ | X<br>NHZ |
| Laser in Navigable Airspace (4.3.11.2)       |                |              |               | •            | •        | •        |
| Temporary Laser Controlled Area (4.3.12)     | ☆<br>MPE       | ☆<br>MPE     | ☆<br>MPE      | ☆<br>MPE     |          |          |
| Remote Firing & Monitoring (4.3.13)          |                |              |               |              |          | •        |
| Labels (4.3.14 and 4.7)                      | х              | х            | х             | х            | х        | х        |
| Area Posting (4.3.15)                        |                |              |               | •            | X<br>NHZ | X<br>NHZ |
| Administrative & Procedural Controls         | 1              | 2a           | 2             | 3a           | 3b       | 4        |

| Control measures                                        | Classification      |           |          |          |           |          |
|---------------------------------------------------------|---------------------|-----------|----------|----------|-----------|----------|
| Standard Operating Procedures (4.4.1)                   |                     |           |          |          | •         | x        |
| Output Emission Limitations (4.4.2)                     |                     |           |          | LSO Dete | rmination | 1        |
| Education and Training (4.4.3)                          |                     |           | •        | •        | х         | х        |
| Authorized Personnel (4.4.4)                            |                     |           |          |          | Х         | х        |
| Alignment Procedures (4.4.5)                            |                     |           | х        | х        | Х         | х        |
| Protective Equipment (4.4.6)                            |                     |           |          |          | •         | х        |
| Spectator (4.4.7)                                       |                     |           |          |          | •         | х        |
| Service Personnel (4.4.8)                               | ☆<br>MPE            | ☆<br>MPE  | ☆<br>MPE | ☆<br>MPE | х         | x        |
| Demonstration with General Public (4.5.1)               | MPE+                |           | x        | x        | х         | х        |
| Laser Optical Fiber Systems (4.5.2)                     | MPE                 | MPE       | MPE      | MPE      | Х         | x        |
| Laser Robotic Installations (4.5.3)                     |                     |           |          |          | X<br>NHZ  | X<br>NHZ |
| Eye Protection (4.6.2)                                  |                     |           |          |          | •<br>MPE  | X<br>MPE |
| Protective Windows (4.6.3)                              |                     |           |          |          | X<br>NHZ  | X<br>NHZ |
| Protective Barriers and Curtains (4.6.4)                |                     |           |          |          | •         | •        |
| Skin Protection (4.6.5)                                 |                     |           |          |          | X<br>MPE  | X<br>MPE |
| Other Protective Equipment (4.6.5)                      | Use may be required |           |          |          |           |          |
| Warning Signs and Labels (4.7)<br>(Design Requirements) |                     |           | •        | •        | X<br>NHZ  | X<br>NHZ |
| Service and Repairs (4.8)                               | LSO Determination   |           |          |          |           |          |
| Modification of Laser Systems (4.9)                     | LSO Dete            | rmination |          |          |           |          |

Note: 1. LEGEND

X: Shall

Should • :

No requirement ----:

☆ : Shall if enclosed Class 3b or Class 4

MPE: Shall if MPE is exceeded

NHZ: Nominal Hazard Zone analysis required

+: Applicable only to UV and IR Lasers (4.5.1.2) 2. LSO: Laser Safety Officer

An individual shall be designated the Laser Safety Officer with the authority and responsibility to monitor and enforce the control of laser hazards, and to effect the knowledgeable evaluation and control of laser hazards.

For your reference, see ANSI Z136.1993, Section 1.3.

## **Definitions of Laser Classification**

## For Europe

#### Laser Product Classifications

#### ΕN

| Class    | Description                                                        |
|----------|--------------------------------------------------------------------|
| Class 1  | Safe under reasonably foreseeable conditions                       |
| Class 1M | As for Class 1 except may be hazardous if user employs optics      |
| Class 2  | Low power; eye protection normally afforded by aversion responses  |
| Class 2M | As for Class 2 except may be more hazardous if user employs optics |
| Class 3R | Direct intrabeam viewing may be hazardous                          |
| Class 3B | Direct intrabeam viewing normally hazardous                        |
| Class 4  | High power; diffuse reflections may be hazardous                   |

Note: Conditions for safe viewing of diffuse reflections for Class 3B visible lasers are: minimum viewing distance of 13 cm between screen and cornea and a maximum viewing time of 10 s. Other viewing conditions require a comparison of the diffuse reflection exposure with the MPE.

## For U.S.A

#### Comparison of Classifications between FDA and ANSI

| Class        | FDA definition                                                                                                    | ANSI description                                                                                                    |  |  |
|--------------|----------------------------------------------------------------------------------------------------|----------------------------------------------------------------------------------------------------|--|--|
| Class I/1    | Limits applicable to devices that have<br>emissions in the ultraviolet, visible, and<br>infrared spectra, and limits below which<br>biological hazards have not been<br>established.                                                                                                    | A Class 1 laser is considered to be<br>incapable of producing damaging radiation<br>levels during operation and maintenance<br>and is, therefore, exempt from any control<br>measures or other forms of surveillance.              |  |  |
| Class IIa/2a | Limits applicable to products whose visible<br>emission does not exceed Class I limits for<br>emission durations of 1,000 seconds or less<br>and are not intended for viewing.                                                                                                    | Class 2 lasers are divided into two<br>subclasses, 2 and 2a. A Class 2 laser emits<br>in the visible portion of the spectrum (0.4 to<br>$0.7 \mu$ m) and eye protection is normally<br>afforded by the aversion response including |  |  |
| Class II/2   | Limits applicable to products that have<br>emissions in the visible spectrum (400 to<br>710 nm) for emission durations in excess of<br>0.25 second, providing that emissions for<br>other durations and/or wavelengths do not<br>exceed the Class I limits. Class II products<br>are considered hazardous for direct long-<br>term ocular exposure. | the blink reflex.                                                                                                    |  |  |

| Class         | FDA definition                                                                                                    | ANSI description                                                                                                    |  |  |
|---------------|----------------------------------------------------------------------------------------------------|----------------------------------------------------------------------------------------------------|--|--|
| Class IIIa/3a | Limits to products that have emissions in the visible spectrum and that have beams where the total collectable radiant power does not exceed 5 milliwatts.                                                                                                    | Class 3 lasers are divided into two<br>subclasses, 3a and 3b. A Class 3 laser m<br>be hazardous under direct and specular<br>reflection viewing conditions, but the diffu-<br>reflection is usually not a bazard                                           |  |  |
| Class IIIb/3b | Limits applicable to devices that emit in the<br>ultraviolet, visible, and infrared spectra.<br>Class IIIb products include laser systems<br>ranging from 5 to 500 milliwatts in the visible<br>spectrum. Class IIIb emission levels are<br>ocular hazards for direct exposure<br>throughout the range of the Class, and skin<br>hazards at the higher levels of the Class. |                                                                                                    |  |  |
| Class IV/4    | Exceeding the limits of Class IIIb and are a hazard for scattered reflection as well as for direct exposure.                                                                                                    | A Class 4 laser is a hazard to the eye or skin<br>from the direct beam and sometimes from a<br>diffuse reflection and also can be a fire<br>hazard. Class 4 lasers may also produce<br>laser-generated air contaminants and<br>hazardous plasma radiation. |  |  |

# **Compliance with EC Directives**

| CE marking      | Applicable directive  |                 | Safety category |
|-----------------|-----------------------|-----------------|-----------------|
|                 | Low-Voltage directive | EMC directive   |                 |
| Compliance (*1) | Exception             | Compliance (*1) | В               |

\*1: For details of detailed compliance levels, we have issued the "Compliance with Declaration of Conformity: EN45014." Please contact your OMRON sales representative.

# **Updating the Firmware**

This section describes how to update the firmware of ZG series Controllers (such as ZG-WDC). Use Warp Engine ZS to update the firmware.

For the file for the firmware update and Warp Engine, please contact your OMRON representative.

#### Important

- During a firmware update, do not turn the Controller OFF. Doing so will prevent the Controller from functioning normally.
- When installing Smart Monitor and the USB driver, log in as an administrator or a user having the same privileges as a computer administrator for changing system settings.

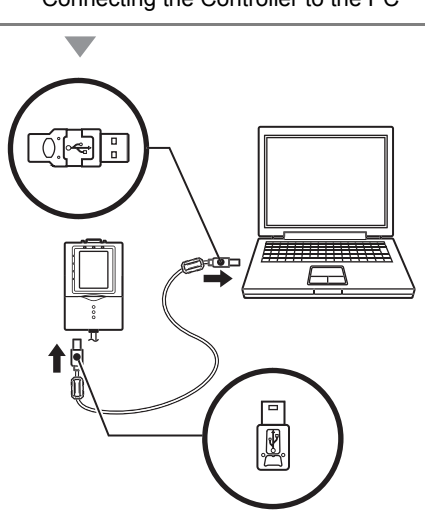

#### Connecting the Controller to the PC

# Connect the Controller to the PC with a USB cable.

When connecting the Controller to a PC for the first time, the USB driver must be installed in advance.

## **2** Turn the Controller ON.

#### Important

Make sure that the Controller's power supply is connected securely. When the power is turned OFF during a firmware update, the Controller breaks down and can no longer start up normally.

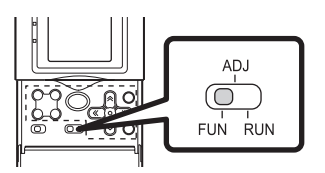

# Set the Controller's mode switch to FUN.

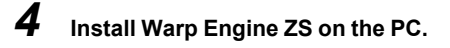

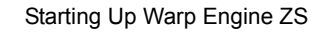

Important

Start Warp Engine ZS only when the PC recognizes the Controller normally.

| WarpEngineZS ver.1.35                    | ×                                      |
|------------------------------------------|----------------------------------------|
| Present firmware in<br>Model<br>ZG-WDC11 | formation]<br>Version<br>Version 1.000 |
|                                          | Controller information                 |
| [New firmware inform                     | mation]                                |
| Model                                    | Version                                |
|                                          | Loading file                           |
| Start upgrade                            | Exit                                   |
|                                          |                                        |
| WarpEngineZS                             | ×                                      |
| Connecting                               | to Controller                          |
| COM port COM3                            | Set Exit                               |

5 Select [Programs]-[OMRON]-[WarpEngineZS] from the Windows [Start] menu. The [WarpEngineZS] window is

displayed.

If startup of Warp Engine ZS fails, a message is displayed, followed by the dialog box shown on the left. Skip to "Setting the Connection Port" (p.200).

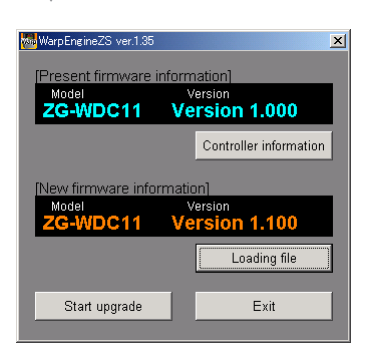

# **6** Click the [Controller information] button if necessary.

The model and version of the currently connected Controller are displayed.

7 Click the [Loading file] button to select the file to be written. The model and version of the Controller that is held in the file are

#### Updating the firmware

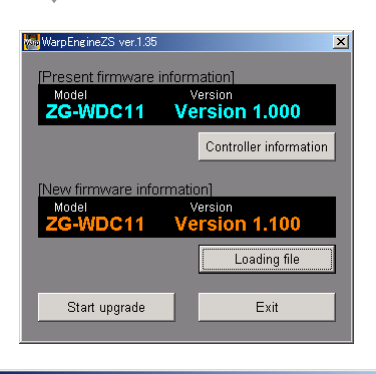

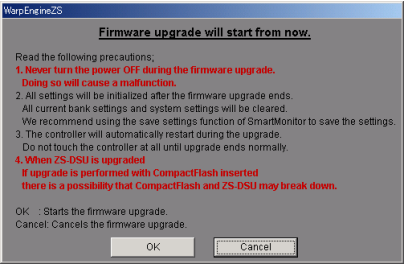

8 Click the [Start upgrade] button.

A message indicating the start of the update is displayed.

#### Important

displayed.

If the message "the model is not the same" is displayed when you click the [Start upgrade] button, this means that the model of the connected Controller and the model information in the specified file do not match. In this case, do not update the firmware. The Controller will break down and can no longer start up normally.

| WarpEngineZS                                      |
|---------------------------------------------------|
| Rewriting mainCPU. Never turn the controller OFF. |
| Phase1                                            |
| Phase2                                            |
|                                                   |

| 9 | Check the message and click the |  |
|---|---------------------------------|--|
|   | [OK] button.                    |  |

The firmware update will start.

During the update, the progress status will be displayed. Wait until a message informing completion of the update is displayed. (The update takes several minutes to complete).

#### Important

- During a firmware update, an error may occur on the Controller. Please wait.
- If the update progress bar stops or the update is not completed within 10 minutes, there is a possibility that the update has failed.
- In this case, notify an OMRON sales representative of the firmware version before the update and the firmware version in the write file.

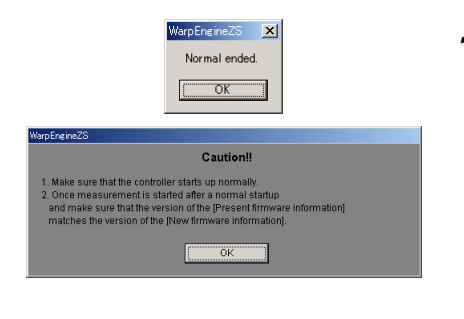

- 10 When the update is completed, the completion message is displayed. Follow the on-screen instructions.
- 11 Check the message and click the [OK] button.

#### Important

After the firmware update is completed, initialize the Controller.

Ŭ р.41

## **Setting the Connection Port**

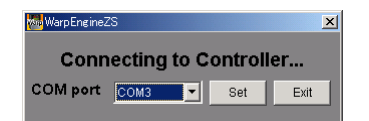

If startup of Warp Engine ZS fails, a message is displayed, followed by the dialog box shown below.

# **1** Select [Settings]-[Control Panel] from the [Start] menu in the PC and double-click [System].

The [System Properties] dialog box is displayed.

## 2 Open the [Hardware] tab and click [Device Manager].

The [Device Manager] dialog box is displayed.

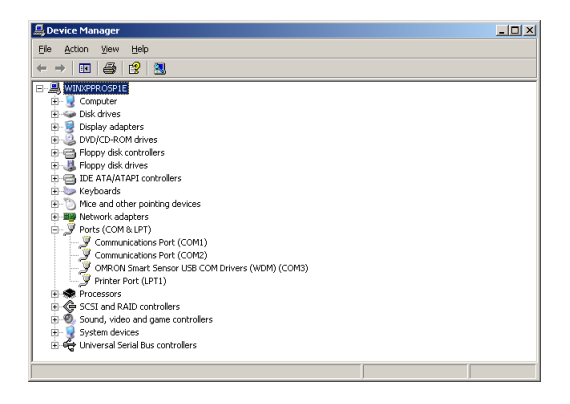

**3** Open [Ports (COM&LPT)] and check the COM number in "OMRON Smart Sensor USB COM Drivers (WDM) (COMxx)".

"(COMxx") indicates the Controller's connection port.

**4** Select the Controller's connection port from [COM Port], and click the [Set] button.

Warp Engine ZS starts up.

# INDEX

## Numerics

| 2-pt step | 61 |
|-----------|----|
| 3-pt step | 62 |
| Α         |    |

| ADJ mode              | 36, 49 |
|-----------------------|--------|
| Adjusting Sensitivity | 74     |
| Analog output         | 90     |
| Angle                 | 64     |
| Auto output method    | 127    |
| AUTO sensitivity      | 159    |
| Automatic setting     | 67     |
| AVE                   |        |
| FILTER                | 52     |
| MEAS                  | 69     |
| AVERAGE               |        |
| PROFILE               | 78     |

## В

| BANK             |     |
|------------------|-----|
| CLEAR            | 89  |
| COPY             | 88  |
| Bank             |     |
| Switching        | 88  |
| BANKGET command  | 135 |
| BANKLOAD command | 141 |
| BANKSAVE command | 142 |
| BANKSET command  | 134 |
| Bottom           | 69  |
|                  |     |

## С

| Cables                       |     |
|------------------------------|-----|
| Connecting                   | 34  |
| Extending                    | 35  |
| Calculation                  | 65  |
| CCD Mode                     | 156 |
| Setting                      | 103 |
| CHGDISP command              | 145 |
| CLAMP                        | 94  |
| Command format               | 131 |
| Command response method      | 127 |
| Communication specifications | 104 |
| Connecting Devices           | 33  |
| Connecting the Power Supply  | 35  |
| Control keys                 | 20  |

| Controller                                                                                                |                                          |
|----------------------------------------------------------------------------------------------------|------------------------------------------|
| External dimensions                                                                                       | 171                                      |
| Mounting                                                                                                  | 30                                       |
| Part Names and Fur                                                                                        | nctions 19                               |
| Specifications                                                                                            | 169                                      |
| Controller information                                                                                    | 106                                      |
| Correcting analog output                                                                                  | values 93                                |
| Cross-sectional area                                                                                      | 65                                       |
| D                                                                                                    |                                          |
| DATAGET command                                                                                           | 139                                      |
| DATAINIT command                                                                                          | 140                                      |
| DATASAVE command                                                                                          | 140                                      |
| DATASET command                                                                                           | 139                                      |
| Digital monitor                                                                                           | .54                                      |
| E                                                                                                    | •                                        |
|                                                                                                    | 106                                      |
| Ecomonitor                                                                                                | 54                                       |
| Edge level                                                                                                | 70                                       |
| Edge position                                                                                             | 63                                       |
| Edge width                                                                                                | 63                                       |
| EBROR                                                                                                    | 53                                       |
| EXP mode                                                                                                  | 20 /0                                    |
| F                                                                                                    | 20, 40                                   |
| Ferrite core                                                                                              | 33                                       |
| FILTER                                                                                                    | 52                                       |
| FIXED sensitivity                                                                                         | 159                                      |
| FUN Mode                                                                                                  | 44                                       |
| FUN mode                                                                                                  | 36                                       |
| Function extension con                                                                                    | nector 20                                |
| G                                                                                                    |                                          |
|                                                                                                    |                                          |
| Gain                                                                                                    | 82                                       |
| Gain<br>GATE signal                                                                                       | 82<br>97                                 |
| Gain<br>GATE signal<br><b>H</b>                                                                           | 82<br>97                                 |
| Gain<br>GATE signal<br><b>H</b><br>HEIGHT                                                                 | 82<br>97<br>60                           |
| Gain<br>GATE signal<br><b>H</b><br>HEIGHT<br>Height correction                                            | 82<br>97<br>60<br>84                     |
| Gain<br>GATE signal<br><b>H</b><br>HEIGHT<br>Height correction<br>High-resolution mode                    | 82<br>97<br>60<br>84<br>103              |
| Gain<br>GATE signal<br><b>H</b><br>HEIGHT<br>Height correction<br>High-resolution mode<br>High-speed mode | 82<br>97<br>60<br>84<br>103<br>103       |
| Gain<br>GATE signal<br><b>H</b><br>HEIGHT<br>Height correction<br>High-resolution mode<br>High-speed mode | 82<br>97<br>60<br>84<br>103<br>103       |
| Gain<br>GATE signal<br>H<br>HEIGHT<br>Height correction<br>High-resolution mode<br>High-speed mode<br>I   | 82<br>97<br>60<br>84<br>103<br>103<br>20 |

| I/O timing charts<br>Initialization<br>ITEM<br><b>J</b>                            | 121<br>41<br>60                  |
|------------------------------------------------------------------------------------|----------------------------------|
| JUDGE<br>Judgment indicator<br>L                                                   | 51<br>19                         |
| LANGUAGE<br>Laser emitter<br>Laser indicator<br>Laser receiver<br>List of commands | 106<br>18<br>18, 19<br>18<br>133 |
| MEAS                                                                               | 69                               |
| MEASURE command<br>Measurement Items                                               | 136                              |
| Setting<br>Massurement items                                                       | 60                               |
| Measurement items<br>Deleting<br>Setting<br>Measurement range                      | 65<br>46                         |
| ZG-WDS22<br>ZG-WDS3T<br>ZG-WDS70                                                   | 25<br>29<br>23                   |
| ZG-WDS8T                                                                           | 27                               |
| Measurement trigger                                                                | 96                               |
|                                                                                    | 20                               |
| Mode switch<br>Mounting position                                                   | 20                               |
| ZG-WDS22                                                                           | 24                               |
| ZG-WDS3T                                                                           | 28                               |
| ZG-WDS70                                                                           | 22                               |
| ZG-WDS8T                                                                           | 26                               |
| MULTI SERSITIVITY                                                                  | 159                              |
| Mutual interference                                                                | - 38<br>167                      |
| Node No.<br>Noise filtering<br>Number of digits past the                           | 104<br>82                        |

Output condition setup monitor 50 P

| Panel cutout dimensions | 172                      |
|-------------------------|--------------------------|
| Parallel Output Unit    | 95, 116                  |
| Parameter list          | 148                      |
| Peak                    | 69                       |
| Position correction     | 83                       |
| PROFILE                 |                          |
| AVERAGE                 | 78                       |
| FILLUP                  | 80                       |
| SMOOTH                  | 79                       |
| SUPnum                  | 81                       |
| Profile                 |                          |
| Screen                  | 37                       |
| SUPnum                  | 82                       |
| PROFILE command         | 146                      |
| Profile display         |                          |
| Magnifying              | 57 68                    |
| Profiles                | 01,00                    |
| Monitoring              | 49 54                    |
| Registering             | -0, 0 <del>-</del><br>// |
|                         | 44                       |

### R

| REGION                | 66, 77 |
|-----------------------|--------|
| Response format       | 131    |
| RS-232C communication |        |
| specifications        | 104    |
| RS-232C connector     | 20     |
| RUN mode              | 36     |
|                       |        |

## S

105

96

| SAVE                                                                | 107        |
|---------------------------------------------------------------------|------------|
| Scaling                                                             | 71         |
| Analog output                                                       | 91         |
| Sensitivity adjustment                                              | 158        |
| Sensor                                                              |            |
| External dimensions                                                 | 163        |
| Mounting                                                            | 21         |
| Mutual interference                                                 | 167        |
| Part Names and Function                                             | is 18      |
| Specifications                                                      | 161        |
| Sensor connector                                                    | 20         |
| SENSOR SET                                                          | 100        |
| Setting regions                                                     | 47         |
| Setting the icon color                                              | 107        |
| Setting the Sensor Data                                             |            |
| Loading Method                                                      | 105        |
| Setting the icon color<br>Setting the Sensor Data<br>Loading Method | 107<br>105 |

decimal point Display digits

Parallel Output Unit

| Shortcut keys        | 55     |
|----------------------|--------|
| Slope correction     | 86     |
| SMOOTH               | 53     |
| Standard mode        | 103    |
| STD mode             | 20, 40 |
| Step                 | 61     |
| Switching bank data  | 96     |
| SYSLOAD command      | 143    |
| SYSSAVE command      | 144    |
| System Configuration | 16     |
|                      |        |

## т

| TASK                 |     |
|----------------------|-----|
| Analog output        | 90  |
| Parallel Output Unit | 95  |
| Serial output        | 99  |
| Tasks and bank data  | 38  |
| TEACH                | 45  |
| TRIG command         | 137 |
| Trigger indicator    | 19  |
|                      |     |

| Parallel Output Unit95Serial output99Tasks and bank data38TEACH45TRIG command137Trigger indicator19 | / indiog output      | 00  |
|----------------------------------------------------------------------------------------------------|----------------------|-----|
| Serial output99Tasks and bank data38TEACH45TRIG command137Trigger indicator19                       | Parallel Output Unit | 95  |
| Tasks and bank data38TEACH45TRIG command137Trigger indicator19                                      | Serial output        | 99  |
| TEACH45TRIG command137Trigger indicator19                                                           | Tasks and bank data  | 38  |
| TRIG command137Trigger indicator19                                                                  | TEACH                | 45  |
| Trigger indicator 19                                                                                | TRIG command         | 137 |
|                                                                                                    | Trigger indicator    | 19  |
|                                                                                                    |                      |     |
|                                                                                                    |                      |     |

### U

| Updating the firmware | 196 |
|-----------------------|-----|
| USB port              | 20  |
| V                     |     |

| VERGET command         | 147 |
|------------------------|-----|
| Voltage/Current switch | 20  |
| 1                      |     |

## W

|   | Wiring the I/O cable | 111 |
|---|----------------------|-----|
| Ζ |                      |     |

#### ZERO 51 Zero reset 56 Zero Reset indicator 19 ZEROCLR command 138 ZERORST command 138

MEMO

MEMO

MEMO

# **Software Upgrade Information**

The following describes the details of the software upgrade.

#### $Ver1.00 \rightarrow Ver1.50$

| Changes                                                                                   | Reference |
|-------------------------------------------------------------------------------------------|-----------|
| The noise filtering function was added on.                                                | p.82      |
| The received light gain function was added on.                                            | p.82      |
| The slope correction function was added on to position correction during measurement.     | p.86      |
| The inclination correction function for Sensor installation was added on.                 | p.100     |
| The number of banks was increased from 4 to 16.                                           | p.88      |
| The number of tasks that can be measured simultaneously was increased from four to eight. | p.38      |

A manual revision code appears as a suffix to the catalog number at the bottom of the front and back covers of this manual.

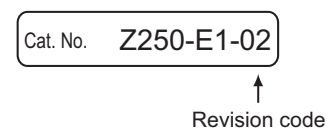

| Revision code | Date         | Revised content                                                                                                    |
|---------------|--------------|----------------------------------------------------------------------------------------------------|
| 01            | October 2006 | Original production                                                                                                    |
| 01A           | January 2007 | <ul> <li>Page 17: Changed "Graphic Data Controller" to "Digital Panel Meter" and added "flexible cable" (3 locations).</li> <li>Page 34: Added "flexible cable" (3 locations) and added illustration.</li> <li>Page 79: Added note.</li> <li>Page 114: Added "maximum value" in table.</li> <li>Page 140: Changed the profile data in table.</li> <li>Page 153, 154, 165, and 166: Added "flexible cable."</li> <li>Page 185: Updated class definitions.</li> <li>Page 187: Added "and Warp Engine."</li> <li>Page 188: Changed "SmartMonitor ZG" to "Warp Engine ZS."</li> </ul> |
| 02            | April 2008   | Added descriptions as a result of a software upgrade (Ver1.50).                                                                                                    |